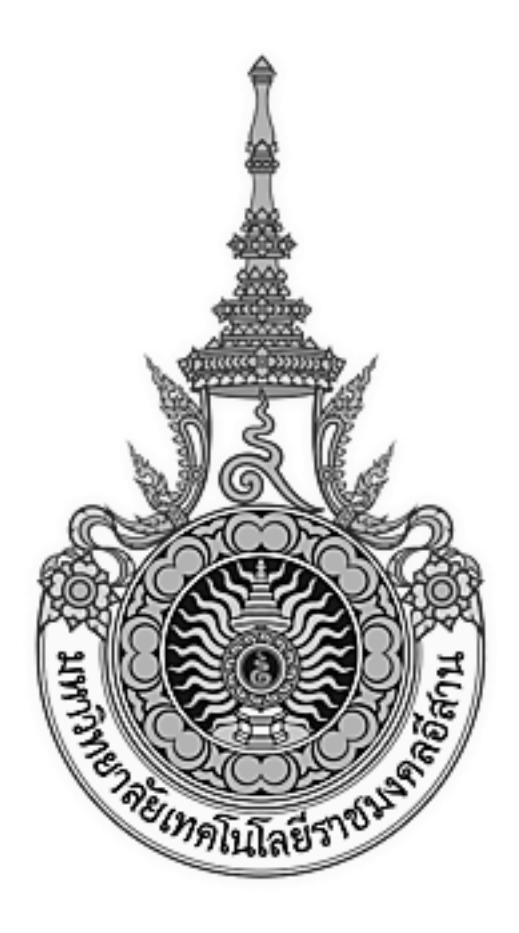

# เอกสารอ้างอิง (SD)

### SD15-20

## คู่มือการใช้งานระบบสารบรรณอิเล็กทรอนิกส์

มหาวิทยาลัยเทคโนโลยีราชมงคลอีสาน

# สารบัญ

|                              | หน้า |
|------------------------------|------|
| การเข้าใช้ระบบงาน            | 3    |
| การลงทะเบียนรับหนังสือภายนอก | 4    |
| การลงทะเบียนรับหนังสือภายใน  | 18   |
| การจองเลข                    | 30   |
| การส่งหนังสือภายนอก          | 38   |
| การส่งหนังสือภายใน           | 64   |
| การส่งหนังสือประทับตรา       | 78   |
| การส่งหนังสือสั่งการ         | 92   |
| การส่งหนังสือประชาสัมพันธ์   | 104  |

#### การเข้าใช้ระบบงาน

ผู้ใช้งานสามารถเข้าใช้ระบบสารบรรณอิเล็กทรอนิกส์ผ่าน Web Browser อาทิ IE, Chrome โดยการพิมพ์ URL

ดังนี้ <u>http://edoc.rmuti.ac.th</u> และทำการใส่ User และ Password และกดปุ่ม ลงชื่อเข้าใช้งาน

|                |                                                                                                    | /elib/page/th/login.aspx                                                                                                    |                                                                                                    |                                                                                                    | 5.7 🖌 📷                                                                                                    | 🕹 🦝 🚽 🗋 👘 |
|----------------|----------------------------------------------------------------------------------------------------|----------------------------------------------------------------------------------------------------|----------------------------------------------------------------------------------------------------|----------------------------------------------------------------------------------------------------|----------------------------------------------------------------------------------------------------|-----------|
|                | ระบบง<br>มหาวิทยาส                                                                                                    | านสารบรรณอิเล็กทรอนิกส์<br>ลัยเทคโนโลยีราชมงคลอีสาน                                                                                                    |                                                                                                    |                                                                                                    |                                                                                                    |           |
|                | ,                                                                                                    |                                                                                                    |                                                                                                    |                                                                                                    |                                                                                                    |           |
|                | ลงชื่อเข้                                                                                                    | ก่ใข้                                                                                                    |                                                                                                    |                                                                                                    |                                                                                                    |           |
|                |                                                                                                    |                                                                                                    |                                                                                                    |                                                                                                    |                                                                                                    |           |
|                |                                                                                                    |                                                                                                    |                                                                                                    |                                                                                                    |                                                                                                    |           |
|                |                                                                                                    |                                                                                                    |                                                                                                    |                                                                                                    |                                                                                                    |           |
|                |                                                                                                    |                                                                                                    |                                                                                                    |                                                                                                    |                                                                                                    |           |
|                |                                                                                                    |                                                                                                    | ชื่อผู้ใช้งาน :                                                                                                    |                                                                                                    |                                                                                                    |           |
|                |                                                                                                    |                                                                                                    | จงชื่อเข้าใช้งาน                                                                                                    |                                                                                                    |                                                                                                    |           |
|                |                                                                                                    |                                                                                                    |                                                                                                    |                                                                                                    |                                                                                                    |           |
|                |                                                                                                    |                                                                                                    |                                                                                                    |                                                                                                    |                                                                                                    |           |
|                |                                                                                                    |                                                                                                    |                                                                                                    |                                                                                                    |                                                                                                    |           |
|                |                                                                                                    |                                                                                                    |                                                                                                    |                                                                                                    |                                                                                                    |           |
|                |                                                                                                    |                                                                                                    |                                                                                                    |                                                                                                    |                                                                                                    |           |
|                |                                                                                                    |                                                                                                    |                                                                                                    |                                                                                                    |                                                                                                    |           |
|                |                                                                                                    |                                                                                                    |                                                                                                    |                                                                                                    |                                                                                                    |           |
|                |                                                                                                    |                                                                                                    |                                                                                                    |                                                                                                    |                                                                                                    |           |
| แสดงา          | หนาจอหลก                                                                                                    | <b>โดงน</b>                                                                                                    |                                                                                                    |                                                                                                    |                                                                                                    |           |
| <b>แ</b> ชดงา  | หนาจอหลก<br>ระบบงานสารบฯ<br>มหาวิทยาลัยเทคโนโลยี                                                                              | โดิงไป<br>รรณอิเล็กทรอนิกส์<br><sup>ยัรษณมจคลอัสาน</sup>                                                                                                    | นางกชพร มุญเทียมทัด<br>หวังหน้าฝ่ายงานสารบรรณมหาวิทยาลัย ว<br>ฝ่ายงานสารบรรณมหาวิทยาลัย<br>จันซึ่งเข้าสังว่าง 27.002/0713 15-641-27                                                                                                    | บรรทัดโหม่                                                                                                    |                                                                                                    | ช่วยเหลือ |
| แลดงา          | หนาจอหลก<br>ระบบงานสารบฯ<br>มหาวิทยาลัยเทคโนโลย์<br>หนัวแรก สาร                                                               | ]ิ (Ωิ Վ ปี<br>รรถเอิเล็กทรอนิกส์<br>อีราชมงคลอีสาน<br>รบรรณ ระบบรัดเก็บ แผนผั                                                                                                    | นางกชพร มุญเทียมทัด<br>ທີ່ວານໃຈດຳມວານສາວນรรณมหาวิทยาลัย<br>ດຳມວານສາວນรรณมทาวิทยาลัย<br>วันที่เข้าใช้งาน: 22/08/2013 15:41:36<br>ຈວດອຣ໌กร รายงาน                                                                                                    | บรรทัดใหม่<br>วั                                                                                                    | ı                                                                                                    | ช่วยเหลือ |
| แลดงา          | หนาจอหลก<br>ระบบงานสารบ•<br>มหาวิทยาลัยเทครินโลย<br>หน้าแรก สาร                                                               | ]ิ (Ωิ ุ ิ ิ                                                                                                    | นางกชพร บุญเพียมพัด<br>หัวหน้าฝ่ายงานสรบรรณมหาวิทยาลัย<br>ฝ่ายงานสารบรรณมหาวิทยาลัย<br>วินที่เข้าใช้งาน: 22/08/2013 15:41:36<br>งองศักร รายงาน                                                                                                    | มรรทัดใหม่<br>5                                                                                                    | _                                                                                                    | ช่วยเหลือ |
| <b>II</b> MØ31 | หนาจอหลก<br>ระบบงานสารบร<br>มหาวิทยาลัยเทคโนโลย์<br>หน้าแรก สาร                                                               | โดิงไม่<br>รรณอิเล็กทรอนิกส์<br>ยัราชมงคลอัสาน<br>รบรรณ ระบบจัดเก็บ แผนผั<br>เอกสารรอการดำเนินงาน                                                                                                    | นางกรพร บุญเทียมทัด<br>ห้วงนำผ่ายงานสรบรรณมหาวิทยาลัย<br>ผ่ายงานสราบรรณมหาวิทยาลัย<br>วินที่เข้าใช้งาน: 22/08/2013 15:41:36<br>งองค์กร รายงาน                                                                                                    | ມรรทัดโทม่<br>5<br>ອຳນາກ                                                                                                    | ρ.                                                                                                    | ช่วยเหลือ |
| 11401          | หนาจอหลก<br>ระบบงานสารบฯ<br>มหาวิทยาลัยเทคโนโลยั<br>หน้าแรก สาร                                                               | โดิงใป<br>รรถเอิเล็กทรอนิกส์<br>ยัราชมงคลอิสาน<br>ธบรรณ ระบบจัดเก็บ แผนผั<br>เอกสาวรรอการดำเบินงาน<br>เอื่อง                                                                                                    | นางกชพร มุญเทียมทัด<br>ห้วหน้าสำยงานสรบรรณมหาริทยาลัย 1<br>สำยงานสราบรรณมหาริทยาลัย<br>วินที่เข้าใช้งาน: 22/08/2013 15:41:36<br>งองค์กร รายงาน<br>จาก                                                                                                    | ມรรทัดใหม่<br>5<br>ຄົນກາ<br>วันที่เอกสารเข้า                                                                                                    | denuz                                                                                                    | ช่วยเหลือ |
| <b>II</b> M011 | หนาจอหลก<br>ระบบงานสารบฯ<br>มหาวิทยาลัยเทคโนโลย<br>หน้าแรก สาร                                                                | โดิงใป<br>รรณอิเล็กทรอนิกส์<br>ยัวาชมงคลอีสาน<br>ธบรรณ ระบบจัดเก็บ แผนผั<br>เอกสาวรรอการดำเบินงาน<br>เอกสาวรรอการดำเบินงาน<br>เชื่อง<br>ส่วนกลาง                                                                                                    | นางกชพร มุญเทียมทัด<br>ห้วงนำสำยงานสรายรรณหาริทยาลัย<br>สำยงานสรายรรณหาริทยาลัย<br>วินที่เข้าใช้งาน: 22/08/2013 15:41:36<br>งองค์กร รายงาน<br>จาก<br>นางกชพร มุญเทียมทัด                                                                                                    | ມรรทัดใหม่<br>5<br>คัณหา<br>วันที่เอกสารเข้า<br>22/08/2013 15:37:48                                                                                                    | ุ ค<br>สถานะ<br>รอน่าเสนอเกษียน                                                                                                    | ช่วยเหลือ |
| <b>11</b> 201  | หนาจอหลก<br>ระบบงานสารบร<br>มหาวิทยาลัยเทคโนโลย<br>หน้าแรก อาจ                                                                | โดิงใป<br>รรณอิเล็กทรอนิกส์<br>ยัวาชมงคลอีสาน<br>ธบรรณ ระบบจัดเก็บ แผนผั<br>เอกสาวรรอการดำเบินงาน<br>เชื่อง<br>ส่วนกลาง<br>ขอเชิญนักศึกษาร่วมงาแว่าลึก[ประก                                                                                                    | นางกชพร มุญเทียมทัด<br>ห้วงนำผ้ายงานสรามรรณหาริทยาลัย<br>สำนรงนานสรามรรณหาริทยาลัย<br>วินที่เข้าใช้งาน: 22/08/2013 15:41:36<br><b>งองค์กร รายงาน</b><br>จาก<br>นางกชพร มุญเทียมทัด<br>าศ] นางกชพร มุญเทียมทัด                                                                                                    | ມรรทัดใหม่<br>5<br>                                                                                                    | ุ ค<br>สถานะ<br>รอน่าเสนอเกษียน<br>รอดรวจทาน                                                                                                    | ช่วยเหลือ |
| 11401          | หนาจอหลก<br>ระบบงานสารบร<br>มหาวิทยาลัยเทคโนโลยั<br>หน้าแรก อาจ                                                               | โดิงใป<br>รรณอิเล็กทรอนิกส์<br>ยัวาชมงคลอีสาน<br>ธบรรณ ระบบจัดเก็บ แผนผั<br>เอกสาวรวอการดำเบินงาน<br>เรื่อง<br>ส่วนกลาง<br>ขอเชิญนักศึกษาร่วมงานร่าลึก[ประก<br>ไห้นึกศึกษาแต่งกายสุภาหในการเข้า                                                                                                    | นางกชพร มุญเทียมทัด<br>ท้วงนำผ่ายงานสรรรรณเหาวิทยาลัย 1<br>สายงานสรรรรณเหราริยาลัย<br>วินที่เข้าใช้งาน: 22/08/2013 15:41:30<br><b>งองค์กร รายงาน</b><br>จาก<br>นางกชพร มุญเทียมทัด<br>าศ] นางกชพร มุญเทียมทัด<br>มายังมหาวิทยาล์ นางกชพร มุญเทียมทัด                                                                                                    | ມະຈາກັດໃນມ່<br>5<br>ອົມສາມ<br>ອົມນາ<br>ອົມນາ<br>ອົມນາ<br>22/08/2013 15:37:48<br>22/08/2013 14:19:26<br>22/08/2013 14:15:31                                                                                    | ุ ค<br>สถานะ<br>รอนำเสนอเกษียน<br>รอดรวจทาน<br>รอดรวจทาน                                                                                                    | ช่วยเหลือ |
| 11401          | หนาจอหลก<br>ระบบงานสารบร<br>มหาวิทยาลัยเทคโนโลยั<br>หน้าแรก อาจ                                                               | IO งิน<br>รรณธิเล็กทรอนิกส์<br>ยัวาช่มงคลอ็สาน<br>ระบบจัดเก็บ แผนผั<br>เรื่อง<br>ส่วนกลาง<br>ขอเชิญนักศึกษาร่วมงานจำลึก[ประก<br>ไห้นักศึกษาแต่งกายสุภาพในการเข้า<br>ขอความอนุเคาะทให้นักศึกษาและอา                                                                                                    | นางกชพร มุญเทียมทัด<br>ท้วงนำฝ่ายงานสรรรรณเหาวิทยาลัย 1<br>สำนงานสารบรรณมหาวิทยาลัย<br>วินที่เข้าใช้งาน: 22/08/2013 15:41:30<br>งองค์กร รายงาน<br>จาก<br>นางกชพร มุญเทียมทัด<br>าศ] นางกชพร มุญเทียมทัด<br>มายังมหาวิทยาล์ นางกชพร มุญเทียมทัด<br>จารย์เข้าดูงาน[ระ นางกชพร มุญเทียมทัด                                                                                                    | ມຣາກັດໂານມ່<br>5<br>ອົມ<br>ອົມສາ<br>ອົມນາ<br>ອົມນາ<br>22/08/2013 15:37:48<br>22/08/2013 14:19:26<br>22/08/2013 14:15:31<br>22/08/2013 14:12:34                                                                | ุ<br>สถานะ<br>รอนำเสนอเกษียน<br>รอดรวจทาน<br>รอดรวจทาน<br>รอดรวจทาน                                                                                                    | ช่วยเหลือ |
| 11401          | หนาจอหลก<br>ระบบงานสารบร<br>มหาวิทยาลัยเทคโนโลย<br>หน้าแรก อาจ<br>โ                                                           | IO งิน<br>รรณอิเล็กทรอนิกส์<br>ยัวาชมงคลอิสาน<br>อบรรณ ระบบจัดเก็บ แผนผั<br>เอกสาวรวอการดำเบินงาน<br>เรื่อง<br>ส่วนกลาง<br>ขอเชิญนักศึกษาร่วมงานว่าลึก[ประก<br>ไห้นักศึกษาแต่งกายสุภาพในการเข้า<br>ขอความอนุเคาหาโห้นักศึกษาและอา<br>ขอเชิญ                                                                                                    | นางกชพร มุญเทียมทัด<br>ท้วงนำผ้ายงานสรามรรณหาริทยาลัย 1<br>สำนงานสรามรรณหาริทยาลัย<br>วินที่เข้าใช้งาน: 22/08/2013 15:41:30<br>งองค์กร รายงาน<br>จาก<br>นางกชพร มุญเทียมทัด<br>าศ] นางกชพร มุญเทียมทัด<br>มายังมหาริทยาลั นางกชพร มุญเทียมทัด<br>จารย์เข้าดูงาน[ระ นางกชพร มุญเทียมทัด<br>นางสุญ <sup></sup>                                                                                                    | ມຣາກິຄໃນມ່<br>5<br>5<br>7<br>10<br>10<br>10<br>10<br>10<br>10<br>10<br>10<br>10<br>10<br>10<br>10<br>10                                                                                                    | ุ<br>สถานะ<br>รอนำเสนอเกษียน<br>รอดรวจทาน<br>รอดรวจทาน<br>รอดรวจทาน<br>รอดรวจทาน                                                                                                    | ช่วยเหลือ |
| 112001         | หนาจอหลก<br>ระบบงานสารบร<br>มหาวิทยาลัยเทคโนโลยั<br>หน้าแรก อาจ<br>โ                                                          | IONU<br>รรณธิเล็กทรอนิกส์<br>มีราชมงคลอิสาน<br>อบรรณ ระบบจัดเก็บ แผนผั<br>เรื่อง<br>ส่วนกลาง<br>ขอเชิญนักศึกษาร่วมงานรำลึก[ประก<br>ไห้นึกศึกษาแต่งกายสุภาพในการเข้า<br>ขอความอนุเคาะทริหนักศึกษาและอา<br>ขอเชิญ<br>เรียนเชิญประชุมแนวทางการศึกษา[#                                                                                                    | นางกชพร มุญเทียมทัด<br>ห้วงนำสำยงานสรายรรณหาริทยาลัย )<br>สำยงานสรายรรณหาริทยาลัย )<br>รินที่เข้าใช้งาน: 22/08/2013 15:41:30<br>งองค์กร รายงาน<br>จาก<br>นางกชพร มุญเทียมหัด<br>มายังมหาริทยาลั นางกชพร มุญเทียมหัด<br>ลายยู่เช่าดูงาน[ระ นางกชพร มุญเทียมหัด<br>นางสุญ ในรงกรพร มุญเทียมหัด<br>นางสุญ ในรงกรพร มุญเทียมหัด                                                                                                    | ມຣາກິຄໂານມ່<br>5<br>5<br>22/08/2013 15:37:48<br>22/08/2013 14:19:26<br>22/08/2013 14:19:26<br>22/08/2013 14:19:25<br>22/08/2013 14:12:34<br>21/08/2013 21:05:57<br>21/08/2013 20:13:20                        | ุ<br>สถานะ<br>รอนำเสนอเกษียน<br>รอดรวจทาน<br>รอดรวจทาน<br>รอดรวจทาน<br>รอดรวจทาน<br>รอดรวจทาน                                                                                                    | ช่วยเหลือ |
| 112001         | หนาจอหลก<br>ระบบงานสารบฯ<br>มหาวิทยาลัยเทคโนโลยั<br>หน้าแรก อาจ<br>โอบูลร่วมตัว                                               | IO งัน<br>รรณธิเล็กทรอนิกส์<br>ยัวาช่มงคลอิสาน<br>รรณ ระบบจัดเก็บ แผนผั<br>เรื่อง<br>ส่วนกลาง<br>ขอเชิญนักศึกษาร่วมงานรำลึก[ประก<br>ไห้นักศึกษาแต่งกายสุภาพในกระบำ<br>ขอความอนุเคาะทั่งหันักศึกษาและอา<br>ขอเชิญ<br>เรียนเชิญประชุมเนนวทางการศึกษา[z                                                                                                    | นางกชพร มุญเทียมทัด<br>ท้วหน้าสำยวานสรายรรณหาริทยาลัย )<br>สำยวานสรายรรณหาริทยาลัย )<br>รินที่เข้าใช้งาน: 22/08/2013 15:41:30<br>งองค์กร รายงาน<br>จาก<br>นางกชพร มุญเทียมทัด<br>มายังมหาริทยาลั นางกชพร มุญเทียมทัด<br>มายังมหาริทยาลั นางกชพร มุญเทียมทัด<br>นางสุญ ในรงกชพร มุญเทียมทัด<br>นางสุญ ในรงกชพร มุญเทียมทัด                                                                                                    | ມຣາກັດໂານມ່<br>5<br>5<br>22/08/2013 15:37:48<br>22/08/2013 14:19:26<br>22/08/2013 14:19:26<br>22/08/2013 14:15:31<br>22/08/2013 21:05:57<br>21/08/2013 20:13:20                                               | สถานะ     รอดรวจทาน     รอดรวจทาน     รอดรวจทาน     รอดรวจทาน     รอดรวจทาน     รอดรวจทาน     รอดรวจทาน     รอดรวจทาน     รอดรวจทาน     รอดรวจทาน     รอดรวจทาน     รอดรวจทาน     รอดรวจทาน                                                                                                    | ช่วยเหลือ |
| 11401          | หมาจอหลก<br>ระบบงานสารบร<br>มหาวิทยาลัยเทคโนโลยั<br>หน้าแรก อาจ<br>(มีการกรร<br>(มีการกรรร<br>ชุมีกระบบสารบรร                 | IO งัน<br>รรณเอิเล็กทรอนิกส์<br>ยัวายัมงคลอ็สาน<br>รบรรณ ระบบจัดเก็บ แผนผั<br>เรื่อง<br>ส่วนกลาง<br>ขอเชิญนักศึกษาร่วมงานรำลึก[ประก<br>บพิมีกศึกษาแต่งกายสุภาพในกระเข้า<br>ขอความอนุเคาะทรีเหนักศึกษาและอา<br>ขอเชิญ<br>เรียนเชิญประชุมแนวทางการศึกษา[z<br>เห็น เชิญประชุมแนวทางการศึกษา[z                                                                                                    | นางกชพร มุญเทียมทัด<br>ท้วหน้าสำยะานสราธรรณเทาวิทยาลัย 1<br>สำยงานสราธรรณหาวิทยาลัย 2<br>วินที่เข้าใช้งาน: 22/08/2013 15:41:30<br><b>งองค์กร รายงาน</b><br>จาก<br>นางกชพร มุญเทียมทัด<br>าศ] นางกชพร มุญเทียมทัด<br>ลารย์เข้าดูงาน[ระ นางกชพร มุญเทียมทัด<br>นางสุญาชิมหรือหรือ มุญเที                                                                                                    | ມຣາກັຄໂານມ່<br>5<br>                                                                                                    | ศลานะ<br>รอน่าเสนอเกษียน<br>รอดรวจทาน<br>รอดรวจทาน<br>รอดรวจทาน<br>รอดรวจทาน<br>รอดรวจทาน                                                                                                    | ช่วยเหลือ |
| 112101         | หมา ุ ุ ุ ุ ุ ุ ุ ุ ุ ุ ุ ุ ุ ุ ุ ุ ุ ุ ุ                                                                                     | โดิงใไ<br>รรณเอิเล็กทรอนิกส์<br>ยัราชมงคลอ์สาน<br>รบรรณ ระบบจัดเก็บ แผนผั<br>เรื่อง<br>ส่วนกลาง<br>ขอเชิญนักศึกษารรมงานรำลึก[ประก<br>เห็นิกศึกษาแต่งกายสุภาพในการเข้า<br>ขอความอนุเคาะทให้นักศึกษาและอา<br>ขอเชิญ<br>เรียนเชิญประชุมแนวทางการศึกษา[z<br>เริ่ม<br>เริ่ม 1 จาก 5 (25 รายการ)<br>รณ<br>ม                                                                                                    | นางกชพร มุญเทียมทัด<br>ท้วหน้าสำยะานสราธรรณเทาวิทยาลัย 1<br>สำยงานสารบรรณมหาวิทยาลัย<br>วินที่เข้าใช้งาน: 22/08/2013 15:41:30<br>3086์กร รายงาน<br>จาก<br>นางกชพร มุญเทียมทัด<br>มายังมหาวิทยาลั นางกชพร มุญเทียมทัด<br>มายังมหาวิทยาลั นางกชพร มุญเทียมทัด<br>นางสุญาชิมหาวิทยาล์<br>นางสุญาชิมหาวิทยาล์                                                                                                    | ມຣາກັຄໂານມ່<br>5<br>                                                                                                    | ศลานะ<br>รองม่าเสนอเกษียน<br>รอดรวจทาน<br>รอดรวจทาน<br>รอดรวจทาน<br>รอดรวจทาน<br>รอดรวจทาน                                                                                                    | ช่วยเหลือ |
| 112101         | หมาจอหลก<br>ระบบงานสารบร<br>มหาวิทยาลัยเทคโนโลยี<br>หน้าแรก สาร<br>(มีมาระบบจานสารบระ<br>อุปัสระบบจำเก็บ<br>อุปัสระบบจำเก็บ   | IONU<br>รรณเอิเล็กทรอนิกส์<br>ยัราชมงคลอ์สาน<br>รบรรณ ระบบจัดเก็บ แผนผั<br>เรื่อง<br>ส่วนกลาง<br>นอเชิญนักศึกษาร่วมงานรำลึก[ประก<br>เห็นิกศึกษาแต่งกายสุภาพในการเข้า<br>นอความอนุเคาะทาให้นักศึกษาและอา<br>นอเชิญ<br>เรียนเชิญประชุมแนวทางการศึกษา[ร<br>เป็นเชิญประชุมแนวทางการศึกษา[ร<br>เป็นเชิญประชุมแนวทางการศึกษา[ร<br>เป็นเชิญประชุมแนวทางการศึกษา[ร                                                                                                    | นางกชพร มุญเทียมทัด<br>ท้วหน้าสำยะานสราธรรณเทาวิทยาลัย J<br>สในงานสารบรรณมหาวิทยาลัย<br>วินที่เข้าใช้งาน: 22/08/2013 15:41:30<br>30346ักร รายงาน<br>จาก<br>นางกชพร มุญเทียมทัด<br>าศ] นางกชพร มุญเทียมทัด<br>ลารย์เข้าดูงาน[ระ นางกชพร มุญเทียมทัด<br>นางสุญาณงาณพร มุญเทียมทัด                                                                                                    | ມຣາກັດໂານມ່<br>5<br>5<br>22/08/2013 15:37:48<br>22/08/2013 15:37:48<br>22/08/2013 14:19:26<br>22/08/2013 14:19:26<br>22/08/2013 14:19:26<br>22/08/2013 14:19:26<br>21/08/2013 20:13:20<br>21/08/2013 20:13:20 | ศลานะ<br>รองม่าเสนอเกษียน<br>รอดรวจทาน<br>รอดรวจทาน<br>รอดรวจทาน<br>รอดรวจทาน<br>รอดรวจทาน                                                                                                    | ช่วยเหลือ |
| 112101         | หนาจอหลก<br>ระบบงานสารบร<br>มหาวิทยาลัยเทคโนโลยี<br>หน้าแรก สาร<br>(การการการการการการการการการการการการการก                  | IONU<br>รรณเอิเล็กทรอมิกส์<br>ยัวาบบงคลอิสาน<br>รบรรณ ระบบจัดเก็บ แผนผั<br>เรื่อง<br>ส่วนกลาง<br>นอเชิญนักศึกษาร่วมงานร่าลีก[ประก<br>บทันิกศึกษาแต่งกายสุภาพในการเข่า<br>นอลวามอนุเคาะทำพันิกศึกษาและอา<br>นอเชิญ<br>เรียนเริญประรุมเนวทางการศึกษา[ภ<br>หนัว 1 จาก 5 (25 รายการ)<br>รณ<br>น<br>เรื่อง<br>ส่วนกลาง                                                                                                    | นางกชพร มุญเทียมทัด<br>ท้วหน้าสำยะงานสราธรรณแทรวิทยาลัย J<br>สในงานสารบรรณมหรืวทยาลัย<br>วินซี่เข้าใช้งาน: 22/08/2013 15:41:30<br>งองค์กร รายงาน<br>จาก<br>นางกชพร มุญเทียมทัด<br>มายังมหาวิทยาลั นางกชพร มุญเทียมทัด<br>มายังมหาวิทยาลั นางกชพร มุญเทียมทัด<br>นางสุญาณระหระ<br>มางสุญาณระหระ<br>มางสุญาณระหระ<br>มางสุญาณระหระ<br>มางสุญาณระหระ<br>มางสุญาณระหระ<br>มางสุญาณระหระ<br>มางสุญาณระหระ<br>มางสุญาณระหระ<br>มางสุญาณระหระ<br>มางสุญาณระหระ<br>มางกระหระ มุญเทียมทต | ມຣາກັດໃນມ່<br>5<br>5<br>5<br>5<br>7<br>1001011513748<br>22/08/20131513748<br>22/08/20131411926<br>22/08/20131411926<br>22/08/20131411926<br>22/08/20131411926<br>21/08/20132115157<br>21/08/20132011520       | สถานะ           รอดรวจทาน           รอดรวจทาน           รอดราน           รอดราน | ช่วยเหลือ |
| 1120101        | หมาจอหลก<br>ระบบงานสารบร<br>มหาวิทยาลัยเทคโนโลยี<br>หน้าแรก สาร<br>(มีมาระบบจัดเก็บ<br>ผู้มีอระบบจัดเก็บ<br>ผู้มีอระบบจัดเก็บ | IONU<br>รรณเอิเล็กทรอมิกส์<br>ยัวายังจดออิสาน<br>รรณ 2 เรื่อง<br>ส่วนกลาง<br>นอเชิญนักศึกษาร่วมงานร่าลึก[ประก<br>บที่มีกศึกษาแต่งกายสุภาพในการเข้า<br>นอความอนุเคาะทาให้มักศึกษาและอา<br>นอมิญ<br>เรียนเชิญประชุมแนวทางการศึกษา[z<br>เริ่มนายัญประชุมแนวทางการศึกษา[z<br>เป็นเชิญประชุมแนวทางการศึกษา[z<br>เป็นเชิญประชุมแนวทางการศึกษา[z<br>เป็นเชิญประชุมแนวทางการศึกษา[z<br>เป็นเชิญประชุมแนวทางการศึกษา[z]<br>รณ<br>ม<br>เอกสารที่ถูกส่ง<br>เรื่อง<br>ส่วนกลาง | นางกชพร มุญเทียมทัด<br>ท้วหน้าสำยะานสราธรรณเทาวิทยาลัย 1<br>สำยงานสราธรรณบหวิทยาลัย 2<br>วินาที่เข้าใช้งาน: 22/08/2013 15:41:30<br>30046∩ร รายงาน<br>จาก<br>นางกชพร มุญเทียมทัด<br>ลารย์เข้าดูงาน[ระ นางกชพร มุญเทียมทัด<br>นางสุญาชิมหาริทยาล์<br>นางสญาชิมหาริทยาล์<br>นางสญาชิมหาริทยาล์<br>นางสุญาชิมหาริต<br>มายังภพร มุญเทียมทัด<br>รถ่<br>นางกชพร มุญเทียมทัด                                                                                                    |                                                                                                    |                                                                                                    | ช่วยเหลือ |

ขอความอนเคาะหให้นักศึกษาและอาจารย์เข้าดงาน[ระ... นางกชพร บณเทียมทัด

22/08/2013 14:12:34 ส่งตรวจทาน

#### การรับหนังสือภายนอก

คือ หนังสือที่ได้รับเข้ามาจากภายนอก ให้เจ้าหน้าที่ของหน่วยงานสารบรรณกลางปฏิบัติตามที่กำหนด ไว้ในส่วนนี้ และมีการจัดลำดับความสำคัญและความเร่งด่วนของหนังสือเพื่อดำเนินการก่อนหลัง และให้ผู้เปิด ซองตรวจเอกสาร หากไม่ถูกต้องให้ติดต่อส่วนราชการเจ้าของเรื่องหรือหน่วยงานที่ออกหนังสือ เพื่อดำเนินการ ให้ถูกต้อง หรือบันทึกข้อบกพร่องไว้เป็นหลักฐานแล้วจึงดำเนินการเรื่องนั้นต่อไป

เมื่อเจ้าหน้าที่สารบรรณ รับหนังสือที่รับจากการส่งไปรษณีย์ โทรสาร การนำส่งด้วยตัวเอง หรือ ฯลฯ เจ้าหน้าที่จะทำการแกะซอง และต้องดำเนินการลงบันทึกรับ และทำการรับหนังสือในระบบงาน "**สารบรรณ** อิเล็กทรอนิกส์"

1. เจ้าหน้าที่สารบรรณ Log in เข้าใช้งานระบบงาน เลือกใช้งานเมนู "**สารบรรณ**"

| <b>ระบบงานสารบ</b><br>มหาวิทยาลัยเทคโนโล <i>ย</i> ์ | <b>รรณอิเล็กทรอนิกส์</b><br>วีราชมงคลอีสาน |              | นางภัสวัลย์ ก<br>เจ้าหน้าที่บริเ<br>หน่วยตรวจส<br>วันที่เข้าใช้งา | กลิ่นศรีสุข<br>หารงานทั่วไป<br>เอบภายใน<br>เน: ๒๑ ธันวาคม ๒ | acc |     |            | ช่วย                                                | เหลือ |
|-----------------------------------------------------|--------------------------------------------|--------------|-------------------------------------------------------------------|-------------------------------------------------------------|-----|-----|------------|-----------------------------------------------------|-------|
| หน้าแรก สารบรรณ                                     | 1 คลิก 🍟                                   | แผนผังองค์กร | รายงาน                                                            | ตั้งค่า                                                     |     |     |            |                                                     |       |
| ร่างหนังสือ                                         | ทะเบียนหนังสือรับ                          |              |                                                                   |                                                             |     |     |            |                                                     |       |
| ทะเบียนหนังสือส่ง                                   | รับภายใน รับภายนอก                         | 3 คลิก       | แจกจ่าย ทั้งหม                                                    | เด ยังไม่ได้รับ                                             |     | าอง | ลข รับหนัง | สือ คันหา                                           |       |
| 2 คลก เบยนหนุงสอรบ                                  |                                            |              |                                                                   |                                                             |     | ค้น | ก          | ٩                                                   |       |
| เอกสารยกเลิก                                        | เลขที่ ที่                                 | ลงวันที่     | เรียน                                                             | เรื่อง                                                      | จาก | ถึง | หมายเหตุ   | แผนภาพ                                              |       |
|                                                     |                                            |              |                                                                   |                                                             |     |     |            |                                                     |       |
|                                                     |                                            |              | ไม                                                                | ม่มีข้อมูล                                                  |     |     |            |                                                     |       |
|                                                     |                                            |              |                                                                   | ·                                                           |     |     |            |                                                     |       |
|                                                     |                                            |              |                                                                   |                                                             |     |     |            |                                                     |       |
|                                                     | หน้า 1 จาก 1 (0 รายการ)                    |              |                                                                   |                                                             |     |     | - 14 - 4   | 4 <b>- &gt;&gt;</b> - >- >- >- >- >- >- >- >- >- >- |       |

คลิกเลือก "รับหนังสือ"

| ทะเบียนห     | นังสือรับ  |               |                |             |      |     |          |            |
|--------------|------------|---------------|----------------|-------------|------|-----|----------|------------|
| รับภายใน     | รับภายนอก  | ส่งคืน รับคืน | แจกจ่าย ทั้งหม | มด ยังไม่ได | ารับ |     | 1 คลิก   | รับหนังสือ |
|              |            |               |                |             |      | ค้า | มหา      | ٩          |
| เลขที่       | ที่        | ลงวันที่      | เรียน          | เรื่อง      | จาก  | ถึง | หมายเหตุ | แผนภาพ     |
|              |            |               |                |             |      |     |          |            |
|              |            |               |                |             |      |     |          |            |
|              |            |               | 1              | ม่มีข้อมูล  |      |     |          |            |
|              |            |               |                |             |      |     |          |            |
|              |            |               |                |             |      |     |          |            |
|              |            |               |                |             |      |     |          |            |
|              |            |               |                |             |      |     |          |            |
| หน้า 1 จาก 1 | (0 รายการ) |               |                |             |      |     | 14 *     | e 🍺 Pi     |

3. พิมพ์รายละเอียดของหนังสือที่รับเข้ามา

| รับเอกสาร                   |                                                                    |                                 |
|-----------------------------|--------------------------------------------------------------------|---------------------------------|
| ภายนอก                      | หนังคือภายนอก                                                      | แพรกเลขที่รับ ไม้มหักรับ ยกเล็ก |
|                             |                                                                    |                                 |
| สวนราชการ                   | สำนักงานรัฐบาลอิเล็กทรอนิกส์(องค์การมหาชน)(สรอ.)                   |                                 |
| ที่<br>วันที่               | ทก(สรอ)ಡೊಂ/ಅಡಡಡೆ? ಅೂಡಕ<br>ಅಡ ಕೆಸ್ತಾಗಾಗಿ ಅಡಡಡೆ <mark>ಮಕೊರ್</mark> ಗ |                                 |
| เรื่อง                      | ขอเชิญเข้าร่วมอบรม "การพัฒนาระบบสารบรรณอิเล็กทรอนิกส์              |                                 |
| เรียน                       | กรรมการผู้จัดการ บจก                                               |                                 |
| ขึ้นความเร็ว                | ปกติ ด่วน ด่วนมาก ด่วนที่สุด                                       |                                 |
| ชั้นความลับ<br>หนังสือเวียน | ปกติ สับ สับมาก สับที่สุด<br>□                                     |                                 |

 คลิก "แนบไฟล์เอกสารต้นฉบับ" ระบบจะแสดงหน้าจอให้เลือกไฟล์เพื่อทำการอัพโหลดหนังสือ ผู้ใช้งานจะต้องสแกนหนังสือและหนังสือที่จะนำเข้าจะต้องเป็นประเภทไฟล์ PDF เท่านั้น

|                                         | ส านกร านรฐบ าลอเลกทรอนกล(องคการมหาชน)(สรอ.)           |
|-----------------------------------------|--------------------------------------------------------|
| ที                                      | 20<br>ທຸກ(ສາຍ)ແລວ/ພແແປງ.ພວກເ                           |
| วันที่                                  | ๒๕ ธันวาคม ๒๕๕๕ <mark>เปลี่ยน</mark>                   |
| เรื่อง                                  | ขอเชิญเข้าร่วมอบรม "การพัฒนาระบบสารบรรถเอิเล็กทรอนิกส์ |
| เรียน                                   | กรรมการผู้จัดการ บจก.                                  |
| ชั้นความเร็ว                            | ปกติ ด่วน ด่วนมาก ด่วนที่สุด                           |
| ชั้นความลับ                             | ปกติ สับ สับมาก สับที่สุด                              |
| หนังสือเวียน                            |                                                        |
| สิ่งที่ส่งมาด้วย<br>แบบไฟล์-เอกสารที่ส่ | เลลก เพล<br>รายการอัพโหลด<br>Doc1.pdf                  |
| หมายเหตุ                                | ปิด                                                    |
| B <i>I</i> <u>U</u> }∃                  |                                                        |
|                                         |                                                        |

 กรณีที่เอกสารที่รับเข้า มีสิ่งที่ส่งมาด้วย ให้พิมพ์รายละเอียด หรือสแกนไฟล์เพื่อเลือกสิ่งที่ส่งมาด้วย และพิมพ์รายละเอียดของหนังสือ

| แบบ เพละเอกส เรงบรบบ                                                                                             |                                                                | สแกน-เอกสารดันฉบับ                                             |   |
|----------------------------------------------------------------------------------------------------|----------------------------------------------------------------|----------------------------------------------------------------|---|
| )oc1.pdf 🔀                                                                                                    |                                                                |                                                                |   |
| งที่ส่งมาด้วย Agenda                                                                                             |                                                                |                                                                |   |
|                                                                                                    |                                                                |                                                                |   |
|                                                                                                    |                                                                |                                                                |   |
| Doc2.pdf 💥                                                                                                    |                                                                | สแทน-เอทสารสนรมบบ                                              |   |
|                                                                                                    |                                                                |                                                                |   |
| มายเหตุ เอกสารเชิญเข้าร่                                                                                         | วมอบรม                                                         |                                                                |   |
| 맛 같은 것은 영향을 얻을 것으로 비용하는 것이 많이 많이 많이 많이 많이 많이 많이 많이 많이 많이 많이 많이 많이                                                |                                                                |                                                                |   |
|                                                                                                    |                                                                |                                                                |   |
|                                                                                                    |                                                                |                                                                |   |
| B / U (⊟ ⊟ ≪ →                                                                                                   |                                                                |                                                                | - |
| B I U I≣ E ← →<br>ตามที่สำนักงานรัฐบาลอิเล็กทรอนิกส์<br>สารบรรถเริเด็กบรอนิกล์ของหน่อนวา                         | (องศ์การมหาชน) (สรอ.) ได้กำห<br>เอาสัธสุการเชื่อนโย LECMS 2    | แต่จัดการอบรมเรื่อง "การพัฒนาระบบ<br>D. Claust ระหว่างวันเรื่  | - |
| B I U }≡ ⊨ ← → ตามที่สำนักงานรัฐบาลอิเล็กทรอนิกส์<br>สารบรรณอิเล็กทรอนิกส์ของหน่วยงาน                            | (องค์การมหาชน) (สรอ.) ได้กำห<br>เภาครัฐสู่การเชื่อมโยง ECMS 2. | แดจัดการอบรมเรื่อง "การพัฒนาระบบ<br>) On Cloud" ระหว่างวันที่  | - |
| B I U }∃ ⊨ ← →<br>ตามที่ส่านักงานรัฐบาลอิเล็กทรอนิกส์<br>สารบรรณอิเล็กทรอนิกส์ของหน่วยงาง                        | (องค์การมหาชน) (สรอ.) ได้กำห<br>เภาครัฐสู่การเชื่อมโยง ECMS 2. | มดจัดการอบรมเรื่อง "การหัฒนาระบบ<br>) On Cloud" ระหว่างวันที่  | - |
| B I U I≣ ⊟ ፍ 🏕<br>ตามที่สำนักงานรัฐบาลอิเล็กทรอนิกส์<br>สารบรรณอิเล็กทรอนิกส์ของหน่วยงาง                         | (องศการมหาชน) (สรอ.) ได้กำห<br>เภาครัฐสู่การเชื่อมโยง ECMS 2.  | แต่จัดการอบรมเรื่อง "การหัฒนาระบบ<br>) On Cloud" ระหว่างวันที่ | - |
| B I U 🗄 🗄 <table-cell> 🧀<br/>ตามที่สำนักงานรัฐบาลอิเล็กทรอนิกส<br/>สารบรรณอิเล็กทรอนิกส์ของหน่วยงาน</table-cell> | (องศัการมหาชน) (สรอ.) ได้กำห<br>เภาครัฐสู่การเชื่อมโยง ECMS 2. | แต่จัดการอบรมเรื่อง "การหัฒนาระบบ<br>) On Cloud" ระหว่างวันที่ | - |
| B I U 🗄 🗄 🍝 🧀<br>ตามที่สำนักงานรัฐบาลอิเล็กทรอนิกส์<br>สารบรรณอิเล็กทรอนิกส์ของหน่วยงาา                          | (องค์การมหาชน) (สรอ.) ได้กำห<br>เภาครัฐสู่การเชื่อมโยง ECMS 2. | แด่จัดการอบรมเรื่อง "การทัฒนาระบบ<br>) On Cloud" ระหว่างวันที่ | - |

6. เมื่อพิมพ์รายละเอียดของหนังสือครบถ้วนแล้ว ให้คลิก "**บันทึกรับ**"

| หน้าแรก   | สารบรรณ | ระบบจัดเก็บ | แผนผังองค์กร | รายงาน | ตั้งค่า |      |      |             |
|-----------|---------|-------------|--------------|--------|---------|------|------|-------------|
| รับเอกสาร |         |             |              |        |         |      |      |             |
| ภายนอก    |         |             |              |        |         | แทรก | คลิก | ້ຈັນ ຍກເລີກ |

 ระบบจะแสดงข้อความแจ้งเตือน ขึ้นมาว่ายังไม่มีการระบุตัวบุคคล เนื่องจากเป็นหนังสือที่รับจาก ภายนอก จะต้องมีการนำเสนอเกษียน ให้ผู้ใช้งานคลิก "ยืนยัน" เพื่อลงทะเบียนรับหนังสือก่อนการ เกษียน

| นราชการ  | สำนักงานรัฐบาลอิเล็กทรอนิกส์(องค์การมหาชน)(สรอ.)         |               |  |  |  |  |  |
|----------|----------------------------------------------------------|---------------|--|--|--|--|--|
|          | แจ้งเดือน                                                | ×             |  |  |  |  |  |
|          | ทก(สรอ)๔๑๐/๒๕๕๕/ว.เ<br>มีรายการ เรียน ที่ยังไม่ได้ระบุต่ | ด้วบุคคล      |  |  |  |  |  |
| ที       | ๒๕ ธันวาคม ๒๕๕๕ เปล่                                     |               |  |  |  |  |  |
| J        | ขอเชิญเข้าร่วมอบรม "กา                                   |               |  |  |  |  |  |
| น        |                                                          | ยินยัน ยกเล็ก |  |  |  |  |  |
|          | เรียน กรรมการผู้จัดการ บจก.                              | ×             |  |  |  |  |  |
|          | ผู้ดำเนินงาน 🖸                                           |               |  |  |  |  |  |
| ความเร็ว | ปกดี ด่วน ด่วนมาก ด่วนที่สุด                             |               |  |  |  |  |  |
| ความลับ  | ปกติ ลับ ลับมาก ลับที่สุด                                |               |  |  |  |  |  |

8. ระบบจะทำการสร้างรายการหนังสือรับที่ทำการลงเลขที่รับพร้อมแสดงรายละเอียดของหนังสือ แสดงผลที่หน้าจอ สารบรรณ หัวข้อ ทะเบียนหนังสือรับ "**รับภายนอก**"

| หน้าแรก สารบรรณ              | ระบบจัดเก็บ แผนผังองค์กร รายงาน ดั้งค่า                         |                                  |
|------------------------------|-----------------------------------------------------------------|----------------------------------|
| ร่างหนังสือ                  | ทะเบียนหนังสือรับ                                               |                                  |
| ทะเบียนหนังสือส่ง            | รับภายใน รับภายนอก ส่งคืน รับคืน แจกจ่าย ทั้งหมด ยังใม่ได้รับ   | าองเลข รับหนังสือ                |
| ทะเบียนหนังสือรับ            |                                                                 | ค้นหา                            |
| ประกาศ                       | เลขที่ ที่ ลงวันที่ เรียน เรื่อง จาก ต่                         | ถึง หมายเหตุ แผนภาพ              |
| คาลง<br>คำหมาหะเบียบหมวังสือ | 🗳 0001 ทก(สรอ)๕๑๐/๒๕ ๒๕ ธ.ค. ๒ กรรมการผู้ ขอเชิญเข้า สำนักงานรั | 🗩 แผนภาพ                         |
| เอกสารยกเลิก                 | ขอเชิญเข้าร่วมอบรม "กา                                          | ารพัฒนาระบบสารบรรณอิเล็กทรอนิกส์ |
|                              |                                                                 |                                  |
|                              |                                                                 |                                  |
|                              |                                                                 |                                  |
|                              |                                                                 |                                  |
|                              |                                                                 |                                  |
|                              | หน้า 1 จาก 1 (1 รายการ)                                         | 14 <4 35 31                      |

9. ผู้ทำการรับหนังสือสามารถตรวจสอบและติดตามสถานะของหนังสือ (Tracking) ได้ โดยคลิกเลือกที่ สถานะของหนังสือรับที่ต้องการตรวจสอบ ระบบจะแสดงผลการดำเนินงานว่าอยู่ในขั้นตอนใด

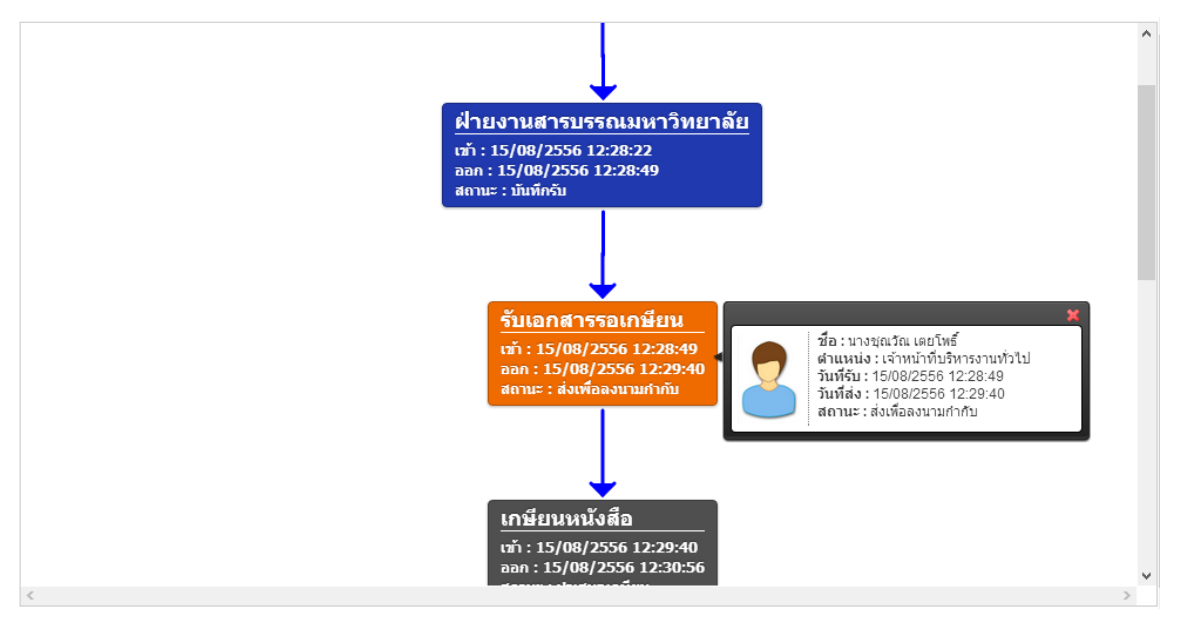

#### การนำเสนอเกษียน

#### 10. คลิกเลือกหนังสือที่ต้องการดำเนินการ

| <b>ระบ</b><br>มหาวิ | <b>เบงานสารบร</b><br>ทยาลัยเทคโนโลยี | <b>รณอิเล็กทรอนิกส่</b><br>ราชมงคลอัสาน | Ĩ                             | นางกชพร บุญเทียมพัด<br>หัวหน้าฝ่ายงานสารบรรณมหาวิทยาลัย<br>ฝ่ายงานสารบรรณมหาวิทยาลัย<br>วันที่เข้าใช้งาน: 21/08/2013 11:49:29 |                     |           |                      | ช่วย      |
|---------------------|--------------------------------------|-----------------------------------------|-------------------------------|----------------------------------------------------------------------------------------------------|---------------------|-----------|----------------------|-----------|
| งน้าแรก             | สารบรรณ                              | ระบบจัดเก็บ                             | แผนผังองค์กร                  | รายงาน                                                                                                    |                     |           |                      |           |
|                     |                                      | เอกสารรอการดำ                           | เนินงาน                       |                                                                                                    |                     |           |                      |           |
|                     |                                      |                                         |                               |                                                                                                    | ค้นหา               |           |                      | P         |
|                     |                                      |                                         | เรื่อง                        | จาก                                                                                                    | วันที่เอกสารเข้า    | 5         | ถานะ                 |           |
|                     |                                      | แจ้งเปลี่ยนแปลงวันที่เข้                | าศึกษาดูงาน[ภายนอก]           | นางกชพร บุญเทียมทัด                                                                                                    | 18/08/2013 00:28:24 | รอเกษีย   | ц                    |           |
| 2                   | 5                                    | ขอเชิญประชุมวิชาการ[ม                   | าายนอก]<br>แจ้งเปลี่ยนแปลงวัา | แที่เข้าศึกษาดงาน[ภายนอก]                                                                                                    | 18/08/2013 00:03:52 | รอดำเนิน  | การ                  |           |
|                     |                                      | ขออนุมัติไปราชการครั้ง                  | ที่ ๒[ภายใน]                  | นางสาวสุมีรา สวยกลาง                                                                                                    | 14/08/2013 17:37:31 | เอกสารร   | อบันทึก <sup>ะ</sup> | รับ       |
|                     |                                      | ขอเชิญร่วมเป็นเกียรติ ง                 | านเทศกาลทิ้งทาน (ชิโกว) ปร.   | นางสุญานีย์ แก้วสูงเนิน                                                                                                    | 13/08/2013 10:16:53 | รอน่าเสน  | อเกษียา              | u         |
| _                   |                                      | ขอเชิญประชุม[ภายนอก                     | ]                             | ผู้ช่วยศาสตราจารย์วิโรจน์ ลิ้มไขแสง                                                                                           | 13/08/2013 08:05:21 | รอนำเสน   | อเกษียา              | u         |
|                     |                                      | ขอเชิญประชุม                            |                               | นางกชพร บุญเทียมทัด                                                                                                    | 13/08/2013 07:58:58 | รอนำเสน   | อเกษียา              | u         |
| ข้อมูล              | ลส่วนดัว                             | หน้า 1 จาก 3 <mark>(</mark> 18 รา       | ยการ)                         |                                                                                                    |                     | -         | a 🕨                  | <b>FI</b> |
| อระบา               | บสารบรรณ                             | <b>เอกสารที่ถูกส่ง</b>                  |                               |                                                                                                    |                     |           |                      |           |
| 10.2~1              | มมาตกม                               |                                         |                               |                                                                                                    | ค้นหา               |           |                      | ٩         |
|                     |                                      |                                         | เรื่อง                        | ถึง                                                                                                    | วันที่เอกสารออก     | đ         | เถานะ                |           |
|                     |                                      | แจ้งเปลี่ยนแปลงวันที่เข้                | าศึกษาดูงาน[ภายนอก]           | นางกชพร บุญเทียมทัด                                                                                                    | 18/08/2013 00:28:25 | น่าเสนอเ  | กษียน                |           |
|                     |                                      | แจ้งเปลี่ยนแปลงวันที่เข้                | าศึกษาดูงาน                   | นางสุญานีย์ แก้วสูงเนิน                                                                                                    | 18/08/2013 00:18:35 | บันทึกรับ | เอกสาร               |           |
|                     |                                      | ขอเชิญประชุมวิชาการ[ม                   | าายนอก]                       | ผู้ช่วยศาสตราจารย์วิโรจน์ ลิ้มไขแสง                                                                                           | 17/08/2013 23:50:22 | น่าเสนอเ  | กษียน                |           |
|                     |                                      | ขอ[ภายใน]                               |                               | นางสุญานีย์ แก้วสูงเนิน                                                                                                    | 17/08/2013 16:56:29 | ผ่าน      |                      |           |
|                     |                                      | ประทับตราแทนการลงชื่                    | a                             | ผู้ช่วยศาสตราจารย์วิโรจน์ ลิ้มไขแสง                                                                                           | 17/08/2013 16:41:38 | ผ่าน      |                      |           |

มหาวิทยาลัยเทค โน โลยีราชมงคลอีสาน

11. ระบบจะแสดงหนังสือที่ลงบันทึกรับ และทำการลงเลขรับ ประทับตราเลขรับ วันที่ และเวลาไว้ใน

#### หนังสือ คลิก "**นำเสนอเกษียนหนังสือ**"

| <b>ระบบงานเ</b><br>มหาวิทยาลัยเท                           | <b>สารบรรณอิเล็กทรอนิกส์</b><br>เคโนโลยีราชมงคลอีสาน                                                                                                    | น เงกษพร มุญเทยมทต<br>หัวหน้าฝ่ายงานสารบรรณมหาวิท<br>ฝ่ายงานสารบรรณมหาวิทยาลัย<br>วันที่เข้าใช้งาน: 21/08/2013 1 | กยาลัย<br>1:49:29   |                      | ช่วยเหลือ |
|------------------------------------------------------------|----------------------------------------------------------------------------------------------------|----------------------------------------------------------------------------------------------------|---------------------|----------------------|-----------|
| <b>ดัวอย่างเอกสาร</b><br>เรียน ทัวหน้าฝ่ายงานส<br>รอเกษียน | ารบรรณมหาวิทยาลัย                                                                                                    |                                                                                                    |                     |                      |           |
| 🕏 ความคิดเห็น (0)                                          | 🕒 ไฟล์แนบ (0) 🛛 🗏 เอกสารอ้างอิง (0)                                                                                                    | ดัดลอก เห็นสมควร                                                                                                 | นำเสนอเกษียณหนังสือ | ส่งกลับเจ้าของเรื่อง | กลับ      |
|                                                            | ฝ่ายงานสารบรรณมหาวิทยาลัย<br>เลขรับ <u>๔.๑๓ธ</u><br>วันที <u>๑๙ ส.ค. ๒๕๕๖</u><br>เวลา <u>๐๐:๑๙:๐๒ น.</u><br>เรียน อธิการบดี<br>มอบรองอธิการบดีฝ่ายวิชาการ<br>มอบรองอธิการบดีฝ่ายวิชาการ<br>มอบรองอธิการบดีฝ่ายวิชาการ<br>มอบรองอธิการบดีส่ายวิชาการ<br>มางกรพร บุญเทียมทัด<br>หัวหน้าฝ่ายงานสารบรรณมหาวิทยาลัย<br>๑๙ ส.ค. ๒๕๕๖ |                                                                                                    |                     |                      |           |

สพร มอมส์เหตุรัก

12. ระบบจะแสดงหน้าจอให้พิมพ์รายละเอียด

|                       | ×                                                                                                    |
|-----------------------|----------------------------------------------------------------------------------------------------|
| เรียน<br>ผู้ดำเนินงาน | นางสาววรากรณ์ สวาสดีรัดน์ ผู้อำนวยการกองนโยบายและแผน รักษาราชการแทน ผู้อำนวยการสำนักงานอธิการบดี สำนักงาน<br>🗟 อธิการบดี 🗶 |
| เพื่อดำเนินการ        |                                                                                                    |
| พิจรณาตามที่ขอ        |                                                                                                    |
| บุคคลลงนามกำกั<br>🔓   | ي<br>س                                                                                                    |
|                       |                                                                                                    |
|                       | ตกลง ยกเลิก                                                                                                    |

 13. เมื่อคลิก "ตกลง" ระบบจะส่งหนังสือที่เกษียนไปยังผู้ที่เลือก และแสดงสถานะ "นำเสนอเกษียน" ที่ หน้าจอเอกสารที่ถูกส่ง

| เอกสารที่ถูกส่ง                                    |                                     |                     |                    |       |
|----------------------------------------------------|-------------------------------------|---------------------|--------------------|-------|
|                                                    |                                     | ค้นหา               |                    | P     |
| เรื่อง                                             | ถึง                                 | วันที่เอกสารออก     | สถานะ              |       |
| แจ้งเปลี่ยนแปลงวันที่เข้าศึกษาดูงาน[ภายนอก]        | นางสาววราภรณ์ สวาสดิ์รัตน์          | 21/08/2013 12:04:09 | น่าเสนอเกษียน      |       |
| แจ้งเปลี่ยนแปลงวันที่เข้าศึกษาดูงาน                | นางสุญานีย์ แก้วสูงเนิน             | 18/08/2013 00:18:35 | บันทึกรับเอกสน่าเส | สนอเก |
| ขอเชิญประชุมวิชาการ[ภายนอก]                        | ผู้ช่วยศาสตราจารย์วิโรจน์ ลิ้มไขแสง | 17/08/2013 23:50:22 | น่าเสนอเกษียน      |       |
| ขอ[ภายใน]                                          | นางสุญานีย์ แก้วสูงเนิน             | 17/08/2013 16:56:29 | ผ่าน               |       |
| ประทับตราแทนการลงชื่อ                              | ผู้ช่วยศาสตราจารย์วิโรจน์ ลิ้มไขแสง | 17/08/2013 16:41:38 | ผ่าน               |       |
| ขอเรียนเชิญพิจารณาส่งผู้บริหารเข้ารับการฝึกอบรม โค | นางสุญานีย์ แก้วสูงเนิน             | 17/08/2013 16:41:28 | บันทึกรับเอกสาร    |       |
| หน้า 1 จาก 8 (48 รายการ)                           |                                     |                     | 14 - 4 - IN-       | •     |

#### การเกษียนหนังสือ

14. ผู้ที่ได้รับหนังสือรอเกษียน Log in เข้าใช้งานระบบงานสารบรรณอิเล็กทรอนิกส์ หนังสือที่ต้อง ดำเนินงาน "**รอเกษียน**" จะแสดงผลที่หน้าจอแรก

| <b>ระบบงานสารบรรณอิเล็กทรอนิกส์</b><br>มหาวิทยาลัยเทคโนโลยีราชมงคลอีสาน |                   | นางสาววราภรณ์<br>ผู้อ่านวยการกอง<br>สำนักงานอธิการ:<br>วันที่เข้าใช้งาน: 2 | สวาสคริตน์<br>นโยบายและแผน รักษาราชการแทน ผู้<br>มดี<br>21/08/2013 12:06:36 | อ่านวยการสำนักงานอธิการบดี |                     | ช่วย           |           |
|-------------------------------------------------------------------------|-------------------|----------------------------------------------------------------------------|-----------------------------------------------------------------------------|----------------------------|---------------------|----------------|-----------|
| หน้าแรก                                                                 | สารบรรณ           | ระบบจัดเก็บ                                                                | แผนผังองค์กร                                                                | รายงาน                     |                     |                |           |
|                                                                         | _                 | ้เอกสารรอการดำเน็                                                          | เ้นงาน                                                                      |                            |                     |                |           |
|                                                                         |                   |                                                                            |                                                                             |                            | ค้นหา               |                | ٩         |
|                                                                         |                   | ເຮື                                                                        | อง                                                                          | จาก                        | วันที่เอกสารเข้า    | สถานะ          |           |
|                                                                         |                   | แจ้งเปลี่ยนแปลงวันที่เข้าศึ                                                | กษาดูงาน[ภายนอก]                                                            | นางกชพร บุญเทียมทัด        | 21/08/2013 12:04:09 | รอเกษียน       |           |
| ~                                                                       | 5                 | ขอความอนุเคราะห[ภายใน                                                      | ι]                                                                          | นางกชพร บุญเทียมทัด        | 14/08/2013 17:46:19 | รอเกษียน รอเกร | ∌ียน      |
| (                                                                       |                   | ขออนุญาตศึกษาต่อ[ภายใ                                                      | lu]                                                                         | นางกชพร บุญเทียมทัด        | 13/08/2013 07:40:13 | รอเกษียน       |           |
|                                                                         |                   |                                                                            |                                                                             |                            |                     |                |           |
| ข้อมูลส<br>คู่มือระบบเ                                                  | ่วนดัว<br>สารบรรณ | หน้า 1 จาก 1 (3 รายกา                                                      | 15)                                                                         |                            |                     | 14 <4 I>       | <b>FI</b> |
| คู่มือระบา                                                              | บจัดเก็บ          | ้เอกสารที่ถูกส่ง                                                           |                                                                             |                            |                     |                |           |

15. ผู้ที่ได้รับการเกษียนหนังสือ สามารถตรวจสอบสถานะที่มาของหนังสือได้โดยการคลิกที่ "**สถานะ** หนังสือ" (Tracking)

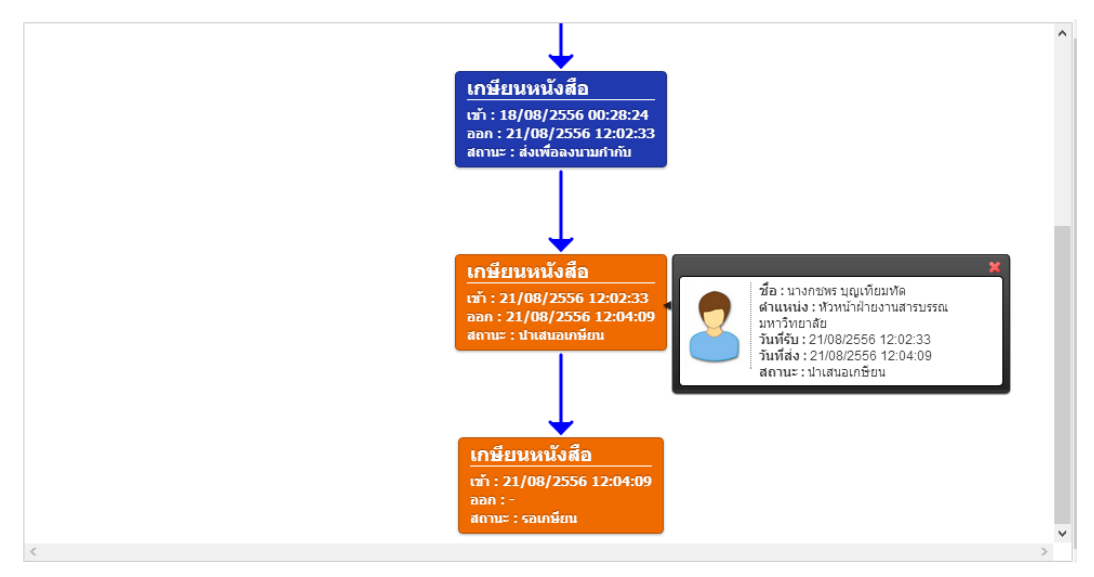

16. ผู้ที่รับหนังสือสามารถตรวจสอบวิธีการดำเนินงานในหนังสือฉบับนั้น เมื่อตรวจสอบข้อความ และ ความถูกต้องของหนังสือแล้ว กรณีที่ผู้ใช้งานมอบหมายให้เจ้าหน้าที่อื่นดำเนินงานต่อสามารถคลิก เลือก "นำเสนอเกษียนหนังสือ" และดำเนินการในขั้นตอนเกษียนต่อไป

| <b>ระบบงานสารบรรณอิเล็กทรอนิกส์</b><br>มหาวิทยาลัยเทคโนโลยีราชมงคลอีสาน                                   | นางสาวรราภรณ์ สวาสติรัตน์<br>ผู้อ่านวยการกองนโยบายและแผน รักษาราชการแทน ผู้อ่านวยการสำนักงานอธิการบดี<br>สำนักงานอธิการบดี<br>วันที่เข้าใช้งาน: 21/08/2013 12:06:36 |
|----------------------------------------------------------------------------------------------------|----------------------------------------------------------------------------------------------------|
| <b>ด้วอย่างเอกสาร</b><br>เรียน ผอ.สำนังานอธิการบดี<br>รอเกษียน                                            |                                                                                                    |
| 👳 ความคิดเห็น (0) 🖪 ไฟล์แนบ (0) 🗏 เอกสารอ้างอิง                                                           | (0) เห็นสมควร น่าเสนอเกษียณหนังสือ ส่งกลับเจ้าของเรื่อง กลับ                                                                                                    |
| เสขรบ อลตอ<br>วันที ดส ส.ค. ๒๕๕๖<br>เวลา oo:ดส:ง๒ น.<br>เรียน อริการบดี<br>มอบรองอธิการบดีค้ายวิชา<br>ภิพ | การ<br>                                                                                                    |
| พิจรณาตามที่ขอ<br>Mr.A.<br>นางกรพร บุญเพี<br>หัวหน้าฟ้าองานสารบรรณ<br>๒๙.ศ. ๒๙.ศ.                         | <br>มมทัก<br>เมหาวิทยาลัย<br>เอ                                                                                                    |

17. กรณีที่ไม่ต้องการเกษียนต่อ และสิ้นสุดเรื่องเพื่อดำเนินการขั้นตอนใด ๆ ต่อไป ให้คลิก "เห็นสมควร" ระบบจะแสดงหน้าจอให้พิมพ์รายละเอียดเพิ่มเติม และคลิก "ตกลง" หนังสือจะถูกส่งไปที่ผู้นำเสนอ เกษียนเพื่อดำเนินการใด ๆ ในหนังสือต่อไป

| ด้วอย่างเอกสาร<br>เรียน ผอ.สำนังนอธิการบดี<br>รอเกษียน |                                 |          |                                 |
|--------------------------------------------------------|---------------------------------|----------|---------------------------------|
| 🛡 ความคิดเห็น (0) 🕒 ไฟล์แนบ (0) 📗 เล                   |                                 |          | ังสือ ส่งกลับเจ้าของเรื่อง กลับ |
|                                                        | เพิ่มเดิม: ให้ดำเน็นการตามที่ขอ | ตกลง ปิด |                                 |
|                                                        |                                 |          |                                 |
|                                                        |                                 |          |                                 |
|                                                        |                                 |          |                                 |

- เกษียนหนังสือ เจ้า : 21/08/2556 12:02:33 ออก : 21/08/2556 12:04:09 สถานะ : เป่าแลนอเกษียน
  เกษียนหนังสือ เจ้า : 21/08/2556 12:09:35 สถานะ : ส่งต่อเพื่อค่าเนินการ
  หนังสือรอส่งค่อ เจ้า : 21/08/2556 12:09:35 สถานะ : ส่งต่อเพื่อค่าเนินการ
  หนังสือรอส่งค่อ เจ้า : 21/08/2556 12:09:35 ออก :: ออก :: ออก :: ออก :: ออก :: ออก :: ออก :: ออก :: ออก :: ออก :: ออก :: ออก ::
- 18. ผู้ใช้งานสามารถตรวจสอบสถานะของหนังสือได้โดยการคลิกที่สถานะของหนังสือ

19. เมื่อเจ้าหน้าที่ที่นำเสนอหนังสือ log in เข้าใช้งานระบบงานสารบรรณอิเล็กทรอนิกส์ หนังสือที่ผ่าน ขั้นตอนการเกษียนหนังสือ จะแสดงผลสถานะ "**รอดำเนินการ**" ให้คลิกเลือกหนังสือ

| <b>ระบบ</b><br>มหาวิท | <b>มงานสารบร</b><br>เยาลัยเทคโนโลยีร | <b>รณอิเล็กทรอนิกส์</b><br>ราชมงคลอ์สาน |                            | นางกชพร บุญเทียมทัด<br>หัวหน้าฝ่ายงานสารบรรณมหาวิทยาลัย<br>ฝ่ายงานสารบรรณมหาวิทยาลัย<br>วันที่เข้าใช้งาน: 21/08/2013 12:11:00 |                     |          |         |         | ช่วยเห    |
|-----------------------|--------------------------------------|-----------------------------------------|----------------------------|----------------------------------------------------------------------------------------------------|---------------------|----------|---------|---------|-----------|
| หน้าแรก               | สารบรรณ                              | ระบบจัดเก็บ                             | แผนผังองค์กร               | รายงาน                                                                                                    |                     |          |         |         |           |
|                       |                                      | [ เอกสารรอการดำเ                        | นินงาน                     |                                                                                                    |                     |          |         |         |           |
|                       |                                      |                                         |                            |                                                                                                    | ค้นหา               |          |         |         | ρ         |
|                       |                                      | i.                                      | รื่อง                      | จาก                                                                                                    | วันที่เอกสารเข้า    |          | สถาน    | e       |           |
|                       |                                      | แจ้งเปลี่ยนแปลงวันที่เข้าผ่             | สึกษาดูงาน[ภายนอก]         | นางสาววราภรณ์ สวาสดิ์รัตน์                                                                                                    | 21/08/2013 12:09:35 | รอดำเนื  | ในการ   |         |           |
|                       | 5                                    | ขอเชิญประชุมวิชาการ[ภา                  | ายนอก]                     | ผู้ช่วยศาสตราจารย์วิโรจน์ ลิ้มไขแสง                                                                                           | 18/08/2013 00:03:52 | รอดำเนื  | ในการ   | รอด่    | าเนินกา   |
|                       |                                      | ขออนุมัติไปราชการครั้งที่               | ่ ๒[ภายใน]                 | นางสาวสุชิรา สวยกลาง                                                                                                    | 14/08/2013 17:37:31 | เอกสาร   | รรอบัน  | ที่กรับ |           |
|                       |                                      | ขอเชิญร่วมเป็นเกียรติ งาา               | นเทศกาลทิ้งทาน (ซิโกว) ปร. | นางสุญานีย์ แก้วสูงเนิน                                                                                                    | 13/08/2013 10:16:53 | รอนำเส   | ในอเกา  | ษียน    |           |
|                       |                                      | ขอเชิญประชุม[ภายนอก]                    |                            | ผู้ช่วยศาสตราจารย์วิโรจน์ ลิ้มไขแสง                                                                                           | 13/08/2013 08:05:21 | รอน่าเส  | ในอเกา  | ษียน    |           |
|                       |                                      | ขอเชิญประชุม                            |                            | นางกชพร บุญเทียมทัด                                                                                                    | 13/08/2013 07:58:58 | รอนำเส   | ในอเกา  | ษียน    |           |
| ข้อมูลส่              | ส่วนตัว                              | หน้า 1 จาก 3 <mark>(1</mark> 8 ราย      | การ)                       |                                                                                                    |                     | 14       |         | ⊳       | <b>FI</b> |
| คู่มือระบบส           | สารบรรณ                              | ้เอกสารที่ถูกส่ง                        |                            |                                                                                                    |                     |          |         |         |           |
| คู่มือระบา            | บจัดเก็บ                             |                                         |                            |                                                                                                    | ค้นหา               |          |         |         | ٩         |
|                       |                                      | í.                                      | รื่อง                      | ถึง                                                                                                    | วันที่เอกสารออก     |          | สถาน    | e       |           |
|                       |                                      | แจ้งเปลี่ยนแปลงวันที่เข้าผ่             | ศึกษาดูงาน[ภายนอก]         | นางสาววราภรณ์ สวาสดิ์รัตน์                                                                                                    | 21/08/2013 12:04:09 | น่าเสนะ  | อเกษีย  | n       |           |
|                       |                                      | แจ้งเปลี่ยนแปลงวันที่เข้าผ่             | สึกษาดูงาน                 | นางสุญานีย์ แก้วสูงเนิน                                                                                                    | 18/08/2013 00:18:35 | บันทึกรู | ร์บเอกเ | สาร     |           |

 ระบบจะแสดงหนังสือ คลิก "จบการทำงาน" เพื่อดำเนินการตามขั้นตอนที่เกษียนมา หรือในกรณีที่ ต้องมอบหมายให้ผู้อื่นดำเนินงานต่อ คลิก "ส่งต่อ"

| ตัวอย่างเอกสาร<br>เรียน หัวหน้าฝ่ายงานส<br>รอดำเนินการ | กรบรรณมทาวิทยาลัย                                                                                                    |                                |
|--------------------------------------------------------|----------------------------------------------------------------------------------------------------|--------------------------------|
| ອ ความคิดเห็น (0)                                      | ป ไฟล์แนบ (0) i เอกสารอำงอิง (0)<br>พระ พ.ศ. พระสอ<br>โทที่                                                                                        | ศัดออก จบการทำงาน สิ่งต่อ กลับ |
|                                                        | ให้ดำเนินการตามพิขอ<br>นางสาววรากรณ์ สวาสดิ์รัดน์<br>ผู้อำนวอการกองนโชบายและแหน รักษาราชการแทน ผู้<br>อำนวอการสำนักงานอธิการบดี<br>ไดด ส.ศ. ไดสัสว |                                |
|                                                        |                                                                                                    |                                |

#### การส่งต่อ

21. เมื่อคลิกส่งต่อ ระบบจะแสดงหน้าจอให้เลือกผู้รับ พิมพ์รายละเอียด "**เรียน**" และคลิกเลือกผู้ที่ต้อง

ดำเนินงานจากระบบงานสารบรรณอิเล็กทรอนิกส์

| เ <b>ดีาร</b><br>hยงานสารบรรณมหาวิ | ทยาลัย                                                                                                    |                                                                          |
|------------------------------------|----------------------------------------------------------------------------------------------------|--------------------------------------------------------------------------|
|                                    |                                                                                                    | ×                                                                        |
| เรียน<br>ผู้ดำเนินงาน              | ฝ่ายงานสารบรรณมหาวิทยาลัย<br>🕞 นางสุญานีย์ แก้วสุงเนิน เจ้าหน้าที่บริหารงานทั่วไป ฝ่ายงานสารบรรณมหาวิทยาลัย 🕱 |                                                                          |
|                                    |                                                                                                    |                                                                          |
|                                    |                                                                                                    |                                                                          |
|                                    |                                                                                                    |                                                                          |
|                                    |                                                                                                    |                                                                          |
|                                    |                                                                                                    | ตกลง ยกเลิก                                                              |
|                                    | เสียน<br>เรียน<br>ผู้ดำเนินงาน                                                                                | เสี 19<br> <br>เรียน  <br> สัยงานสารบรรณมหาวิทยาลัย<br> <br>ผู้สำเนินงาน |

22. ระบบจะแสดงหน้าจอให้เลือกผู้ที่ต้องดำเนินงาน

|                                                      | น <b>สารบรรณอิเล็ก</b> า<br>เทคโนโลยีราชมงคลอีสา | ทรอนิกส์<br>"                                                                                                    | นางกชพร บุญเทียมทัด<br>หัวหน้าฝ่ายงานสารบรรณมหาวิ<br>ฝ่ายงานสารบรรณมหาวิทยาลัย                                                                                   | ทยาลัย                                            |      |
|------------------------------------------------------|--------------------------------------------------|----------------------------------------------------------------------------------------------------|----------------------------------------------------------------------------------------------------|---------------------------------------------------|------|
| ตัวอย่างเอกสาร<br>เรียบวัวหน้าสำหราย<br>ราง่าเชิงการ | เสารบรรณมทาวิทยา                                 | เลือกจากหน่วยงานภายใน กำหนด<br>วิทยาเขด : ทั้งหมด 🗸                                                                                                    | สารบรรณ                                                                                                    | ρ                                                 | ×    |
| เรียน                                                | ទើលរ ខ<br>ខ្ <b>រ</b> ៉ាល័របទារ                  | ชื่อ - นามสกุล คำ<br>นางกษพร บุญเทียมทัด หัวหน้าฝ่า<br>นางชุณวัณ เดยโพซี้ เจ้าหน้าหื่า<br>นางสาวลำนพน กลิ่นพย หัวหน้าแผ<br>นางสาวอิจฉรา บัวหอม หัวหน้าแผ<br>นางสุญานีย์ แก้วสูงเนิน เจ้าหน้าที่บ | แหน่ง แผนก<br>มงานสารบรร ผีายงานสารบรร<br>ธิรหารงานทั่วไป ผ่ายงานสารบรร<br>แกงานสารบร ผ่ายบริหารงานา<br>แกงานสารบร สำนักงานคณบ<br>เริ่พารงานทั่วไป ผ่ายงานสารบรร | รณมหาวิ<br>รณมหาวิ<br>ด้ว⊺ป<br>ดี<br>รณมหาวิ<br>► | . 25 |

23. ให้เลือกผู้ที่ต้องดำเนินการและกด "**ตกลง**"

| <b>ตัวอย่างเอก</b> ส<br>เรียน หัวหน้าฝ่าย<br>รอดำเพิ่มการ | i <b>าร</b><br>บงานสารบรรณมหาวิ <sup>.</sup> | กยาลัย                                                              |            |   |
|-----------------------------------------------------------|----------------------------------------------|---------------------------------------------------------------------|------------|---|
|                                                           |                                              |                                                                     |            | × |
| เรียน                                                     |                                              |                                                                     | _          |   |
|                                                           | เรียน                                        | ฝ่ายงานสารบรรณมหาวิทยาลัย                                           | ×          |   |
|                                                           | ผู้ดำเนินงาน                                 | 🞍 นางสุญานย แกวสูงเนน เจาหนาทบรหารงานทวไป ฝ่ายงานสารบรรณมหาวทยาลย 🕱 |            |   |
|                                                           |                                              |                                                                     |            |   |
|                                                           |                                              |                                                                     |            |   |
|                                                           |                                              |                                                                     |            |   |
|                                                           |                                              |                                                                     |            |   |
|                                                           |                                              |                                                                     |            |   |
|                                                           |                                              |                                                                     |            |   |
|                                                           |                                              |                                                                     |            |   |
|                                                           |                                              |                                                                     |            |   |
|                                                           |                                              |                                                                     | ตกลง ยกเลิ | n |
|                                                           |                                              |                                                                     |            |   |

24. หนังสือจะถูกส่งไปยังผู้รับปลายทางที่เลือกไว้และแสดงสถานะ "**เอกสารส่งต่อเพื่อดำเนินการ**"

|                                        | รณ ระบบจดเกบ แผง                                                                                                    | เผงองคกร ร          | ขงาน                                                                                                    |                                                                                                    |                                                                                                    |
|----------------------------------------|----------------------------------------------------------------------------------------------------|---------------------|----------------------------------------------------------------------------------------------------|----------------------------------------------------------------------------------------------------|----------------------------------------------------------------------------------------------------|
|                                        | เอกสารรอการดำเนินงา                                                                                                    | น                   |                                                                                                    |                                                                                                    |                                                                                                    |
|                                        |                                                                                                    |                     |                                                                                                    | ค้นหา                                                                                                    | ٩                                                                                                    |
|                                        | เรื่อง                                                                                                    |                     | จาก                                                                                                    | วันที่เอกสารเข้า                                                                                                    | สถานะ                                                                                                    |
|                                        | แจ้งเปลี่ยนแปลงวันที่เข้าศึกษาดูง                                                                                                    | ทน[ภายนอก]          | นางสาววราภรณ์ สวาสดิ์รัตน์                                                                                                    | 21/08/2013 12:09:35                                                                                                    | รอดำเนินการ                                                                                              |
| 25                                     | ขอเชิญประชุมวิชาการ[ภายนอก]                                                                                                    |                     | ผู้ช่วยศาสตราจารย์วิโรจน์ ลิ้มไขแสง                                                                                                    | 18/08/2013 00:03:52                                                                                                    | รอดำเนินการ                                                                                              |
|                                        | ขออนุมัติไปราชการครั้งที่ ๒[ภาย                                                                                                    | îu]                 | นางสาวสุชิรา สวยกลาง                                                                                                    | 14/08/2013 17:37:31                                                                                                    | เอกสารรอบันทึกรับ                                                                                        |
|                                        | ขอเชิญร่วมเป็นเกียรติ งานเทศกา                                                                                                    | ลทิ้งทาน (ซิโกว) ปร | นางสุญานีย์ แก้วสูงเนิน                                                                                                    | 13/08/2013 10:16:53                                                                                                    | รอน่าเสนอเกษียน                                                                                          |
|                                        | ขอเชิญประชุม[ภายนอก]                                                                                                    |                     | ผู้ช่วยศาสตราจารย์วิโรจน์ ลิ้มไขแสง                                                                                                    | 13/08/2013 08:05:21                                                                                                    | รอน่ำเสนอเกษียน                                                                                          |
|                                        | ขอเชิญประชุม                                                                                                    |                     | นางกชพร บุญเทียมทัด                                                                                                    | 13/08/2013 07:58:58                                                                                                    | รอน่ำเสนอเกษียน                                                                                          |
| ข้อมูลส่วนตัว                          | หน้า 1 จาก 3 (18 รายการ)                                                                                                    |                     |                                                                                                    |                                                                                                    | 14 <4 Þ> ÞI                                                                                              |
| ด่มีออามสาราเรรด                       |                                                                                                    |                     |                                                                                                    |                                                                                                    |                                                                                                    |
| ศูมธระบบตารบรรถ                        | เอกสารที่ถุกส่ง                                                                                                    |                     |                                                                                                    |                                                                                                    |                                                                                                    |
| สู่มีอระบบสารปรรถ<br>คู่มือระบบจัดเก็บ | เอกสารที่ถูกส่ง                                                                                                    |                     |                                                                                                    | ค้นทา                                                                                                    | م                                                                                                    |
| มขระบบส เรมรรถ<br>คู่มือระบบจัดเก็บ    | เอกสารที่ถูกส่ง<br>เรื่อง                                                                                                    |                     | ถึง                                                                                                    | ค้นหา<br>วันที่เอกสารออก                                                                                                    | ุ ค<br>สถานะ                                                                                             |
| มขระบบจัดเก็บ<br>คู่มือระบบจัดเก็บ     | เอกสารที่ถูกส่ง<br>เรื่อง<br>ทดสอบ[ภายใน]                                                                                                    |                     | ถึง<br>นางชุณวัณ เดยโพซิ์                                                                                                    | ตันหา<br>วันที่เอกสารออก<br>15/08/2013 12:17:50                                                                                                    | ุ ๑<br>สถานะ<br>ส่งต่อเพื่อคำเนินการ                                                                     |
| มดระบบจัดเก็บ<br>ดู่มือระบบจัดเก็บ     | เอกสารที่ถูกส่ง<br>เรื่อง<br>ทดสอบ[ภายใน]<br>ขออนุมัติ[ภายใน]                                                                                                    |                     | ถึง<br>นางชุณวัณ เดยโพซิ์<br>นางสาวกุสุมาลย์ ประหา                                                                                                    | ศัมหา<br>วันที่เอกสารออก<br>15/08/2013 12:17:50<br>15/08/2013 12:30:56                                                                                                    | ุ ศถานะ<br>สถานะ<br>ส่งต่อเพื่อดำเนินการ<br>นำเสนอ                                                       |
| มูของ-บบส เรมจรถ                       | เอกสารที่ถูกส่ง<br>เรื่อง<br>ทดสอบ[ภายใน]<br>ขออนุมัติ[ภายใน]<br>ขอเข็ญร่วมเป็นเกียรดิ งานเทศกา                                                                      | ลทั้งทาน (ซีโกว) ปร | ถึง<br>นางชุณวัณ เดยโพซิ์<br>นางสาวกุสุมาลย์ ประหา<br>นางสาวกุสุมาลย์ ประหา                                                                                                    | ศัมหา<br>วันที่เอกสารออก<br>15/08/2013 12:17:50<br>15/08/2013 12:30:56<br>17/08/2013 00:11:39                                                                             | ศถานะ<br>ส่งต่อเพื่อดำเนินการ<br>นำเสนอ <mark>(กรัชน)</mark><br>นำเสนอ(กร้อน)<br>นำเสนอ(กร้อน)           |
| มูของ-บบส เรมจรถ                       | เอกสารที่ถูกส่ง<br>เรื่อง<br>ทดสอบ[ภายใน]<br>ขออนุมัติ[ภายใน]<br>ขอเบิญร่วมเป็นเกียรคิ งานเทศกา<br>ประทับดราแทนการลงชื่อ                                             | ลทั้งทาน (ซีโกว) ปร | ถึง<br>นางชุณวัณ เดยโพซิ์<br>นางสาวกุสุมาลย์ ประหา<br>นางสาวกุสุมาลย์ ประหา<br>ผู้ช่วยศาสตราจารย์วิโรจน์ ตั้มใชแสง                                                                   | <u>คับหา</u><br>วันที่เอกสารออก<br>15/08/2013 12:17:50<br>15/08/2013 12:30:56<br>17/08/2013 00:11:39<br>17/08/2013 16:41:38                                               | ศลานะ ศ<br>ส่งต่อเพื่อค่าเน็นการ<br>น่าเสนอาสตร์<br>ส่งต่อเพื่อค่าน<br>น่าเสนอโหร่อย<br>ผ่าน             |
| สูมอระบบจัดเก็บ<br>คู่มือระบบจัดเก็บ   | เอกสาวที่ถูกส่ง<br>เรื่อง<br>ทดสอบ[ภายใน]<br>ขออนุมัติ[ภายใน]<br>ขอเชิญร่วมเป็นเกียรคี งานเทศกา<br>ประทับตราแทนการลงขึ้อ<br>ขอ[ภายใน]                                | ลทั้งทาน (ซิโกว) ปร | ถึง<br>นางชุณวัณ เดยโพซ์<br>นางสาวกุสุมาลย์ ประหา<br>นางสาวกุสุมาลย์ ประหา<br>ผู้ช่วยศาสตราจารย์วิโรจน์ ลิ้มใบแสง<br>นางสุญานีย์ แก้วสูงเนิน                                         | ต้นหา<br>วันที่เอกสารออก<br>15/08/2013 12:17:50<br>15/08/2013 12:30:56<br>17/08/2013 10:11:39<br>17/08/2013 16:41:38<br>17/08/2013 16:56:29                               | ุ ค<br>สถานะ ง<br>ส่งต่อเทือคำเนินการ<br>นำเสนอไทย์อน<br>นำเสนอไทย์อน<br>ผ่าน<br>ผ่าน<br>ผ่าน            |
| มุมระบบจัดเก็บ<br>คู่มือระบบจัดเก็บ    | เอกสารที่ถูกส่ง<br>เรื่อง<br>ทดสอบ[ภายใน]<br>ขออนุมัติ[ภายใน]<br>ขอเขิญร่วมเป็นเกียรดิ งานเทศกา<br>ประทับตรานทนการลงชื่อ<br>ขอ[ภายใน]<br>ขอเขิญประชุมวิชาการ[ภายนอก] | ลทั้งทาน (ซีโกว) ปร | ถึง<br>นางชุณวัณ เดยโพซิ์<br>นางสาวกุสุมาลย์ ประหา<br>นางสาวกุสุมาลย์ ประหา<br>ผู้ช่วยศาสตราจารย์วิโรจน์ ลิ้มไขแสง<br>นางสุญานีย์ แก้วสูงเนิน<br>ผู้ช่วยศาสตราจารย์วิโรจน์ ลิ้มใขแสง | <u>ดันหา</u><br>วันที่เอกสารออก<br>15/08/2013 12:17:50<br>15/08/2013 12:30:56<br>17/08/2013 00:11:39<br>17/08/2013 16:41:38<br>17/08/2013 16:56:29<br>17/08/2013 23:50:22 | ุ ค<br>สถานะ *<br>ส่งต่อเพื่อคำเนินการ<br>น่าเสนอไทร์ฮน<br>ผ่าน<br>ผ่าน<br>ผ่าน<br>ผ่าน<br>น่าเสนอเกษียน |

#### การรับหนังสือภายใน

Log in เข้าระบบงานสารบรรณ พิมพ์ "ชื่อผู้ใช้งาน" และ "รหัสผ่าน"

| ชื่อผู้ใช้งาน : juhara.bu<br>รหัสผ่าน : •<br>องชื่อเข้าใช้งาน |
|---------------------------------------------------------------|
|                                                               |

 เอกสารที่ถูกส่งจากระบบงานสารบรรณประเภท "หนังสือภายใน" จะแสดงผลที่เอกสารรอดำเนินการ และแสดงสถานะ "เอกสารรอบันทึกรับ"

| หน้าแรก สารบรรณ   | ระบบจัดเก็บ แผนผังองค์กร                    | รายงาน                        |                     |                   |             |
|-------------------|---------------------------------------------|-------------------------------|---------------------|-------------------|-------------|
|                   | เอกสารรอการดำเนินงาน                        |                               |                     |                   |             |
|                   |                                             |                               | ค้นหา               |                   | P           |
|                   | เรื่อง                                      | จาก                           | วันที่เอกสารเข้า    | iiiiiii           |             |
|                   | เชิญเข้าร่วมฝึกอบรมระบบงานสารบรรณอิเล็กทรอา | นิกส์ นางสุญานีย์ แก้วสูงเนิน | 05/04/2013 11:43:53 | เอกสารรอบันทึกรับ |             |
|                   |                                             |                               |                     | เอกสาร            | รอบันทึกรับ |
|                   |                                             |                               |                     |                   | 194         |
|                   |                                             |                               |                     |                   |             |
|                   |                                             |                               |                     |                   |             |
| ข้อมูลส่วนตัว     |                                             |                               |                     |                   |             |
| คู่มือระบบสารบรรณ | หน้า 1 จาก 1 (1 รายการ)                     |                               |                     | 14 - W            | <b>H</b>    |
| คู่มือระบบจัดเก็บ | เอกสารที่ถูกส่ง                             |                               |                     |                   |             |
|                   |                                             |                               | ค้นหา               |                   | P           |
|                   | เรื่อง                                      | ถึง                           | วันที่เอกสารออก     | สถานะ             |             |
|                   |                                             |                               |                     |                   |             |
|                   |                                             |                               |                     |                   |             |
|                   |                                             | un sub e                      |                     |                   |             |

- ผู้ใช้งานเลือกเปิดเอกสารที่ถูกส่งมาในระบบ ระบบแสดงรายละเอียดเอกสาร ผู้ใช้งานสามารถ ดำเนินการต่อในขั้นตอน ต่อไปนี้
  - a. บันทึกรับเพื่อเกษียน คือ การลงเลขรับหนังสือ และทำการเกษียนต่อไปยังผู้ดำเนินการอื่นๆ
  - b. **บันทึกรับเพื่อปิดงาน** คือ การลงเลขรับหนังสือ และปิดงาน ไม่ดำเนินการใด ๆ ต่อ
  - c. **แทรกเลข** คือ การลงเลขรับหนังสือจากการจองเลขไว้ล่วงหน้า
  - d. ส่งคืน คือ การส่งคืนเอกสารไปยังต้นทาง(ผู้ส่ง) ของหนังสือ

| ด้วลย่างเอกสาร<br>เรียน เจ้าหน่าที่บริหาร<br>เอกสารรอบันทึกรับ | กระทั่วโป                                                              |                                                                                                    |                                                                                                    |
|----------------------------------------------------------------|------------------------------------------------------------------------|----------------------------------------------------------------------------------------------------|----------------------------------------------------------------------------------------------------|
| 🐢 ความคือเท้น (0)                                              | 0 ใหล่แบบ (0)                                                          | 1 รอกสารอ่างอิง (0)                                                                                                    | าวันที่กรับเพื่อเกพียนหนังสือ เป็นที่กรับปิดงาน แห่งกละข อังคืน กลับ                                                                                                    |
|                                                                | ส่วนราช<br>ที่_มทร<br>เรื่อง_ย่<br>เรื่อน_ย่<br>ณิกสำรับ<br>หน้าที่ ไป | เการ_สำนักอธิการบดี โทร.1<br>อีสาน ลดดะป/๐๐๐ด<br>ชิญเข้าร่วมฝึกอบรมระบบงานส<br>เหน้าที่ระบบงานสารบรรณอิป<br>มหาวิทยาลัยเทคในโลยีรา<br>ในวันทุชที่ ๑๐ เมษาชน ๒๕๕1<br>มการปฏิบัติงานของระบบงานส<br>จึงเรียนมาเพื่อทราบ | บันทึกข้อความ           อะสะอ         วันที่ ๕ และชอบ ๒๕๕๖           วันที่ ๕ และชอบ ๒๕๕๖           รวบรรณอิเล็กพรอบิกส์           ร้างหร่ ๔ และชอบ ๒๕๕๖           รางบรรณอิเล็กพรอบิกส์           ร้างหร่ ๑           มาคออิสานได้จัดฝึกอบรม "การใช้งานระบบงานตารบรรณอิเล็กพรอ           ๑ แล พอประชุมไหญ่ ชั้น ๒ เวลา ๑๐ - ๑๒.๐๐ น จึงเรียนดู้ที่มี           กรบรรณอิเล็กพรอบิกส์ เข้าร่วมฝึกอบรมในวัน เวลา สถานที่ดังกล่าว           มารบรรณอิเล็กพรอบิกส์ เข้าร่วมฝึกอบรมในวัน เวลา สถานที่ดังกล่าว           มารบรรณอิเล็กพรอบิกส์ เข้าร่ามฝึกอบรมในวัน เวลา สถานที่ดังกล่าว           มารบรรณอิเล็กพรอบิกส์ เข้าร่ามสึกอบรมในวัน เวลา สถานที่ดังกล่าว           มารบรรณอิเล็กพรอบิกส์ เข้าร่ามสึกอบรมในวัน เวลา สถานที่ดังกล่าว           มารบรรณอิเล็กพรอบิกส์ เข้าร่ามสึกอบรมในวัน เวลา สถานที่ดังกล่าว           มารบรรณอิเล็กพรอบิกส์ เข้าร่ามสึกอบรมในวัน เวลา สถานที่ดังกล่าว |

 คลิก "บันทึกรับเพื่อเกษียนหนังสือ" กรณีมีการเกษียนหนังสือให้ผู้อื่นดำเนินต่อ ระบบจะมีข้อความ แจ้ง ให้คลิก "ยืนยัน" เพื่อยืนยันการเกษียนหนังสือในขั้นตอนต่อไป

| ดัวอย่างเอกสาร<br>เรียน เจ้าหน้าที่บริหารงานทั่วไป<br>เอกสารรอบันที่กรับ<br>♥ ความคิดเท็น (0) ฿ ไฟล์แนบ (0) II เอกสารอ้างอิง (0) | บันทึกรับเพื่อเกษียนหนังสือ<br>ปันทึกรับเพื่อเกษียนหนังสือ |
|----------------------------------------------------------------------------------------------------|------------------------------------------------------------|
| ยืนยันการทำง<br>การบันทึกรับเพื่อ<br>มีการเกษียนต่อ                                                                              | าน ×<br>มเกษียนหนังสือ สำหรับหนังสือที่ต่อง                |
|                                                                                                    |                                                            |

5. ระบบจะทำการลงเลขบันทึกเลขรับ โดยเรียงลำดับเลขที่รับให้อัตโนมัติ

| หน้าแรก       | สารบรรณ | ระบบ          | จัดเก็บ      | แผนผังองค  | โกร        | รายงาน        |               |            |            |            |               |
|---------------|---------|---------------|--------------|------------|------------|---------------|---------------|------------|------------|------------|---------------|
| ร่างหนังสื    | а       | ทะเบียนห      | หนังสือรับ   |            |            |               |               |            |            |            |               |
| เอกสารของ     | າລັນ    | รับภายใน      | รับภายนอก    | ส่งคืน รับ | เด็น แจ    | กจ่าย ทั้งหม  | ด ยังไม่ได้รั | л          |            |            | จองเลข        |
| ทะเบียนหนังส  | สือส่ง  |               |              |            |            |               |               |            | ค้นห       | n          | ٩             |
| ทะเบียนหนังส่ | สื่อรับ | เลขที่        | ที่          | ī          | งวันที่    | เรียน         | เรื่อง        | จาก        | ถึง        | การปฏิบัติ | แผนภาพ        |
| ประกาศ        |         | <b>9</b> 0001 | มทร.อีสาน    | 1115/0 05  | เม.ย. 25   | เจ้าหน้าที่ระ | เชิญเข้าร่วม  | ฝ่ายงานสาร | ฝ่ายเทคโนโ | Ģ          | แผนภาพ        |
| คำสั่ง        |         |               |              | มทร.อื     | ี่สาน 1115 | /0001         |               |            |            |            |               |
| ค้นหาทะเบียนเ | หนังสือ |               |              |            |            |               |               |            |            |            |               |
| เอกสารยกเ     | ເລີກ    |               |              |            |            |               |               |            |            |            |               |
|               |         |               |              |            |            |               |               |            |            |            |               |
|               |         |               |              |            |            |               |               |            |            |            |               |
|               |         |               |              |            |            |               |               |            |            |            |               |
|               |         |               |              |            |            |               |               |            |            |            |               |
|               |         |               |              |            |            |               |               |            |            |            |               |
|               |         |               |              |            |            |               |               |            |            |            |               |
|               |         | หน้า 1 จาก    | 1 (1 รายการ) |            |            |               |               |            |            | 14         | (4 <b>b</b> ) |

6. และหนังสือที่ลงเลขรับ จะแสดงที่หน้าจอ "**เอกสารที่ถูกส่ง**" และแสดงสถานะ "**บันทึกรับ**"

| เอกสารที่ถูกส่ง                                                |       |                     |             |
|----------------------------------------------------------------|-------|---------------------|-------------|
|                                                                |       | ค้นหา               | م           |
| เรื่อง                                                         | ถึง   | วันที่เอกสารออก     | สถานะ       |
| เชิญเข้าร่วมฝึกอบรมระบบงานสารบรรณอิเล็กทรอนิกส์ นางจุฑารัตน์ 1 | เุญคำ | 05/04/2013 11:49:03 | บันทึกรับ   |
|                                                                |       |                     | มันทักรับ   |
| หน้า 1 จาก 1 (1 รายการ)                                        |       |                     | 14 <4 P> PI |

#### การนำเสนอเกษียนหนังสือ

 ผู้ที่มีหน้าที่เกษียนหนังสือ Log in เข้าระบบงานสารบรรณอิเล็กทรอนิกส์ หนังสือที่ต้องดำเนินการ เกษียนหนังสือจะแสดงที่หน้าจอ "เอกสารรอดำเนินงาน" สถานะ "รอนำเสนอเกษียน"

| ้เอกสารรอการดำเนินงาน                           |                    |               |         |        |          |      |           |
|-------------------------------------------------|--------------------|---------------|---------|--------|----------|------|-----------|
|                                                 |                    |               | ค้นหา   |        |          |      | ٩         |
| เรื่อง                                          | จาก                | วันที่เอกสาร  | เข้า    |        | สถานะ    |      |           |
| เชิญเข้าร่วมฝึกอบรมระบบงานสารบรรณอิเล็กทรอนิกส์ | นางจุฑารัตน์ บุญคำ | 05/04/2013 11 | 1:49:03 | รอนำเส | สนอเกษี  | ยน   |           |
|                                                 |                    |               |         | -      | รอน่าเสน | เอเก | เษียน     |
|                                                 |                    |               |         |        |          |      |           |
|                                                 |                    |               |         |        |          |      |           |
|                                                 |                    |               |         |        |          |      |           |
|                                                 |                    |               |         |        |          |      |           |
| หน้า 1 จาก 1 (1 รายการ)                         |                    |               |         | 14     |          | *    | <b>FI</b> |

8. คลิกเลือกรายการหนังสือที่จะทำการนำเสนอเพื่อเกษียน ระบบจะแสดงรายละเอียดของหนังสือ และ แสดง *"เลขรับ วันที่ และเวลาที่รับ"* 

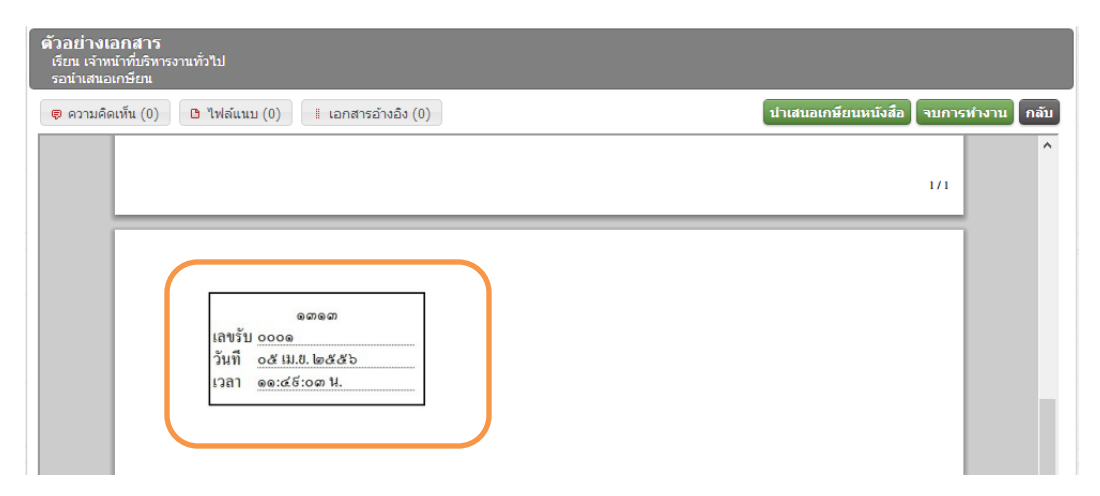

- 9. คลิก "นำเสนอเกษียนหนังสือ" ระบบจะแสดงหน้าจอให้พิมพ์รายละเอียดการนำเสนอเกษียน
  - a. **เรียน** ให้พิมพ์ชื่อผู้ที่จะนำเสนอเกษียน
  - b. ผู้ดำเนินงาน ให้เลือกผู้รับเกษียนจากระบบ
  - c. เพื่อดำเนินการ ให้พิมพ์รายละเอียดในการดำเนินการ

และคลิก "**ตกลง**" เพื่อนำเสนอเกษียนหนังสือ

|                                                                                                    | ×           |
|----------------------------------------------------------------------------------------------------|-------------|
| เรียน<br>ผู้ดำเนินงาน 🗘 นางสาวปวีณา จิระสุโข หัวหน้าแผนกงานศูนย์คอมพิวเตอร์ ฝ่ายเทคโนโลยีสารสนเทศเพื่องานวิชาการ 🗶 |             |
| เพื่อดำเนินการ                                                                                                    |             |
| ดำเนินการตามหนังสือ                                                                                                |             |
| บุคคลองนามกำกับ<br>อิ                                                                                              |             |
|                                                                                                    |             |
|                                                                                                    | ตกลง ยกเล็ก |

หนังสือจะถูกส่งไปยังผู้มีหน้าที่เกษียนหนังสือ แสดงสถานะ "นำเสนอเกษียน"

|                                                        |                | ค้นหา               |               | P    |
|--------------------------------------------------------|----------------|---------------------|---------------|------|
| เรื่อง                                                 | ถึง            | วันที่เอกสารออก     | สถานะ         |      |
| ชิญเข้าร่วมฝึกอบรมระบบงานสารบรรณอิเล็กทรอนิกส์ นางสาว: | ปวีณา จิระสุโข | 05/04/2013 12:00 07 | น่าเสนอเกษียน |      |
|                                                        |                | C                   | น่าเสนอเก     | ษียน |
|                                                        |                |                     |               |      |

11. ผู้ส่งสามารถตรวจสอบข้อความและสถานะของหนังสือได้โดยการคลิกเลือกหนังสือที่น้ำเสนอเกษียน

ระบบจะแสดงรายละเอียดของการน้ำเสนอเกษียน

| ตัวอย่างเอกสาร<br>น่าเสนอเกษียน                                     |      |
|---------------------------------------------------------------------|------|
| 👳 ความคิดเห็น (0) 🕒 ไฟล์แนบ (0) 📱 เอกสารอ้างอึง (0)                 | กลับ |
|                                                                     | ^    |
|                                                                     |      |
| ดสาดสา<br>เลขรับ ๐๐๐ด<br>วันที่ ๐๕ เม.ย. ไต่๕๕๖<br>เวลา ดดะ๔๕:๐๗ น. |      |
| เรียน ฝ่ายงานคอมพิวเตอร์                                            |      |
| ด้ำเนินการตามหนังสือ                                                |      |
| นางุจุพารัตน์ บุญตำ<br>เจ้าหน้าที่บริหารงานทั่วไป<br>อ๕ เม.ย. ๒๕ ๕๖ |      |
|                                                                     |      |

#### การเกษียนหนังสือ

12. ผู้ที่มีหน้าที่เกษียนหนังสือ Log in เข้าระบบงานสารบรรณอิเล็กทรอนิกส์ คลิกเลือกรายการที่ต้องการ

ดำเนินงาน

| เอกสารรอการดำเนินงาน                                |                 |                     |                                             |
|-----------------------------------------------------|-----------------|---------------------|---------------------------------------------|
|                                                     |                 | ค้นหา               | Q                                           |
| เรื่อง                                              | จาก             | วันที่เอกสารเข้า    | สถานะ                                       |
| เชิญเข้าร่วมฝึกอบรมระบบงานสารบรรณอิเล็กทรอนิกส์ นาง | จุฑารัตน์ บุญคำ | 05/04/2013 12:00:07 | รอเกษียน                                    |
|                                                     |                 |                     |                                             |
|                                                     |                 |                     |                                             |
|                                                     |                 |                     |                                             |
|                                                     |                 |                     |                                             |
|                                                     |                 |                     |                                             |
| หน้า 1 จาก 1 (1 รายการ)                             |                 |                     | - I4 - 64 - 14 - 14 - 14 - 14 - 14 - 14 - 1 |

- 13. ระบบจะแสดงเอกสาร ผู้ที่มีหน้าที่เกษียนหนังสือ สามารถเลือกดำเนินการดังขั้นตอนต่อไปนี้
  - a. เห็นสมควร คือ ให้ดำเนินการใด ๆ ต่อไป และสิ้นสุดขั้นตอนการดำเนินงานของหนังสือ
  - b. **นำเสนอเกษียนหนังสือ** คือ กรณีหนังสือต้องดำเนินการเกษียนต่อไปยังผู้ดำเนินการอื่นๆ
  - c. ส่งกลับเจ้าของเรื่อง คือ การส่งหนังสือกลับไปยังผู้ที่ดำเนินการเสนอเกษียน

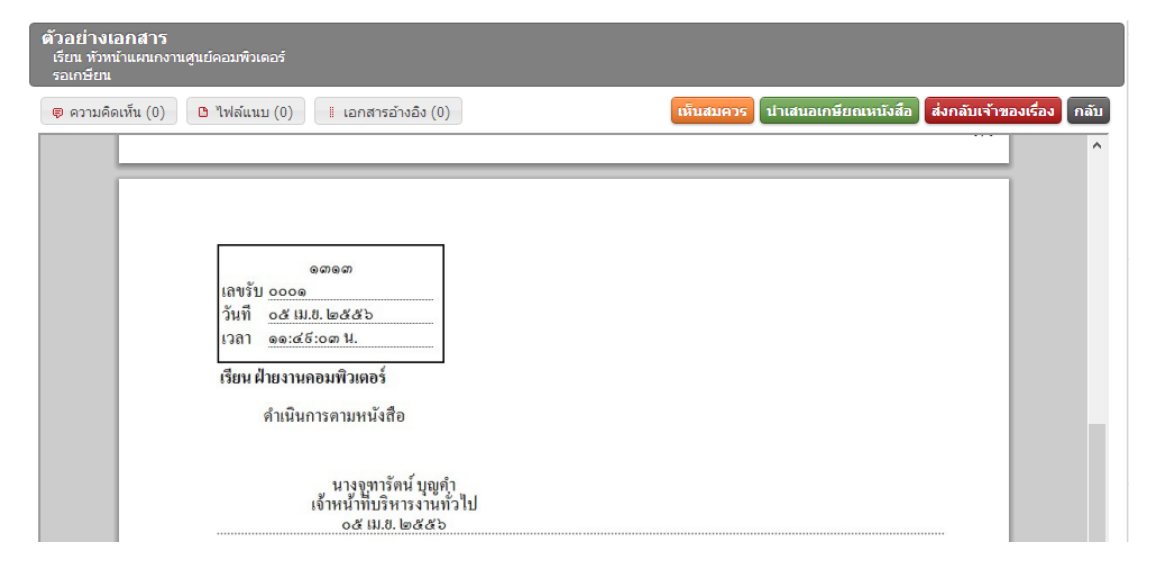

14. คลิก "**เห็นสมควร**" เพื่อดำเนินการเกษียนหนังสือ ระบบจะแสดงหน้าจอ ให้พิมพ์ข้อความ "**เพิ่มเติม**" และกด "**ตกลง**" เพื่อเกษียนหนังสือ

| <ul> <li>ตัวอย่างเอกสาร<br/>เรียน ทั่วหน้าแผนกงานสุนย์คอมพิวเดอร์<br/>รอเกษียน</li> <li>♥ ความศีตเท็น (0)</li> <li>♥ ไฟส์แนบ (0)</li> </ul> | อกสารอ้างอึง (0) | (หันสมควร ป เสนอเกษียณหนังสือ ส่งกลับเจ้าของเรื่อง กลับ |
|----------------------------------------------------------------------------------------------------|------------------|---------------------------------------------------------|
|                                                                                                    | เพิ่มเดิม:       |                                                         |
|                                                                                                    |                  | ดกลง ปีด                                                |
|                                                                                                    |                  |                                                         |

15. เมื่อคลิก "**ตกลง**" เอกสารจะถูกส่งไปที่ผู้ต้องดำเนินการ และแสดงรายละเอียดการสั่งการไว้ที่หนังสือ

| 🕫 ความคิดเห็น (0) 🕒 ไฟล์แนบ (0) 📕 เอกสารอ้างอิง (0) | ลับ |
|-----------------------------------------------------|-----|
|                                                     |     |

#### การดำเนินการหลังจากได้รับเกษียนหนังสือ

16. เจ้าหน้าที่ที่มีหน้าที่รับหนังสือเพื่อดำเนินการหนังสือที่มาจากการเกษียน Log in หนังสือที่มีการสั่งการ เข้ามาจะแสดงที่ "**รอดำเนินงาน**" ให้คลิกเลือกหนังสือที่รับหนังสือ

| เอกสารรอการดำเนินงาน                            |                      |                     |             |      |  |  |  |  |  |  |
|-------------------------------------------------|----------------------|---------------------|-------------|------|--|--|--|--|--|--|
|                                                 | ค้นหา                |                     | ٩           |      |  |  |  |  |  |  |
| เรื่อง                                          | จาก                  | วันที่เอกสารเข้า    | สถานะ       |      |  |  |  |  |  |  |
| เชิญเข้าร่วมฝึกอบรมระบบงานสารบรรณอิเล็กทรอนิกส์ | นางสาวปวีณา จิระสุโข | 05/04/2013 12:07:21 | รอดำเนินการ |      |  |  |  |  |  |  |
|                                                 |                      |                     |             |      |  |  |  |  |  |  |
|                                                 |                      |                     |             |      |  |  |  |  |  |  |
|                                                 |                      |                     |             |      |  |  |  |  |  |  |
|                                                 |                      |                     |             |      |  |  |  |  |  |  |
|                                                 |                      |                     |             |      |  |  |  |  |  |  |
| หน้า 1 จาก 1 (1 รายการ)                         |                      |                     | 14 <4 Þ>    | ÞI - |  |  |  |  |  |  |

17. ระบบจะแสดงรายละเอียดของหนังสือ ผู้ที่มีหน้าที่รับหนังสือหรือดำเนินการคลิกเลือกรายการหนังสือ ตรวจสอบความถูกต้อง และคลิก "จบการทำงาน" เพื่อสิ้นสุดการรับหนังสือ หรือ ต้องการส่งต่อไปยัง หน่วยงานอื่น ๆ ให้คลิก "ส่งต่อ"

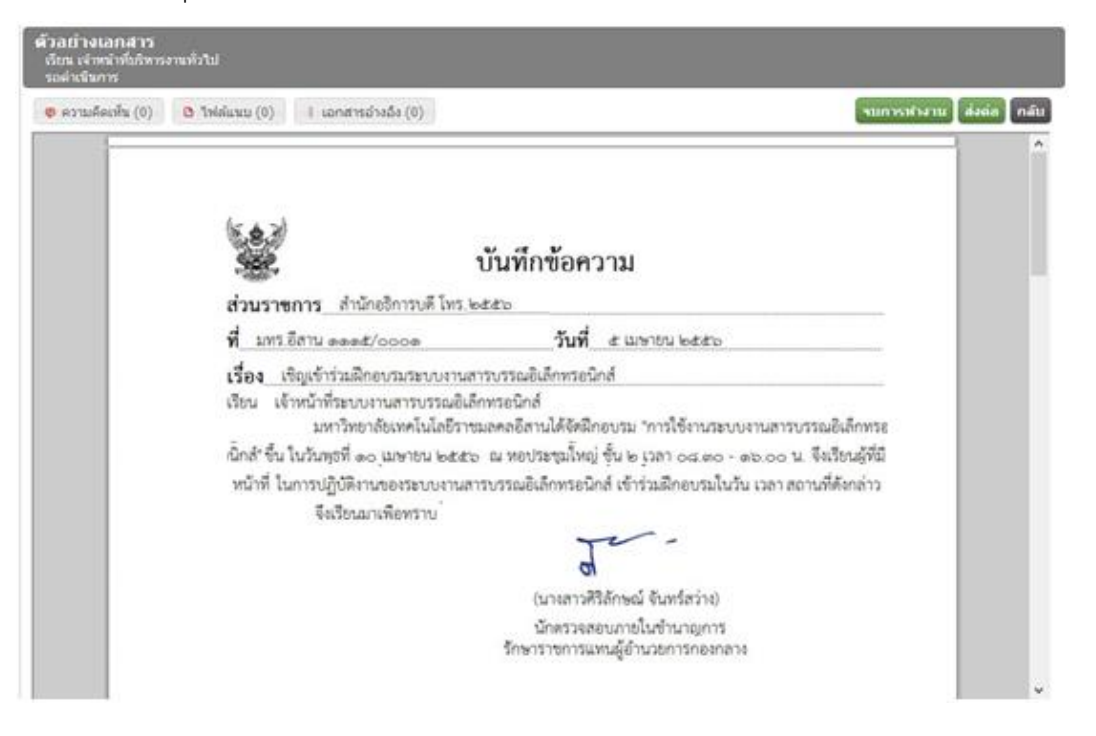

18. เมื่อคลิก "**จบการทำงาน**" ระบบจะทำการบันทึกและสิ้นสุดขั้นตอนการเกษียนหนังสือและ ระบบจะ แสดงสถานะของหนังสือคือสถานะ *"จบการทำงาน"* 

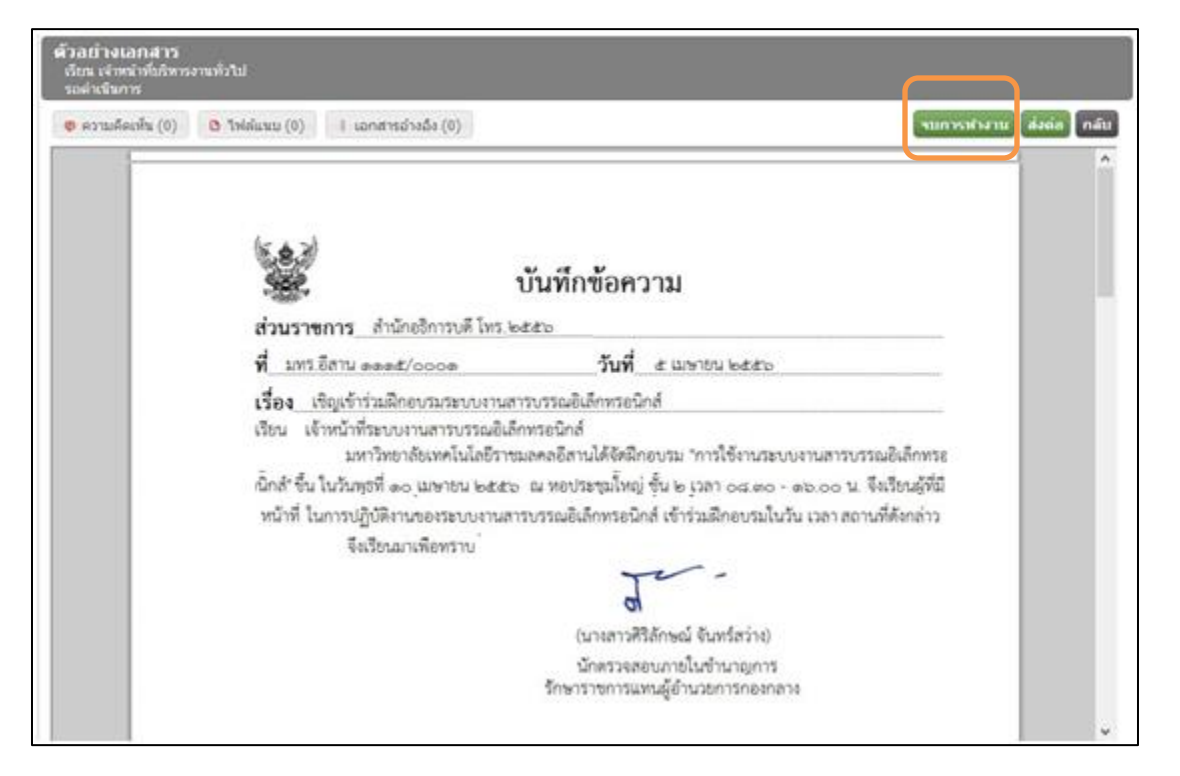

19. เมื่อคลิกเลือก "**สถานะ**" ระบบจะแสดงเส้นทางเดินของหนังสือตั้งแต่วันที่รับ จนถึงวันที่จบการทำงาน

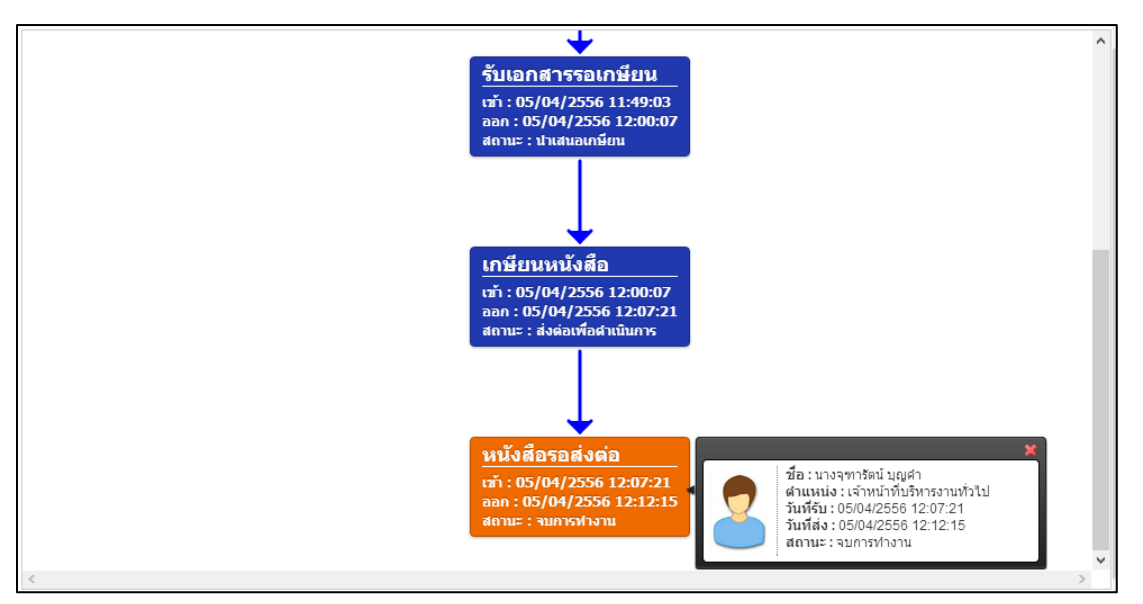

#### การส่งต่อ

20. ผู้ที่มีหน้าที่ดำเนินการส่งต่อหนังสือ Log in เข้าระบบงานสารบรรณอิเล็กทรอนิกส์ คลิกเลือกรายการ หนังสือที่จะดำเนินงานส่งต่อ ระบบจะแสดงรายละเอียดของหนังสือ ข้อความการเกษียนหนังสือ ให้ คลิก "**ส่งต่อ**"

| ตัวอย่างเอกสาร<br>เรียน ทัวหน้าแผนกงาน<br>รอดำเนินการ | เสารบรรณและการเจ้าหน้าที่                                                                                                    |                |
|-------------------------------------------------------|----------------------------------------------------------------------------------------------------|----------------|
| 👨 ความคิดเห็น (0)                                     | <ul> <li>ไฟล์แนบ (0) มี เอกสารอ้างอิง (0)</li> </ul>                                                                                                    | เ สิ่งต่อ กลับ |
|                                                       | บันทึกข้อความ           ส่วนราชการ สำนักอธิการบดี โทร.2010           ที่ มทร.อีสาน ๑๑๑๙/๐๐๐๒         วันที่ ๕ เมษายน ๒๕๕๖           เรื่อง ขอเชิญประชุม           เรียน เจ้าหน้าที่กองกลาง           เรียน เจ้าหน้าที่กองกลาง           ด้วย ทางกองกลางมีเรื่องที่จะแจ้งให้ทราบ และต้องการปรึกษาหารือกับท่าน ดังนั้นจึงขอเรียนเชิญ ผู้<br>ที่เกี่ยวข้องทุกท่าน เข้าร่วมประชุมโดยพร้อมเพรียงกัน ในวันอังการที่ ๙ เมษายน ๒๕๕๖ เวลา ๑๓.๓๐ น<br>ณ ห้องประชุมกองกลาง มหาวิทยาลัยเทคโนโลยีอีสาน<br>เรียนมาเพื่อทราบ           เรียนมาเพื่อทราบ           เมา           เมา           เรียนมาเพื่อทราบ           เมางสวาศรีลักษณ์ จันทร์สว่าง) |                |

21. ระบบจะแสดงหน้าจอให้พิมพ์

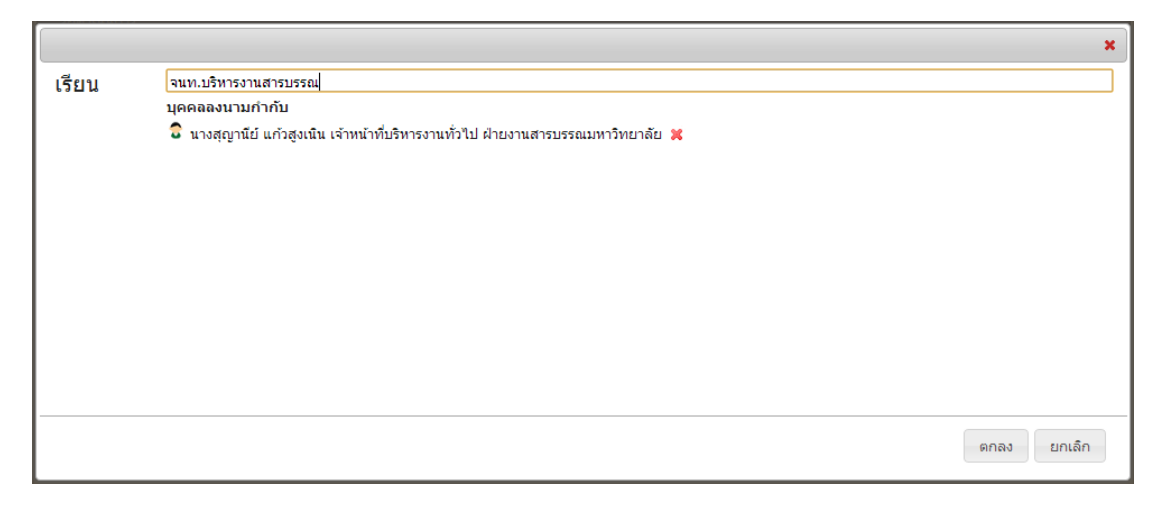

22. หนังสือถูกส่งไปยังผู้รับหนังสือเพื่อส่งไปต่อไปยังผู้รับ และเข้าหน้าจอของการส่งต่อไป

| เอกสารรอการดำเนินงาน    |                     |                     |             |  |  |  |  |  |  |
|-------------------------|---------------------|---------------------|-------------|--|--|--|--|--|--|
|                         |                     | ค้นหา               | Q           |  |  |  |  |  |  |
| เรื่อง                  | จาก                 | วันที่เอกสารเข้า    | สถานะ       |  |  |  |  |  |  |
| ขอเชิญประชุม[ภายใน]     | นางกชพร บุญเทียมทัด | 05/04/2013 13:51:56 | รอดำเนินการ |  |  |  |  |  |  |
|                         |                     |                     | รอดำเนินการ |  |  |  |  |  |  |
| หน้า 1 จาก 1 (1 รายการ) |                     |                     | 14 <4 >> >1 |  |  |  |  |  |  |

23. เจ้าของหนังสือสามารถตรวจสอบสถานะของหนังสือว่าผู้รับดำเนินการใด ๆ กับหนังสือที่ได้ส่งต่อ

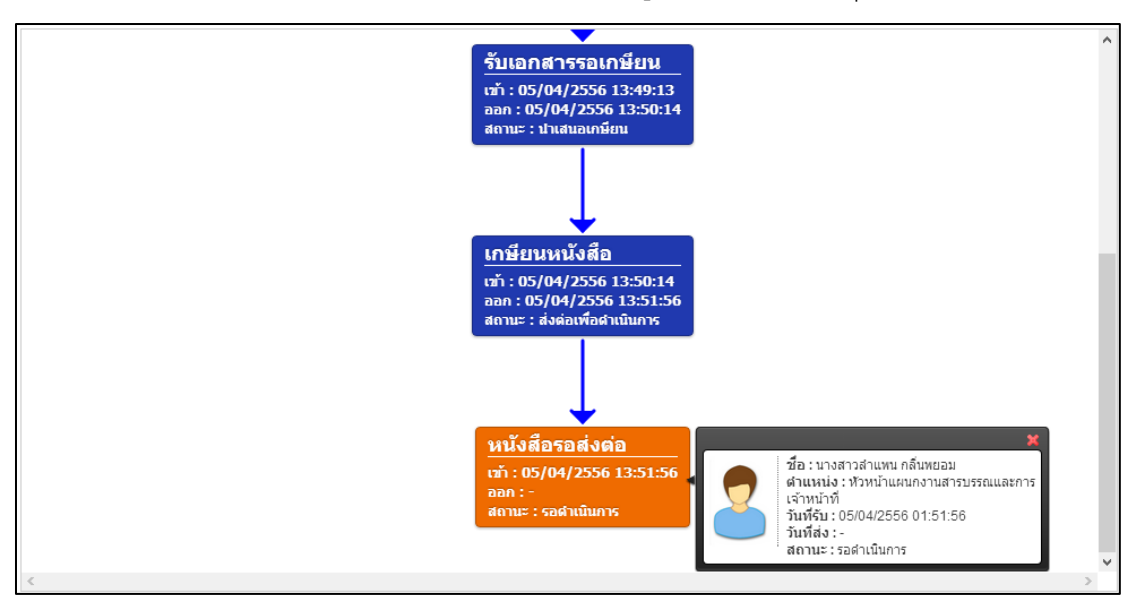

#### การจองเลข การแทรกเลข

Log in เข้าระบบงานสารบรรณ พิมพ์ "ชื่อผู้ใช้งาน" และ "รหัสผ่าน"

| <b>ระบบงานสารบรรณอีเ</b> ง่<br>มหาวิทยาลัยเทคโนโลยีราชมงคล | <b>ล็กทรอนิกส์</b><br>อัสาน                                                    |  |
|------------------------------------------------------------|--------------------------------------------------------------------------------|--|
| ดงชื่อเข้าใช้                                              | ชื่อยู่ใช้งาน : ฐญานีย์<br>จนัสง่าน :<br>เองชื่อเข้าใช้งาน<br>องชื่อเข้าใช้งาน |  |

เลือกใช้งานระบบ "สารบรรณ" เลือก "ทะเบียนหนังสือรับ"

| <b>ระบบงานสารบ</b><br>มหาวิทยาลัยเทคโนโลย์ | <b>รรณอิเล็กเ</b><br>เราชมงคลอีสาเ | ทรอนิกส์<br>เ | นางกชพร บุญเทียมทัด<br>หัวหน้าฝ่ายงานสารบรรณมหาวิทยาลัย<br>ฝ่ายงานสารบรรณมหาวิทยาลัย<br>วันที่เข้าใช้งาน: ๒๖ มีนาคม ๒๕๔๖ |            |         |              |     | ช่วยเหลือ |            |                   |     |
|--------------------------------------------|------------------------------------|---------------|----------------------------------------------------------------------------------------------------|------------|---------|--------------|-----|-----------|------------|-------------------|-----|
| หน้าแรก สารบรรณ                            | ระบบร                              | จัดเก็บ       | แผนผังองค์กร                                                                                                    | รายง       | าน      |              |     |           |            |                   |     |
| ร่างหนังสือ                                | ทะเบียนห                           | นังสือรับ     |                                                                                                    |            |         |              |     |           |            |                   |     |
| เอกสารของฉัน                               | รับภายใน                           | รับภายนอก     | ส่งคืน รับคืน                                                                                                    | แจกจ่าย    | ทั้งหมด | ยังไม่ได้รับ |     |           |            | จองเส             | 121 |
| ทะเบียนหนังสือส่ง                          |                                    |               |                                                                                                    |            |         |              | -   | ค้น       | หา         |                   |     |
| ทะเบยนหนงสอรบ                              | เลขที่                             | ที่           | ລູງວັນາ                                                                                                    | ที่ เรีย   | ยน      | เรื่อง       | จาก | ถึง       | การปฏิบัติ | แผนภาพ            |     |
| คำสั่ง                                     | 0001                               | 1             | 25 มี.ค.                                                                                                    | 2556 ฝ่ายง | านสาร   |              |     |           | 9          | -                 |     |
| ค้นหาทะเบียนหนังสือ                        |                                    |               |                                                                                                    |            |         |              |     |           |            |                   |     |
| เอกสารยกเลิก                               |                                    |               |                                                                                                    |            |         |              |     |           |            |                   |     |
|                                            |                                    |               |                                                                                                    |            |         |              |     |           |            |                   |     |
|                                            |                                    |               |                                                                                                    |            |         |              |     |           |            |                   |     |
|                                            |                                    |               |                                                                                                    |            |         |              |     |           |            |                   |     |
|                                            |                                    |               |                                                                                                    |            |         |              |     |           |            |                   |     |
|                                            |                                    |               |                                                                                                    |            |         |              |     |           |            |                   |     |
|                                            | หน้า 1 จาก 1                       | l (1 รายการ)  |                                                                                                    |            |         |              |     |           |            | (4 <b>  }</b>   ) | •   |

3. กด "จองเลข"

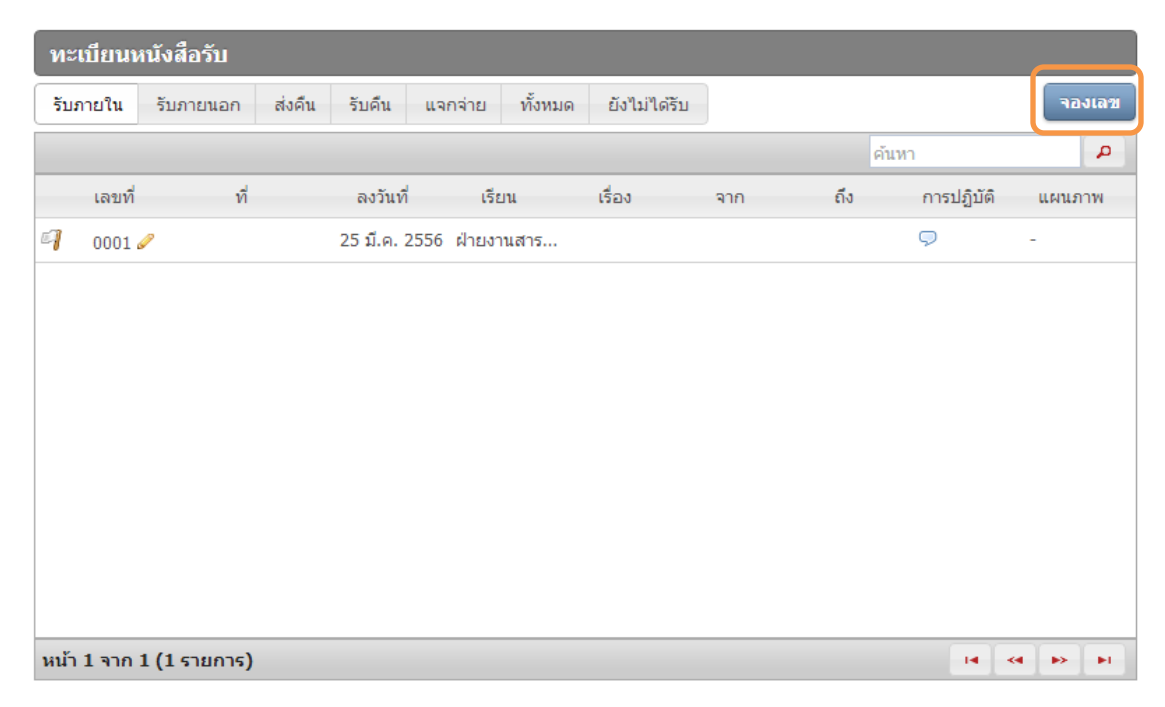

4. ระบุจำนวนเลขหนังสือที่จอง

| ระบุจำนวนเอกสารที่ต้องการจอง |               |  |  |  |  |  |  |  |  |
|------------------------------|---------------|--|--|--|--|--|--|--|--|
| จำนวน 1                      |               |  |  |  |  |  |  |  |  |
|                              | บันทึก ยกเลิก |  |  |  |  |  |  |  |  |

 ระบบจะทำการจองเลขที่เอกสารตามจำนวนที่ได้จองไว้ ลงวันที่เอกสาร และผู้ใช้งานสามารถเพิ่ม หมายเหตุได้

| ทะ   | ทะเบียนหนังสือรับ                                             |                     |  |                   |            |       |        |     |      |                 |                  |  |
|------|---------------------------------------------------------------|---------------------|--|-------------------|------------|-------|--------|-----|------|-----------------|------------------|--|
| รับม | รับภายใน รับภายนอก ส่งคืน รับคืน แจกจ่าย ทั้งหมด ยังไม่ได้รับ |                     |  |                   |            |       |        |     |      |                 | จองเลข           |  |
|      |                                                               |                     |  |                   |            |       |        |     | ค้นา | ก               | A                |  |
|      | เลขที่                                                        | ที่                 |  | ลงวัน <i>ที</i> ่ | ที่ เรีย   | ยน    | เรื่อง | จาก | ถึง  | การปฏิบัติ      | แผนภาพ           |  |
| 9    | 0003 🤞                                                        | 9                   |  | 26 มี.ค.          | 2556 ฝ่ายง | านสาร |        |     |      | 9               | -                |  |
| 9    | 0002 🤞                                                        | ۶                   |  | 26 มี.ค.          | 2556 ฝ่ายง | านสาร |        |     |      | 9               | -                |  |
| 9    | 0001 🏼                                                        | 8                   |  | 25 มี.ค.          | 2556 ฝ่ายง | านสาร |        |     |      | c เพิ่มหมายเหตุ | ŀ                |  |
|      |                                                               |                     |  |                   |            |       |        |     |      |                 |                  |  |
|      |                                                               |                     |  |                   |            |       |        |     |      |                 |                  |  |
|      |                                                               |                     |  |                   |            |       |        |     |      |                 |                  |  |
|      |                                                               |                     |  |                   |            |       |        |     |      |                 |                  |  |
|      |                                                               |                     |  |                   |            |       |        |     |      |                 |                  |  |
|      |                                                               |                     |  |                   |            |       |        |     |      |                 |                  |  |
| หน้า | 1 ארף 1                                                       | l <b>(3 รายการ)</b> |  |                   |            |       |        |     |      | 14 - 44         | I <b>I≫ I</b> -I |  |

6. กดเพิ่มหมายเหตุ และพิมพ์หมายเหตุ และกด "บันทึก" เพื่อจัดเก็บ

| ระบุหมายเหตุ    | ×             |
|-----------------|---------------|
| หมายเหตุ        |               |
| จองไว้รอหนังสือ |               |
|                 |               |
|                 |               |
|                 | บันทึก ยกเลิก |

7. ระบบจะบันทึกและแสดงหมายเหตุที่ได้จัดเก็บไว้ เพื่อรอดำเนินการลงเลขรับหนังสือต่อไป

| ์ทะ  | ทะเบียนหนังสือรับ                                             |     |  |          |            |       |        |     |              |                  |            |  |
|------|---------------------------------------------------------------|-----|--|----------|------------|-------|--------|-----|--------------|------------------|------------|--|
| ទីបរ | รับภายใน รับภายนอก ส่งคืน รับคืน แจกจ่าย ทั้งหมด ยังไม่ได้รับ |     |  |          |            |       |        |     |              |                  | าองเลข     |  |
|      |                                                               |     |  |          |            |       |        |     | ค้า          | แหา              | ٩          |  |
|      | เลขที่                                                        | ที่ |  | ลงวันที  | ี่ เรี     | ยน    | เรื่อง | จาก | ถึง          | การปฏิบัติ       | แผนภาพ     |  |
| 9    | 0003 4                                                        | 1   |  | 26 มี.ค. | 2556 ฝ่ายง | านสาร |        |     |              | Ģ                | -          |  |
| 9    | 0002 ø                                                        | 1   |  | 26 มี.ค. | 2556 ฝ่ายง | านสาร |        |     |              | <u>จองไว้รอห</u> | -          |  |
| 9    | 6001 / 25 มี.ค. 2556 ฝ่ายงานสาร                               |     |  |          |            |       |        |     | ป้ารอหนังสือ |                  |            |  |
|      |                                                               |     |  |          |            |       |        |     |              | -150             | TITE TROUB |  |

#### การลงเลขรับหนังสือที่จอง

 Log in เข้าระบบงานสารบรรณ เลือก "ทะเบียนหนังสือรับ" กดเลือก "แก้ไข" เลขที่หนังสือที่ได้จองไว้ เพื่อลงเลขรับ และรายละเอียดของหนังสือรับ

| ทะเบียนห                                   | นังสือรับ |               |                  |                |     |     |                  |        |
|--------------------------------------------|-----------|---------------|------------------|----------------|-----|-----|------------------|--------|
| รับภายใน                                   | รับภายนอก | ส่งคืน รับคืน | แจกจ่าย ทั้งห    | มด ยังไม่ได้รั | ΰ   |     |                  | จองเลข |
|                                            |           |               |                  |                |     | ค้  | ้นหา             | ٩      |
| เลขที่                                     | ที่       | ลงวันที่      | เรียน            | เรื่อง         | จาก | ถึง | การปฏิบัติ       | แผนภาพ |
| i 0003 🧉                                   | 2         | 26 มี.ค. 2    | 2556 ฝ่ายงานสาร. |                |     |     | Ģ                | -      |
| 0002 4                                     |           | 26 มี.ค. 2    | 2556 ฝ่ายงานสาร. |                |     |     | <u>จองไว้รอห</u> | -      |
| 0001 แก้ไข 12 25 มี.ค. 2556 ฝ่ายงานสาร 🤛 - |           |               |                  |                |     |     |                  |        |
|                                            |           |               |                  |                |     |     |                  |        |

9. พิมพ์รายละเอียดของเอกสารและกด "**บันทึก**" เพื่อลงเลขรับ

| หน้าแรก สาร           | บรรณ ระบบจัดเก็บ แผนผังองค์กร รายงาน                                                                           |  |  |  |  |  |  |  |  |
|-----------------------|----------------------------------------------------------------------------------------------------|--|--|--|--|--|--|--|--|
| ้เอกสารรับเข้า        |                                                                                                    |  |  |  |  |  |  |  |  |
|                       | บันทึก บาเลิก                                                                                                  |  |  |  |  |  |  |  |  |
| ส่วนรวชการ            | ภายใน                                                                                                    |  |  |  |  |  |  |  |  |
| 61 3 16 3 1 1 1 1 1 3 | Liphona Iafaila                                                                                                |  |  |  |  |  |  |  |  |
| ที                    | มทร.0222                                                                                                    |  |  |  |  |  |  |  |  |
| วันที่เอกสาร          | ๒๖ มีนาคม ๒๙๙๖ <mark>เปลี่ยน</mark>                                                                            |  |  |  |  |  |  |  |  |
| วันที่ทะเบียนรับ      | ๒๖ มีนาคม ๒๙๙๖ <mark> เปลี่ยน</mark>                                                                           |  |  |  |  |  |  |  |  |
| เรื่อง                | ประชุม                                                                                                    |  |  |  |  |  |  |  |  |
| เรียน                 | ฝ่ายงานสารบรรณมหาวิทยาลัย<br>                                                                                  |  |  |  |  |  |  |  |  |
| จากหน่วยงาน           | คณะบรหารธุรกจ                                                                                                  |  |  |  |  |  |  |  |  |
| าขั้นความเร็ว         |                                                                                                    |  |  |  |  |  |  |  |  |
| ขั้นความลับ           | บทต ดงน ดงนมาก ดงนทสุด                                                                                         |  |  |  |  |  |  |  |  |
|                       | าแพ แม แนนเข้ม                                                                                                 |  |  |  |  |  |  |  |  |
| เอกสารต้นฉบับ         | 같은 것 같은 것 같은 것 같은 것 같은 것 같은 것 같은 것                                                                             |  |  |  |  |  |  |  |  |
| แนบไฟล์-เอกสารตัน     | ฉบับ ( จำกัดขนาดใฟล์ไม่เกิน 1.0 mb. , จำกัดประเภทเฉพาะใฟล์นามสกุล .pdf )                                       |  |  |  |  |  |  |  |  |
| มทร มทร มทร มทร.pc    |                                                                                                    |  |  |  |  |  |  |  |  |
| สิ่งที่ส่งมาด้วย      |                                                                                                    |  |  |  |  |  |  |  |  |
|                       |                                                                                                    |  |  |  |  |  |  |  |  |
|                       |                                                                                                    |  |  |  |  |  |  |  |  |
| แนบไฟล์-เอกสารที่ส่ง  | งมาด้วย (จำกัดขนาดไฟล์ไม่เกิน 1.0 mb. )                                                                        |  |  |  |  |  |  |  |  |
| การปกิบัติ            | 2014년 1919년 1917년 1917년 1917년 1917년 1917년 1917년 1917년 1917년 1917년 1917년 1917년 1917년 1917년 1917년 1917년<br>1917년 |  |  |  |  |  |  |  |  |
|                       |                                                                                                    |  |  |  |  |  |  |  |  |
|                       |                                                                                                    |  |  |  |  |  |  |  |  |

10. ระบบจะบันทึกหนังสือและลงเลขรับที่ได้จองไว้

| ( ทะ                                                          | ทะเบียนหนังสือรับ |          |  |                   |            |         |        |           |            |                |        |  |
|---------------------------------------------------------------|-------------------|----------|--|-------------------|------------|---------|--------|-----------|------------|----------------|--------|--|
| รับภายใน รับภายนอก ส่งคืน รับคืน แจกจ่าย ทั้งหมด ยังไม่ได้รับ |                   |          |  |                   |            |         |        |           |            |                | จองเลข |  |
|                                                               |                   |          |  |                   |            |         |        |           | ค้น        | หา             | ٩      |  |
|                                                               | เลขที่            | ที่      |  | ลงวัน <i>ที</i> ่ | เรี        | ยน      | เรื่อง | จาก       | ถึง        | การปฏิบัติ     | แผนภาพ |  |
| 9                                                             | 0003 🤞            | 9        |  | 26 มี.ค.          | 2556 ฝ่ายง | านสาร   |        |           |            | ₽              | -      |  |
| 9                                                             | 0002              | มทร.0222 |  | 26 มี.ค.          | 2556 ฝ่ายง | านสาร เ | ไระชุม | คณะบริหาร | ฝ่ายงานสาร | . 🗩            | -      |  |
| 9                                                             | 0001 🤞            | 9        |  | 25 มี.ค. 3        | 2556 ฝ่ายง | านสาร   |        |           | •          | ป่ายงานสารบรระ | u      |  |
|                                                               |                   |          |  |                   |            |         |        |           |            |                |        |  |

#### การจองหนังสือส่ง

ผู้ที่มีสิทธิ์ใช้งานการจองเลขหนังสือส่ง คือผู้ที่มีหน้าที่ออกเลขหนังสือ หรือสังกัดหน่วยงานสารบรรณ กลางเท่านั้น

1. Log in เข้าสู่ระบบงานสารบรรณ เลือกใช้งานเมนู "ทะเบียนหนังสือส่ง" กดเลือก "**จองเลข**"

| หน้าแรก สารบรรณ     | ระบบจั       | ดเก็บ แผนเ        | งังองค์กร      | รายงาน     |        |            |     |            |        |
|---------------------|--------------|-------------------|----------------|------------|--------|------------|-----|------------|--------|
| ร่างหนังสือ         | ทะเบียนหน่   | <b>เ้งสือส</b> ่ง |                |            |        |            |     |            |        |
| เอกสารของฉัน        | ส่งภายใน     | ส่งภายนอก ส่งภา   | ยนอก(สารบรรณกล | าง) ทั้งหม | เด     |            |     |            | จองเลข |
| ทะเบียนหนังสือส่ง   |              |                   |                |            |        |            |     | ค้นหา      |        |
| พะเบียนหนังสอรับ    | ເລນທີ່       | ที                | ลงวันที่       | เรียน      | เรื่อง | จาก        | ถึง | การปฏิบัติ | แผนภาพ |
| ประกาศ              | ମି 🛛 🖉       | ศธ. 1115/0003     | 25 มี.ค. 2556  |            |        | ฝ่ายงานสาร |     | 9          | -      |
| คับนาทะเบียบนบังสือ | 🧐 0002 🖉     | ศธ. 1115/0002     | 25 มี.ค. 2556  |            |        | ฝ่ายงานสาร |     | 9          | -      |
| เอกสารยกเลิก        | 0001 //      | ศธ. 1115/0001     | 25 มี.ค. 2556  |            |        | ฝ่ายงานสาร |     | 9          | -      |
|                     |              |                   |                |            |        |            |     |            |        |
|                     |              |                   |                |            |        |            |     |            |        |
|                     |              |                   |                |            |        |            |     |            |        |
|                     |              |                   |                |            |        |            |     |            |        |
|                     |              |                   |                |            |        |            |     |            |        |
|                     |              |                   |                |            |        |            |     |            |        |
|                     | หน้า 1 จาก 1 | (3 รายการ)        |                |            |        |            |     | 14 <       | • • •  |

2. ระบุจำนวนเลขที่หนังสือที่ต้องการจอง

| ระบุจำนวนเอกสารที่ต้องการจอง 🗙 |               |  |  |  |  |  |  |
|--------------------------------|---------------|--|--|--|--|--|--|
| จำนวน 3                        |               |  |  |  |  |  |  |
|                                | บันทึก ยกเลิก |  |  |  |  |  |  |

 ระบบจะทำการจองจำนวนเลขที่หนังสือที่ได้ระบุไว้ วันที่ที่ลงหนังสือ ผู้ใช้งานสามารถบันทึกหมายเหตุ ของการจองได้

| ์ทะ  | เบียนห  | นังสือส่ง     |                        |                             |        |            |     |            |         |
|------|---------|---------------|------------------------|-----------------------------|--------|------------|-----|------------|---------|
| ส่งม | กายใน   | ส่งภายนอก ส   | ชึ่งภายนอก(สารบรรณกลาง | <ol> <li>ทั้งหมด</li> </ol> |        |            |     |            | จองเลข  |
|      |         |               |                        |                             |        |            |     | ค้นหา      | ٩       |
|      | เลขที่  | ที่           | ลงวันที่               | เรียน                       | เรื่อง | จาก        | ถึง | การปฏิบัติ | แผนภาพ  |
| 9    | 0006 🥖  | ศธ. 1115/000  | 6 26 มี.ค. 2556        |                             |        | ฝ่ายงานสาร |     | Ģ          | -       |
| 9    | 0005 🥖  | ศธ. 1115/0003 | 5 26 มี.ค. 2556        |                             |        | ฝ่ายงานสาร |     | Ģ          | -       |
| 9    | 0004 🥖  | คธ. 1115/0004 | 4 26 มี.ค. 2556        |                             |        | ฝ่ายงานสาร |     | Ģ          | -       |
| 9    | 0003 🥖  | คธ. 1115/0003 | 3 25 มี.ค. 2556        |                             |        | ฝ่ายงานสาร |     | 9 📕        | -       |
| 9    | 0002 🥖  | ศธ. 1115/0003 | 2 25 มี.ค. 2556        |                             |        | ฝ่ายงานสาร |     | Ģ          | -       |
| 9    | 0001 🥖  | ศธ. 1115/0003 | 1 25 มี.ค. 2556        |                             |        | ฝ่ายงานสาร |     | Ģ          | -       |
|      |         |               |                        |                             |        |            |     |            |         |
|      |         |               |                        |                             |        |            |     |            |         |
|      |         |               |                        |                             |        |            |     |            |         |
| หน้า | 1 จาก 1 | (6 รายการ)    |                        |                             |        |            |     | -14 -4     | A PA PA |

#### การส่งหนังสือจากการจองหมายเลขส่งออก

4. กดเลือก "แก้ไข" เลือกเลขที่หนังสือที่ต้องการส่งหนังสือ

| Ĩ   | าะเบียนห   | เน้งสือส่ง   |        |                |             |        |            |     |            |            |
|-----|------------|--------------|--------|----------------|-------------|--------|------------|-----|------------|------------|
| - ē | ส่งภายใน   | ส่งภายนอก    | ส่งภาย | ยนอก(สารบรรณกล | าง) ทั้งหมด |        |            |     |            | าองเลข     |
|     |            |              |        |                |             |        |            | ค้  | แหา        | <b>_</b> _ |
|     | เลขที่     | ที่          |        | ลงวันที่       | เรียน       | เรื่อง | จาก        | ถึง | การปฏิบัติ | แผนภาพ     |
| 9   | 0006 4     | 🤌 ศธ. 1115/  | 0006   | 26 มี.ค. 2556  |             |        | ฝ่ายงานสาร |     | Ģ          | -          |
| 9   | 0005       | 🥟 ศธ. 1115/  | 0005   | 26 มี.ค. 2556  |             |        | ฝ่ายงานสาร |     | Ģ          | -          |
| 5   | 0004 4     | vic 1115/    | 0004   | 26 มี.ค. 2556  |             |        | ฝ่ายงานสาร |     | 9          | -          |
| 9   | 0003 [     | แก้ไข 004 15 | 0003   | 25 มี.ค. 2556  |             |        | ฝ่ายงานสาร |     | Ģ          | -          |
| 9   | 0002       | ମଳ 1115/     | 0002   | 25 มี.ค. 2556  |             |        | ฝ่ายงานสาร |     | Ģ          | -          |
| 9   | 0001 4     | 🤌 ศธ. 1115/  | 0001   | 25 มี.ค. 2556  |             |        | ฝ่ายงานสาร |     | Ģ          | -          |
|     |            |              |        |                |             |        |            |     |            |            |
|     |            |              |        |                |             |        |            |     |            |            |
|     |            |              |        |                |             |        |            |     |            |            |
| หา  | น้ำ 1 จาก∶ | 1 (6 รายการ) | )      |                |             |        |            |     | 14 4       | 4 <b>I</b> |
ระบบจะแสดง หน้าจอการร่างหนังสือส่ง โดยที่มีเลขหนังสือที่ได้จองไว้ ผู้ใช้งานพิมพ์รายละเอียดของ หนังสือ และกด "บันทึก" เพื่อดำเนินการขั้นตอนต่อไป

|                                                                    | กายใน                                                                                                 |
|--------------------------------------------------------------------|----------------------------------------------------------------------------------------------------|
| ส่วนราชการ                                                         | ฝ่ายงานสารบรรณมหาวิทยาลัย                                                                             |
| ที่                                                                | ศธ. 1115/0004                                                                                         |
| ันที่เอกสาร                                                        | ๒๖ มีนาคม ๒๕๕๖ <mark>เปลี่ยน</mark>                                                                   |
| <b>ในที่ทะเบียนส่ง</b>                                             | ๒๖ มีนาคม ๒๕๕๖ เปลี่ยน                                                                                |
| รื่อง                                                              |                                                                                                    |
| รยน                                                                |                                                                                                    |
| ใ้นความเร็ว                                                        | ปกตี้ ด่วน ด่วนมาก ด่วนที่สุด                                                                         |
|                                                                    |                                                                                                    |
| านคาามม                                                            | บกต สบ สบมาก สบทสุด                                                                                   |
| อนพรามลบ<br>อกสารต้นฉบับ                                           | ับกด ลบ สบมาก สบทสุด                                                                                  |
| ขนพ มามลบ<br>อกสารด้นฉบับ<br>แบบไฟล์-เอกสารด้นจ                    | บกต ลบ สบมาก สบทสุด<br>บับ ( จำกัดขนาดไฟล์ใม่เกิน 1.0 mb. , จำกัดประเภทเฉพาะไฟล์นามสกูล .pdf )        |
| อนพ ภามลบ<br>อกสารดันฉบับ<br>แบบไฟล์-เอกสารดันจ                    | บกต ลบ สมมาก สมทสุด<br>บับ ( จำกัดขนาดไฟล์ไม่เกิน 1.0 mb. , จำกัดประเภทเฉพาะไฟล์นามสกุล .pdf )        |
| บนพรามสบ<br>อกสารดันฉบับ<br>แบบไฟล์-เอกสารดับจ<br>ขึ่งที่ส่งมาด้วย | บ∩ด ลบ สบมาก สบทสุด<br>บับ ( จำกัดขนาดไฟล์ใม่เกิน 1.0 mb. , จำกัดประเภทเฉพาะไฟล์นามสกุล .pdf )        |
| ขนพ ⊁ามสบ<br>อกสารดันฉบับ<br>แบบไฟล์-เอกสารคับจ<br>เ้งที่ส่งมาด้วย | ีบ∩ด ลบ สบมาก สบทสุด<br>เงีย ( จำกัดขนาดไฟส์ไม่เกิน 1.0 mb. , จำกัดประเภทเฉพาะใฟล์นามสกุล .pdf )      |
| มหา มามอบ<br>อกสารดันฉบับ<br>แบบไฟล์งอกสารดันจ<br>เงที่ส่งมาด้วย   | <u>บกต</u> ลบ_ลบมาก_สบทสุด<br>บับ ( จำกัดขนาดไฟส์ใม่เกิน 1.0 mb. , จำกัดประเภทเฉพาะใฟล์นามสกุล .pdf ) |

6. ระบบจะทำการบันทึกหนังสือและรายละเอียดตามหมายเลขที่ส่งออก

|   |        |               |                 |              |              |            | ค้นห                        | ı          | -      | م |
|---|--------|---------------|-----------------|--------------|--------------|------------|-----------------------------|------------|--------|---|
|   | เลขที่ | ที            | ลงวันที่        | เรียน        | เรื่อง       | จาก        | ถึง                         | การปฏิบัติ | แผนภาเ | N |
| 1 | 0006 🥔 | ศธ. 1115/0006 | 26 มี.ค. 2556   |              |              | ฝ่ายงานสาร |                             | Ģ          | -      |   |
| 1 | 0005 🥒 | ศธ. 1115/0005 | 26 มี.ค. 2556   |              |              | ฝ่ายงานสาร |                             | Ģ          | -      |   |
| 1 | 0004   | ศธ. 1115/0004 | 26 มี.ค. 2556 เ | จ้าหน้าที่สา | เชิญเข้าร่วม | ฝ่ายงานสาร | <mark>เ</mark> จ้าหน้าที่สา | Ģ          | -      |   |
| 1 | 0003 🥔 | ศธ. 1115/0003 | ศธ. 1115/0004   |              |              | ฝ่ายงานสาร |                             | 9          | -      |   |
| l | 0002 🖉 | ศธ. 1115/0002 | 25 มี.ค. 2556   |              |              | ฝ่ายงานสาร |                             | 9          | -      |   |
| 1 | 0001 🥒 | ศธ. 1115/0001 | 25 มี.ค. 2556   |              |              | ฝ่ายงานสาร |                             | Ģ          | -      |   |
|   |        |               |                 |              |              |            |                             |            |        |   |
|   |        |               |                 |              |              |            |                             |            |        |   |

# ระบบงานสารบรรณ การส่งหนังสือภายนอก

## การร่างหนังสือภายนอก

เลือกระบบงานสารบรรณ คลิก "สร้าง" โปรแกรมจะเปิดหน้าจอการร่างหนังสือราชการ ผู้ใช้งานต้อง
 เลือกประเภทของหนังสือที่จะทำการร่างหนังสือราชการ ซึ่งประกอบด้วย หนังสือภายใน หนังสือ
 ภายใน หนังสือประทับตรา หนังสือสั่งการ หนังสือประชาสัมพันธ์ หนังสือที่เจ้าหน้าที่ทำขึ้นหรือรับไว้
 เป็นหลักฐานในราชการ

| หน้าแรก สารบ            | รรณ ระบบจัด    | າເຄົນ ແ     | ผนผังองค์กร   | รายงาน       |     |     |           |
|-------------------------|----------------|-------------|---------------|--------------|-----|-----|-----------|
| ร่างหนังสือ             | ขั้นดอนการ     | ร่างหนังสือ |               |              |     |     |           |
| เอกสารของฉัน            | ขั้นตอนร่าง    | ส่งตรวจทาน  | รอลงนาม ขอออก | าเลข ทั้งหมด |     |     | สร้าง     |
| ทะเบียนหนังสือส่ง       |                |             |               |              |     |     | ٩         |
| ทะเบียนหนังสือรับ       | เลขที่         | ลงวันที่    | เรียน         | เรื่อง       | จาก | ถึง | แผนภาพ    |
| ประกาศ                  |                |             |               |              |     |     |           |
| <br>ค้นหาทะเบียนหนังสือ |                |             |               |              |     |     |           |
| เอกสารยกเลิก            |                |             |               |              |     |     |           |
|                         |                |             |               | ไม่มีข้อมูล  |     |     |           |
|                         | หน้า 1 จาก 1 ( | 0 รายการ)   |               |              |     |     | H KI PA H |

หนังสือภายนอก : คือหนังสือติดต่อราชการที่เป็นแบบพิธีโดยใช้ตราครุฑเป็นหนังสือติดต่อระหว่างส่วน ราชการ หรือส่วนราชการมีถึงหน่วยงานอื่นใดซึ่งมิใช่ส่วนราชการ หรือที่มีถึงบุคคลภายนอก หนังสือภายใน : คือหนังสือติดต่อราชการที่เป็นแบบพิธีน้อยกว่าหนังสือภายนอก เป็นหนังสือติดต่อ ภายในกระทรวง ทบวงกรมหรือจังหวัดเดียวกัน ใช้กระดาษบันทึกข้อความ หนังสือประทับตรา : หนังสือที่ใช้ประทับตราแทนการลงชื่อของหัวหน้าส่วนราชการระดับกรมขึ้นไป โดย ให้หัวหน้าส่วนราชการระดับกองหรือผู้ที่ได้รับมอบหมายจากหัวหน้าส่วนราชการระดับกรมขึ้นไป โดย ให้หัวหน้าส่วนราชการระดับกองหรือผู้ที่ได้รับมอบหมายจากหัวหน้าส่วนราชการระดับกรมขึ้นไปเป็น ผู้รับผิดชอบลงชื่อย่อกำกับตราหนังสือประทับตราให้ใช้ได้ทั้งระหว่างส่วนราชการกับส่วนราชการและ ระหว่างส่วนราชการกับบุคคลภายนอก เฉพาะกรณีที่ไม่ใช่เรื่องสำคัญ หนังสือสั่งการ : คือหนังสือที่ใช้ตามแบบที่กำหนดไว้ในระเบียบนี้เว้นแต่จะมีกฎหมายกำหนดแบบไว้ โดยเฉพาะหนังสือสั่งการมี 3 ชนิด ได้แก่คำสั่ง ระเบียบ และข้อบังคับ หนังสือประชาสัมพันธ์ : คือหนังสือที่ใช้ตามแบบที่กำหนดไว้ในระเบียบ หนังสือประชาสัมพันธ์มี 3 ชนิด ได้แก่ ประกาศ แถลงการณ์ และข่าว คำสั่ง : คือ บรรดาข้อความที่ผู้บังคับบัญชาสั่งการให้ปฏิบัติโดยชอบด้วยกฎหมาย ระเบียบ : คือ บรรดาข้อความที่ผู้มีอำนาจหน้าที่ได้วางไว้ โดยจะอาศัยอำนาจของกฎหมาย หรือไม่ก็ได้ เพื่อถือเป็นหลักปฏิบัติงานเป็นการประจำ

**ข้อบังคับ** : คือ บรรดาข้อความที่ผู้มีอำนาจหน้าที่กำหนดให้ใช้โดยอาศัยอำนาจของกฎหมาย ที่บัญญัติให้ กระทำได้

หนังสือที่เจ้าหน้าที่ทำขึ้นหรือรับไว้เป็นหลักฐานในราชการ คือ หนังสือที่ทางราชการ ทำขึ้นนอกจาก ที่กล่าวมาแล้วข้างต้น หรือหนังสือที่หน่วยงานอื่นใดซึ่งมิใช่ส่วนราชการ หรือบุคคลภายนอกมีมาถึงส่วน ราชการ และส่วนราชการรับไว้เป็นหลักฐานของทางราชการ มี ๔ ชนิด คือ หนังสือรับรอง รายงานการ ประชุม บันทึก และหนังสืออื่น

 คลิกเลือก "ภายนอก" เพื่อร่างหนังสือ โปรแกรมจะเปิดหน้าจอการพิมพ์รายหนังสือ ผู้ใช้งานต้อง กำหนดรายละเอียดต่างๆ และพิมพ์รายละเอียดของหนังสือตามรูปแบบของหนังสือราชการ

| หน้าแรก สารบร                | รณ ระบบจัดเก็บ แผนผังองค์กร รายงาน                                                                                          |                            |
|------------------------------|----------------------------------------------------------------------------------------------------|----------------------------|
| ร่างเอกสาร                   |                                                                                                    |                            |
| ภายใน ภายนอก ประทับ          | รราแทนการลงชื่อ ประชาสัมพันธ์ คำสั่ง                                                                                        | ด้วอย่าง บันทึกร่าง ยกเลิก |
|                              | หนังสือภายนอก                                                                                                    |                            |
| ภาษา                         | ไทย อังกฤษ<br>"เลยูเซอ"                                                                                                    |                            |
| ส่วนราชการเจ้าของ<br>หนังสือ | ฝ่ายสารบรรณมหาวิทยาลัย กองกลาง สำนักงานอธิการบดี โทร ๖๖๖๓<br>มหาวิทยาลัยเทคโนโลยีราชมงคงอีสาน 744 ถ.สุรนารายถ์ ต.ในเมือง อ. | .เมือง จ.นครราชสีมา 30000  |
| ส่วนราชการเจ้าของ<br>เรื่อง  |                                                                                                    |                            |
| ที                           | เลือกผู้ออกเลข                                                                                                    | 27                         |
| วันที่                       | ส เมษายน ๒๔๔๖ <mark>เปลี่ยน</mark>                                                                                          |                            |
| เรื่อง                       |                                                                                                    |                            |
| เรียน                        | 같다.<br>이 그는 것은 가격하는 것 같아요. 이 것 것 이 그는 것 같은 가격하는 것 같아요. 이 것 것 이 가격하는 것 같아.<br>                                               |                            |
| เอกสารอ้างถึง                |                                                                                                    |                            |
| สิ่งที่ส่งมาด้วย             | fer fulken birki si siyalar fulken diribit bir siyalar fulke<br>                                                            |                            |
|                              | 3 <sup>1</sup><br>그는 것은 것 같은 것은 것은 것은 것은 것은 것은 것은 것은 것은 것은 것은 것은 것은                                                         |                            |

3. พิมพ์รายละเอียดของหนังสือ

| ร่างเอกสาร                           |                                                                                                    |    |  |  |  |
|--------------------------------------|----------------------------------------------------------------------------------------------------|----|--|--|--|
| ภายใน ภายนอก ประทับต                 | ดราแทนการลงชื่อ ประชาสัมพันธ์ คำสั่ง<br>อบเอกสาร ยกเลื                                               | ัก |  |  |  |
|                                      | หนังสือภายนอก<br>มี<br>มี                                                                            |    |  |  |  |
| ภาษา<br>ส่วนราชการเจ้าของ<br>หนังสือ | ไทย ฮังกฤษ<br>มหาวิทยาลัยเทคโนโลยีราชมงคงอีสาน 744 ถ.สุรนารายณ์ ต.ในเมือง อ.เมือง จ.นครราชสีมา 30000 |    |  |  |  |
| ส่วนราชการเจ้าของ<br>เรื่อง          | ฝ่ายสารบรรณมหาวิทยาลัย<br>กองกลาง สำนักงานอธิการบดี <br>โทร ก.ศ.ศ.๒๓ ก.ศ.ศ.๒๗ ๑๓๑๒ ต่อ ๑๐ศ.๐-๒       |    |  |  |  |
| ที<br>วันที่                         | ฝ่ายงานสารบรรณมหาวิทยาลัย - นางสุญานีย์ แก้วสูงเนิน 🗱 เลือกผู้ออกเลข<br>๔ เมษายน ๒๕๕๖ เปลี่ยน        |    |  |  |  |
| เรื่อง<br>เรียน                      | ขอความอนุเดราะห์ฝากนักเรียน                                                                          |    |  |  |  |
|                                      | เรียน ผู้อ่านวยการโรงเรียนราชสมาวิทยาลัย<br>ผู้ดำเนินงาน 💍                                           |    |  |  |  |

- ส่วนราชการเจ้าของหนังสือ ให้ลงชื่อส่วนราชการ สถานที่ราชการหรือคณะกรรมการซึ่ง เป็น เจ้าของหนังสือนั้น และโดยปกติให้ลงที่ตั้งไว้ด้วยหน่วยงานที่ผู้ใช้งานสังกัดอยู่ ระบบจะทำการดึง ข้อมูลของส่วนราชการที่ผู้ใช้งานสังกัดอยู่มาแสดงผลโดยอัตโนมัติ
- ส่วนราชการเจ้าของเรื่อง ให้ลงชื่อส่วนราชการ เจ้าของหนังสือหรือหน่วยงานที่ออกหนังสือ ส่วน ราชการเจ้าของเรื่องนั้น
- 3. **ที่** ให้ลงรหัสตัวพยัญชนะและเลขประจำของเจ้าของเรื่อง
- วันที่ วันที่ปัจจุบัน โดยระบบจะแสดงผลวันที่ปัจจุบันที่ผู้ใช้งานได้ Login เข้าใช้งานและสร้าง หนังสือ ผู้ใช้งานสามารถเปลี่ยนวันที่ของหนังสือได้ ในกรณีที่สร้างหนังสือเป็นโครงร่างไว้ ก่อน วันที่จะทำการส่งหนังสือ
- 5. **เรื่อง**ชื่อเรื่องของหนังสือ ผู้ใช้งานสามารถพิมพ์ชื่อเรื่องตามหนังสือที่จะสร้าง
- เรียน รายชื่อ หรือ ชื่อของผู้รับหนังสือ เนื่องจากเป็นหนังสือภายนอก ผู้ใช้งานต้องพิมพ์ชื่อของ ผู้รับหนังสือปลายทาง
- 7. อ้างถึง (ถ้ามี) ให้อ้างถึงหนังสือที่เคยมีติดต่อกันเฉพาะหนังสือที่มีส่วนราชการผู้รับหนังสือได้รับ มาก่อนแล้ว จากส่วนราชการใดก็ตาม โดยให้ลงชื่อส่วนราชการเจ้าของหนังสือและเลขที่หนังสือ วันที่ เดือน ปีพุทธศักราช ของหนังสือนั้น

 "เลือกผู้ออกเลข" ในระบบสารบรรณอิเล็กทรอนิกส์ ผู้ออกเลขคือเจ้าหน้าที่งานสารบรรณกลางที่มี หน้าที่ในการออกเลขหนังสือ

|                         | ตันหา 🔎                    |                                              |  |  |  |  |  |
|-------------------------|----------------------------|----------------------------------------------|--|--|--|--|--|
| ชื่อ - นามสกุล          | ดำแหน่ง                    | แผนก                                         |  |  |  |  |  |
| นางชุณวัณ เตยโพธิ์      | เจ้าหน้าที่บริหารงานทั่วไป | ฝ่ายงานสารบรรณมหาวิทย                        |  |  |  |  |  |
| นางสุญานีย์ แก้วสูงเนิน | เจ้าหน้าที่บริหารงานทั่วไป | ฝ่ายงานสารบรรณมหาวิทย                        |  |  |  |  |  |
|                         |                            |                                              |  |  |  |  |  |
|                         |                            | TALK YOU YOU YOU YOU YOU YOU YOU YOU YOU YOU |  |  |  |  |  |

 กำหนดรายละเอียดต่าง ๆ ของหนังสือ คือชั้นความเร็วและชั้นความลับของหนังสือ กำหนดให้เป็น หนังสือเวียนหรือไม่ ต้องการให้มีการแจ้งล่วงหน้าหรือไม่ และพิมพ์คำลงท้ายของหนังสือ

| ชั้น <mark>ความเร</mark> ็ว | ปกติ ด่วน ด่วนมาก ด่วนที่สุด |
|-----------------------------|------------------------------|
| ชั้นความลับ                 | ปกติ ลับ ลับมาก ลับที่สุด    |
| หนังสือเวียน                |                              |
| แจ้งเดือนล่วงหน้า<br>(วัน)  |                              |
| วันครบกำหนด                 | ยกเลิก                       |
| คำลงท้าย                    | ขอแสดงความนับถือ             |

 6. กำหนดชื่อผู้ลงนามโดยการคลิก "ผู้ลงนาม" ระบบจะแสดงหน้าจอรายชื่อผู้มีสิทธิ์ลงนาม ผู้ใช้งาน คลิกเลือกรายการชื่อของผู้ที่ต้องลงนามหนังสือ

| ¥ EE ← ↔                                               | ลิ้มไขแสง                 |                         |                                |                       |  |  |
|--------------------------------------------------------|---------------------------|-------------------------|--------------------------------|-----------------------|--|--|
| ด้วยไปปีการศึกษา ๒๙๙                                   | ชื่อ - นามสกุล            | ดำแหน่ง                 | แผนก                           |                       |  |  |
| าย นายทยาวร หมูบุญ ตาแห<br>เรมศาสตร์และสถาปัตยกรรร<br> | นางกชพร บุญเทียมทัด       | หัวหน้าฝ่ายงานสารบรรณม  | ฝ่ายงานสารบรรณมห               | หาว <mark>ิ</mark> ทย |  |  |
| รวส หนุบุญ<br>จึงเรียนมเพื่อโปรดพิจารเ                 | ผู้ช่วยศาสตราจารย์วิโรจน์ | อธิการบดืมหาวิทยาลัยเทค | <mark>ศูนย์กลางมหาวิทยา</mark> | ลัยเท                 |  |  |
|                                                        |                           |                         |                                |                       |  |  |
|                                                        |                           |                         |                                |                       |  |  |

7. ระบบจะแสดงรายชื่อของผู้ที่ต้องลงนาม

| ผู้ลงนามเอกสาร               | 🔓 ผู้ช่วยศาสตราจารย์วิโรจน์ ลิ้มไขแสง อธิการบดีมหาวิทยาลัยเทคโนโลยีราชมงคลอีสาน ศูนย์กลางมหาวิทยาลัยเทคโนโลยีราช<br>มงคลอีสาน นครราชสีมา 🙁 |
|------------------------------|----------------------------------------------------------------------------------------------------|
| 전 그 집에 집에서 감독했다. 영화 등 것 같아요. |                                                                                                    |

 พิมพ์เนื้อหาของหนังสือ ในกรณีที่หนังสือมีความยาวเกิน 1 หน้า ผู้ใช้งานสามารถคลิก "เพิ่มหน้า" ระบบจะเพิ่มหน้าของหนังสือ

| U IE E                                                                        | E 6 4                                                                                                    |                                       |
|-------------------------------------------------------------------------------|----------------------------------------------------------------------------------------------------|---------------------------------------|
| ด้วยในปีก<br>ย นายทยา <sup>1</sup><br>รมศาสตร์แล<br>วัส หนูบุญ<br>จึงเรียนมีเ | กรศึกษา ๒๙๙๖ นี้ เพื่อให้เป็นขวัญก่าลังใจแก่ข้าราชการ มหาวิทยาลัยมีความประสงค์<br>วีร์ หนูบุญ ดำแหน่งอาจารย์ หัวหน้าสาขาวิชาวิศวกรรมเครื่องจักรกลเกษตร สังกัดคณะ<br>ละสถาปัดยกรรมศาสตร์ เข้าศึกษาระดับมัธยมศึกษาปีที่ ๑ ณ โรงเรียนราบสีมาวิทยาลัย คือ<br>เพื่อโปรดพิจารณาให้ความอนุเคราะห์ จะเป็นพระคุณยิง                                                |                                       |
| B /                                                                           | ¥ IEE ← →                                                                                                    |                                       |
| <br>บุตรช<br>วิศวกร<br>ด.ช.พื                                                 | ด้วยในปีการศึกษา ๒๙๙๖ นี้ เพื่อให้เป็นชวัญกำลังใจแก่ข้าราชการ มหาวิทยาลัยมีความประสงค์<br>าย นายทยาวีร์ หนุบุญ ตำแหน่งอาจารย์ หัวหน้าสาขาวิชาวิศวกรรมเครื่องจักรกลเกษตร สังกัดคณะ<br>รมศาสตร์และสถาปัดยกรรมศาสตร์ เข้าศึกษาระดับมัธยมศึกษาปีที่ ๑ ณ โรงเรียนราชสีมาวิทยาลัย<br>รวัส หนุบุญ<br>จึงเรียนม์เพื่อโปรดพิจารณาให้ความอนุเคราะห์ จะเป็นพระคุณยิง |                                       |
| body                                                                          |                                                                                                    | li                                    |
| B /                                                                           |                                                                                                    | -                                     |
|                                                                               |                                                                                                    |                                       |
|                                                                               |                                                                                                    |                                       |
| 10.00                                                                         |                                                                                                    | 1 1 1 1 1 1 1 1 1 1 1 1 1 1 1 1 1 1 1 |

|    |         |  |  |  | <br>ອນແນ |
|----|---------|--|--|--|----------|
| ΙU | E E 🔶 🔶 |  |  |  |          |
|    |         |  |  |  |          |
|    |         |  |  |  |          |
|    |         |  |  |  | 6.9 M    |
|    |         |  |  |  | 8 (P 14) |
|    |         |  |  |  |          |
|    |         |  |  |  | 1.1      |
|    |         |  |  |  |          |
|    |         |  |  |  |          |
|    |         |  |  |  | 1.4      |

 เมื่อพิมพ์เนื้อหาของหนังสือและกำหนดรายละเอียดครบถ้วนแล้ว ผู้ใช้งานสามารถคลิก "ตัวอย่าง" เพื่อดูตัวอย่างหนังสือที่ได้ร่าง หรือ คลิก "บันทึกร่าง" เพื่อให้ระบบจัดเก็บหนังสือเป็นประเภทของ Draft หรือ คลิก "ยกเลิก" เมื่อไม่ต้องการส่งเอกสารที่ร่างหรือ "ลบเอกสาร" เพื่อลบหนังสือฉบับนี้

| ร่างเอ           | กสาร    |                 |                                            |                                                   |                                |                                           |             |            |          |        |
|------------------|---------|-----------------|--------------------------------------------|---------------------------------------------------|--------------------------------|-------------------------------------------|-------------|------------|----------|--------|
| ภายใน            | ภายนอก  | ประทับตร        | ราแทนการลงชื่อ                             | ประชาสัมพันธ์ คำสั่ง                              |                                | l                                         | ตัวอย่าง    | บันทึกร่าง | ลบเอกสาร | ยกเลิก |
|                  |         |                 |                                            |                                                   | หนังสือภายนอก<br>โลยี<br>เมื่อ |                                           |             |            |          |        |
| ภาษา             | 2002512 | ລ້ວຍເວ <b>ຈ</b> | ไทย อังกะ                                  | שו                                                |                                |                                           |             |            |          |        |
| ล มนว<br>หนังสื  | อ       | 11460           | มหาวิทยาลัย                                | เทคโนโลยีราชมงคงอื่                               | อีสาน 744 ถ.สุรนารายณ์ ต       | .ในเมือง อ.เมือง จ                        | จ.นครราชสีม | 1 30000 n  |          |        |
| ส่วนรา<br>เรื่อง | าชการเจ | จ้าของ          | ฝ่ายสารบรรณ<br>กองกลาง สำนิ<br>โทร o ศศเตต | มหาวิทยาลัย<br>์กงานอธิการบดี<br>๓๐๐๐ ๐ ๙๙๒๓ ๑๓๑๒ | າ ທີ່ຢູ່ລຸດຕັດ-In              |                                           |             |            |          | ~      |
| ที่              |         |                 | ฝ่ายงานสารบร                               | รณมหาวิทยาลัย - นางสุญ                            | มานีย์ แก้วสูงเนิน 🔀           |                                           |             | เลือกผู้   | ้ออกเลข  |        |
| วันที่           |         |                 | ส เมษายน ๒                                 | เสสอ <mark>เปลียน</mark>                          |                                |                                           |             |            |          |        |
| เรื่อง           |         |                 | ขอความอนุเค                                | ราะห์ฝากนักเรียน                                  |                                | 1 - 50 - 20 - 20 - 20 - 20 - 20 - 20 - 20 |             |            |          |        |

10. เมื่อกดบันทึกร่างโปรแกรมจะทำการบันทึกหนังสือในประเภทของ Draft

| ร่างหนังสือ         | ขั้นดอนก    | ารร่างหนังสือ |             |             |                |                 |       |           |           |
|---------------------|-------------|---------------|-------------|-------------|----------------|-----------------|-------|-----------|-----------|
| เอกสารของฉัน        | ขั้นตอนร่าง | ส่งตรวจทาน    | รอลงนาม     | ขอออกเลข    | ทั้งหมด        |                 |       |           | สร้าง     |
| ทะเบียนหนังสือส่ง   |             |               |             |             |                |                 | ค้นหา |           | P         |
| ทะเบียนหนังสือรับ   | เลขที่      | ลงวันที่      | เรียา       | ι           | เรื่อง         | จาก             | ถึง   | แผนภาพ    |           |
| ประกาศ              | Draft 0     | 4 เม.ย. 2556  | ผู้อ่านวยกา | รโรงเรีย ขอ | ความอนุเคราะห์ | ฝ่ายงานสารบรรณม |       | -         |           |
| คำสั่ง              |             |               |             |             |                |                 |       |           |           |
| ค้นหาทะเบียนหนังสือ |             |               |             |             |                |                 |       |           |           |
| เอกสารยกเลิก        |             |               |             |             |                |                 |       |           |           |
|                     |             |               |             |             |                |                 |       |           |           |
|                     |             |               |             |             |                |                 |       |           |           |
|                     |             |               |             |             |                |                 |       |           |           |
|                     |             |               |             |             |                |                 |       |           |           |
|                     |             |               |             |             |                |                 |       |           |           |
|                     |             |               |             |             |                |                 |       |           |           |
|                     | หน้า 1 จาก  | 1 (1 รายการ)  |             |             |                |                 |       | ia (4 )>> | <b>FI</b> |

## การส่งพิจารณาหนังสือ

 ระบบจะแสดงผลหน้าจอของหนังสือที่ผู้ใช้งานได้ร่างขึ้นมา เมื่อผู้ร่างได้ตรวจสอบความถูกต้องของ จดหมายแล้ว จะเข้าสู่ขั้นตอนของการ "ส่งพิจารณาเบื้องต้น" และ "ส่งตรวจทาน"

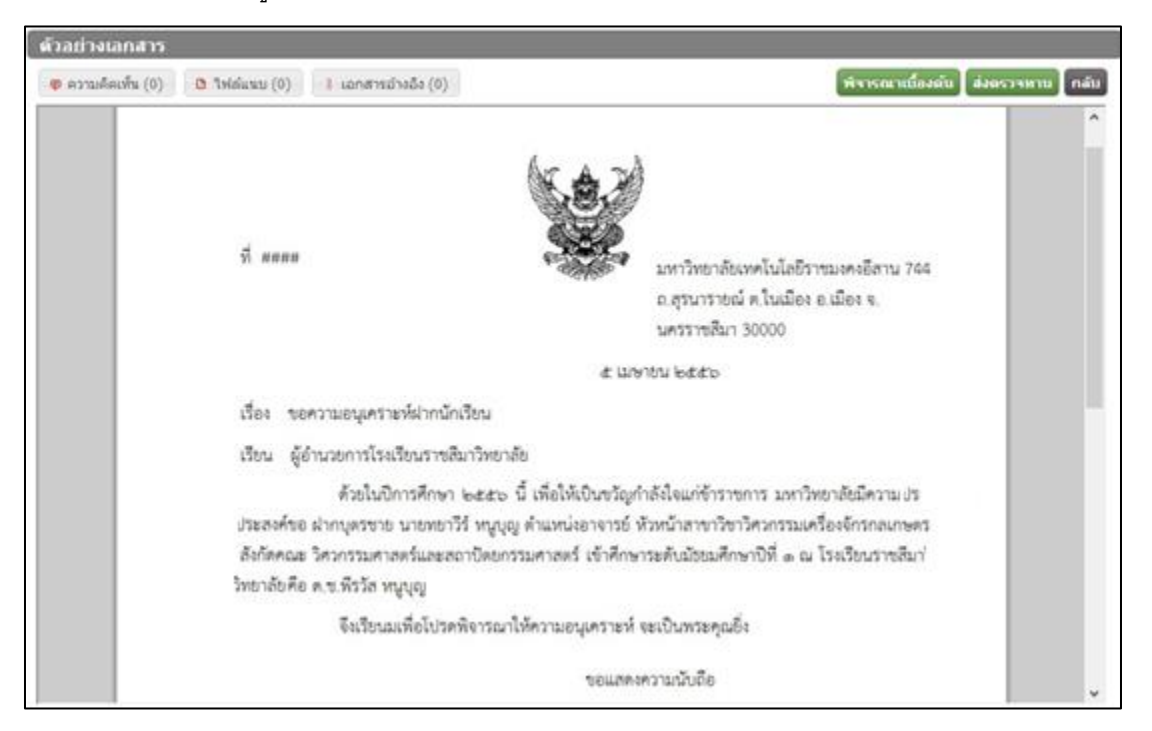

พิจารณาเบื้อต้น คือตรวจสอบโดยหัวหน้า หรือผู้ที่มีหน้าที่ได้การตรวจพิจรณา

**ส่งตรวจทาน** คือ การส่งตรวจทานก่อนการส่งออกหนังสือหรือส่งไปออกเลขหนังสือ

 ขั้นตอนการพิจารณาเบื้องต้น เมื่อคลิก "พิจารณาเบื้องต้น" ระบบจะแสดงหน้าจอเพื่อให้เลือกผู้ พิจารณาหนังสือ คลิกเลือกชื่อผู้ที่มีหน้าที่พิจารณาหนังสือเบื้องต้น

|                                        | ค้นหา                      |                                    | P   |  |
|----------------------------------------|----------------------------|------------------------------------|-----|--|
| ชื่อ - นามสกุล                         | ตำแหน่ง                    | แผนก                               |     |  |
| แางกชพร บุญเทียมทัด                    | หัวหน้าฝ่ายงานสารบรรณม     | ฝ่ายงานสารบรรณมหาวิ                | ทย  |  |
| แางสาววราภรณ์ สวาสดิ์รัดน์             | ผู้อำนวยการกองนโยบายแ      | สำนักงานอธิการบดี                  |     |  |
| นางสาวศิริลักษณ์ จันทร์สว่าง           | นักตรวจสอบภายในช่านา       | กองกลาง                            |     |  |
| ผู้ช่วยศาสตราจารย์จักรกฤ               | ผู้ช่วยอธิการบดีด้านวิจัยแ | ศูนย์กลางมหาวิทยาลัยเ              | เท  |  |
| ผู้ช่วยศาสตราจารย์ชีวิน เป             | รองอธิการบดีฝ่ายส่งเสริม   | ศูนย์กลางมหาวิทยาลัย               | เท  |  |
| ผู้ช่วยศาสตราจารย์ชูชัย ต              | รองอธิการบดีฝ่ายกิจการนั   | ศูนย์กลางมหาวิทยาลัยเ              | เท  |  |
| ผู้ช่วยศา <mark>สตราจารย์พงศ์ทร</mark> | ผู้ช่วยอธิการบดีด้านออกแ   | <mark>ศูน</mark> ย์กลางมหาวิทยาลัย | เท  |  |
|                                        | ผ้ช่วยอธิการบดีด้านบริหาร  | ศูนย์กลางมหาวิทยาลัยเ              | .vn |  |
| มู้ช่วยศาสตราจารย์พันธ์พง              |                            |                                    |     |  |

เมื่อคลิกเลือกชื่อผู้ที่มีหน้าที่ พิจารณาเบื้องต้น ระบบจะทำการส่งหนังสือไปยังผู้ที่มีหน้าที่พิจารณา
 เบื้องต้น และระบบจะแสดงผลที่หน้าจอแรกของผู้ที่ทำการร่างหนังสือ โดยแสดงผลที่หน้าจอของ
 *เอกสารที่ถูกส่ง*ผู้ส่งหนังสือสามารถทำการตรวจสอบสถานะของหนังสือโดยการคลิกเลือกสถานะของ
 หนังสือคือ "ส่งพิจารณา"

| เอกสารที่ถูกส่ง                     |                       |                     |             |
|-------------------------------------|-----------------------|---------------------|-------------|
|                                     |                       | ค้นหา               | P           |
| เรื่อง                              | ถึง                   | วันที่เอกสารออก     | สถานะ       |
| ขอความอนุเคราะหฝ่ากนักเรียน[ภายนอก] | นางกชพร บุญเทียมทัด   | 05/04/2013 14:52:02 | ส่งพิจารณา  |
| ขอเชิญประชุม[ภายใน]                 | นางสาวลำแพน กลิ่นพยอม | 05/04/2013 13:51:56 | ส่งต่อ      |
| หน้า 1 จาก 1 (2 รายการ)             |                       |                     | 14 <4 b> b1 |

 ระบบจะแสดงหน้าจอการติดตามสถานะ (Tracking) ว่าหนังสืออยู่ในระหว่างขั้นตอนใด และใครเป็นผู้ ดำเนินงานในขั้นตอนนั้น

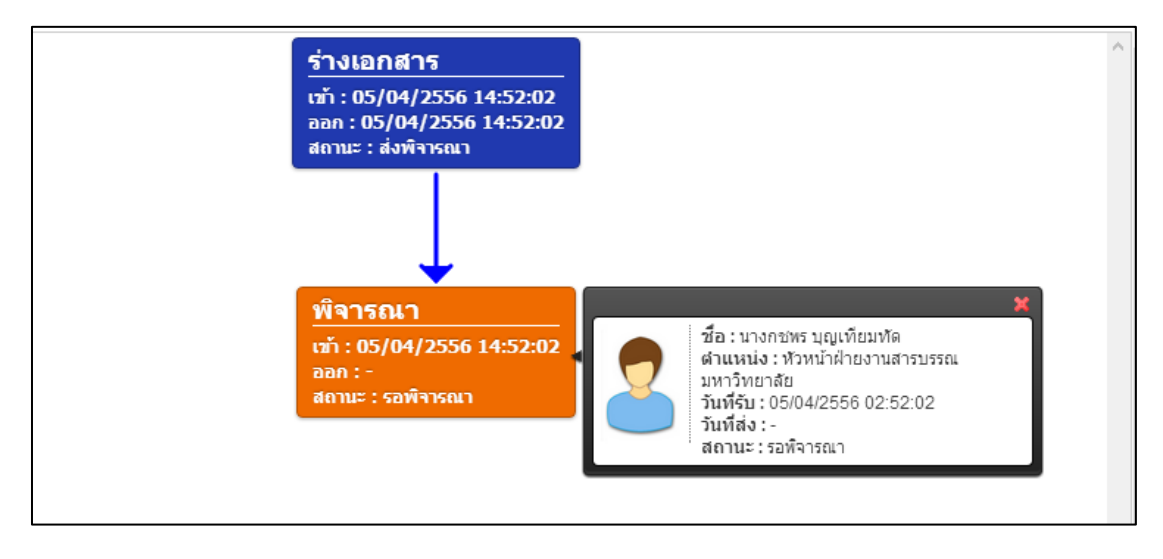

 ขั้นตอนการผ่านหนังสือพิจารณาเบื้องต้น ผู้ที่มีหน้าที่พิจารณาหนังสือเบื้องต้น เมื่อ Login เข้าใช้งาน ระบบงานสารบรรณอิเล็กทรอนิกส์ที่หน้าจอ *"หน้าแรก"* เอกสารที่ท่านต้องดำเนินการจะแสดงผลอยู่ที่ หน้าจอ "*เอกสารรอดำเนินงาน*" แสดงสถานะ "รอพิจารณา"

| เอกสารรอการดำเนินงาน                |                     |                     |           |   |
|-------------------------------------|---------------------|---------------------|-----------|---|
|                                     |                     | ค้นหา               |           | ٩ |
| เรื่อง                              | จาก                 | วันที่เอกสารเข้า    | สถานะ     |   |
| ขอความอนุเคราะห์ฝากนักเรียน[ภายนอก] | นางกชพร บุญเทียมทัด | 05/04/2013 14:52:02 | รอพิจารณา |   |
|                                     |                     |                     |           |   |
|                                     |                     |                     |           |   |
|                                     |                     |                     |           |   |
|                                     |                     |                     |           |   |
|                                     |                     |                     |           |   |
| หน้า 1 จาก 1 (1 รายการ)             |                     |                     | 14 - H    | M |

 เมื่อผู้ที่มีหน้าที่ดำเนินงานคลิกเลือกรายการเอกสารที่ต้องดำเนินงาน ระบบจะแสดงรายละเอียดของ เอกสารที่ถูกส่งมา เมื่อตรวจสอบความถูกต้องแล้ว ผู้พิจารณาจะต้องดำเนินการคลิกเลือกว่าหนังสือ ฉบับดังกล่าวให้ "ผ่าน" หรือ "ไม่ผ่าน" หรือคลิก "กลับ" ถ้ายังไม่ดำเนินการใดๆ เกี่ยวกับหนังสือ

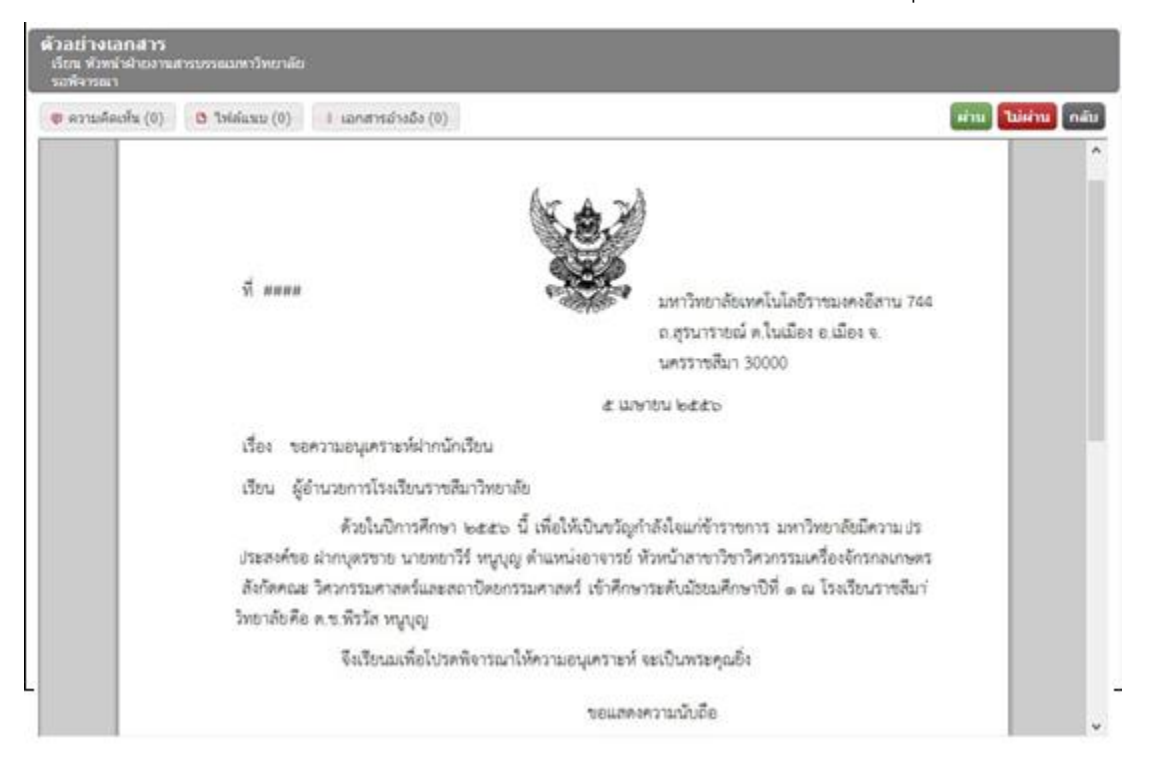

 เมื่อคลิกเลือก "ไม่ผ่าน" ระบบจะแสดงหน้าจอให้ระบุ "หมายเหตุ" และคลิก "ตกลง" เพื่อดำเนินการ ส่งหนังสือไปยังขั้นตอนต่อไป

| ยืนยันการพิจารณา - ผ่าน                      | × |
|----------------------------------------------|---|
| หมายเหตุ                                     |   |
| มีคำผิด ตรงจำแหน่งจึงเรียนมาเพื่อโปรดพิจารณา |   |
|                                              |   |
|                                              |   |
|                                              |   |
|                                              |   |
|                                              |   |
|                                              |   |
|                                              |   |
|                                              |   |
|                                              |   |
| ตกลง ยกเลิก                                  |   |

 เมื่อผู้ทำหน้าที่พิจารณาหนังสือที่ดำเนินการผ่านขั้นตอนการพิจารณาเบื้อต้น ระบบจะแสดงรายการ หนังสือฉบับดังกล่าวที่หน้าจอ "เอกสารที่ถูกส่ง" และแสดงสถานะ "ผ่าน"

| เอกสารที่ถูกส่ง                     |                       |                     |                                             |
|-------------------------------------|-----------------------|---------------------|---------------------------------------------|
|                                     |                       | ค้นหา               | <b>م</b>                                    |
| เรื่อง                              | ถึง                   | วันที่เอกสารออก     | สถานะ                                       |
| ขอความอนุเคราะหฝ่ากนักเรียน[ภายนอก] | นางกชพร บุญเทียมทัด   | 05/04/2013 15:03:51 | ผ่าน                                        |
| ขอเชิญประชุม[ภายใน]                 | นางสาวลำแพน กลิ่นพยอม | 05/04/2013 13:51:56 | ส่งต่อ <mark>เพื่อต่าย</mark> ในการ<br>ผ่าน |
| หน้า 1 จาก 1 (2 รายการ)             |                       |                     | 14 <4 b> b1                                 |

9. ขั้นตอนการส่งตรวจทาน ผู้ที่ทำหน้าที่ร่างหนังสือ Login เข้าระบบ หนังสือที่ผ่านการพิจารณาเบื้องต้น แล้ว จะแสดงที่หน้าแรก หน้าจอ **เอกสารรอการดำเนินงาน** ให้คลิกเลือกเอกสารที่ต้องดำเนินงาน

| หน้าแรก   | สารบรรณ  | ระบบจัดเก็บ                        | แผนผังองค์กร    | รายงาน              |                     |             |   |
|-----------|----------|------------------------------------|-----------------|---------------------|---------------------|-------------|---|
|           |          | [ เอกสารรอการดำ                    | เนินงาน         |                     |                     |             |   |
|           |          |                                    |                 |                     | ค้นหา               |             | P |
|           |          |                                    | เรื่อง          | จาก                 | วันที่เอกสารเข้า    | สถานะ       |   |
|           |          | ขอความอนุเคราะห์ฝากน้              | โกเรียน[ภายนอก] | นางกชพร บุญเทียมทัด | 05/04/2013 15:03:51 | รอดำเนินการ |   |
|           | 5        |                                    |                 |                     |                     |             |   |
|           |          |                                    |                 |                     |                     |             |   |
|           |          |                                    |                 |                     |                     |             |   |
| ข้อมูล    | ลส่วนดัว |                                    |                 |                     |                     |             |   |
| คู่มือระบ | บสารบรรณ | หน้า 1 จาก 1 <mark>(</mark> 1 รายเ | การ)            |                     |                     | 14 ×4 >>    | ы |

### การส่งตรวจทาน

 ระบบจะแสดงหน้าจอของหนังสือ ซึ่งผู้ร่างหนังสือจะต้องดำเนินการต่อในขั้นตอนของการส่งตรวจทาน และดำเนินการในขั้นตอนการตรวจทานดังต่อไปนี้

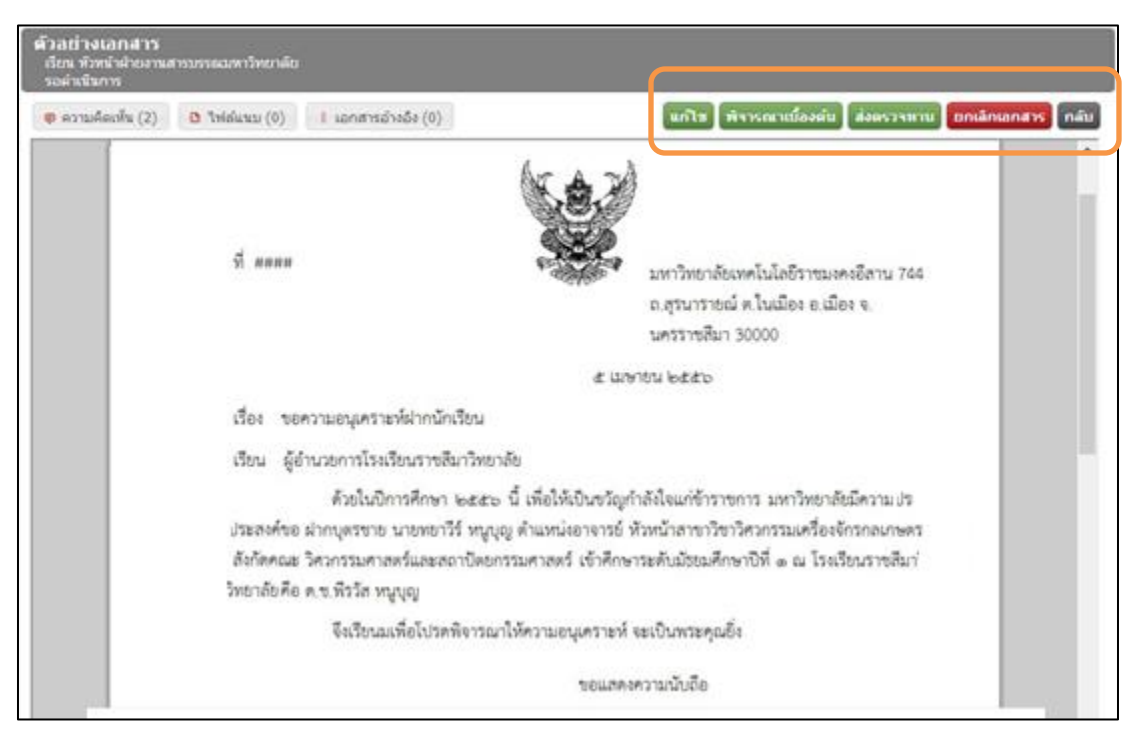

แก้ไข คือ การแก้ไขเอกสารในกรณีที่มีการเพิ่มเติมหรือหนังสือมีข้อผิดผลาด
 ส่งพิจารณาเบื้องต้น คือการส่งหนังสือเพื่อตรวจสอบจากหัวหน้า
 ส่งตรวจทาน คือ ส่งไปยังผู้ที่มีตำแหน่งสูงกว่าผู้ร่างหนังสือเพื่อตรวจสอบความถูกต้องการ
 ดำเนินการลงนามและรอออกเลข
 ยกเลิกเอกสาร คือ ยกเลิก หรือ ลบเอกสารฉบับนั้นออกจากระบบ

11. ขั้นตอนการส่งตรวจทาน ผู้ใช้งานสามารถตรวจสอบความคิดเห็นที่ผู้พิจารณาบันทึกหมายเหตุเข้ามา ในระบบ โดยการคลิก "**ความคิดเห็น**" ระบบจะแสดงข้อความที่ถูกส่งมาในความคิดเห็น

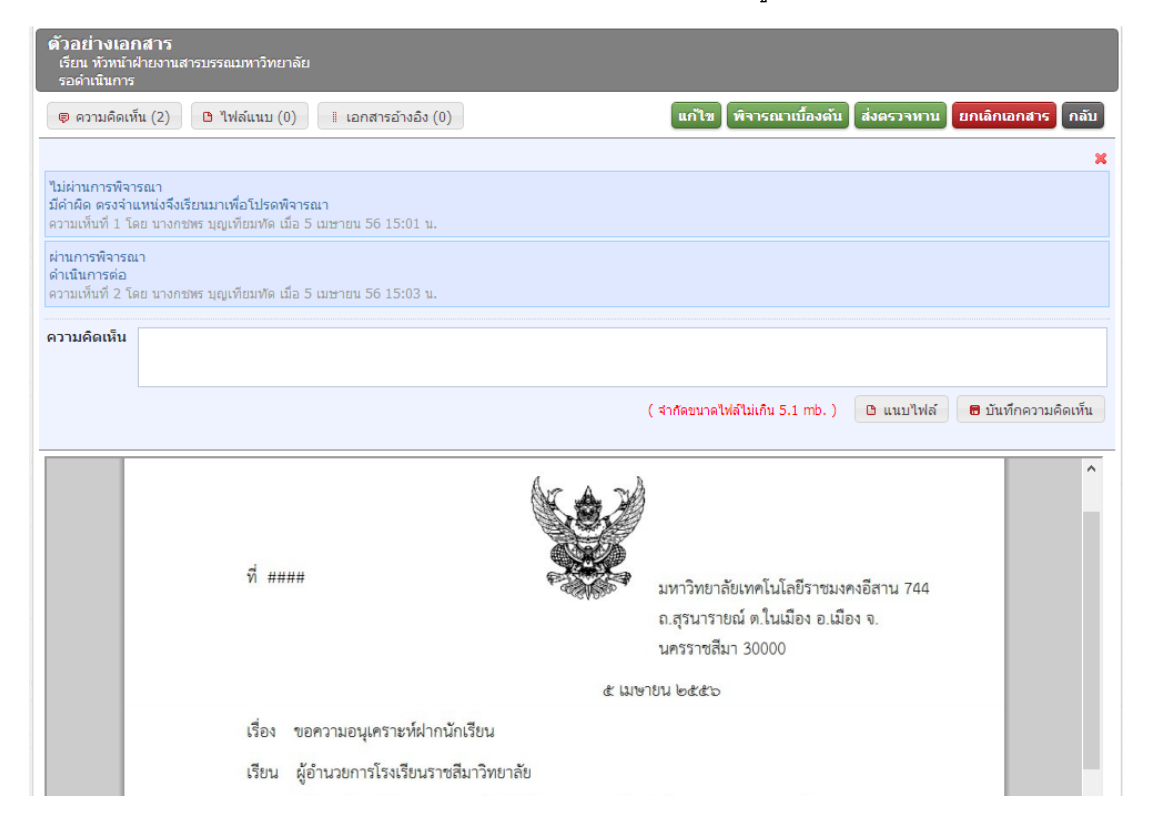

12. เมื่อตรวจสอบรายละเอียดและความถูกต้องของหนังสือแล้ว คลิก *"ส่งตรวจทาน*"

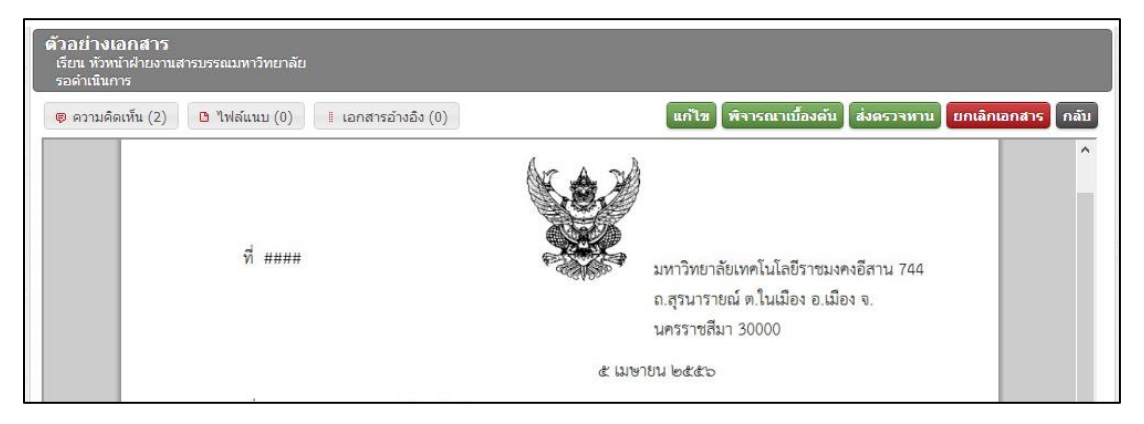

13. ระบบจะแสดงหน้าจอให้เลือกผู้ที่มีหน้าที่ตรวจทานหนังสือ คลิกที่ชื่อ เพื่อเลือกผู้ตรวจทาน

| ดวามคิดเห็น (2) 🕒 ไฟล์แนบ (0)          | 🛚 🔋 เอกสารอ้างอิง (0)      | แก้ไข                             | พิจารณาเบื้องต | ัน ส่งตรวจทาน ย | เกเลิกเอกสาร ก |
|----------------------------------------|----------------------------|-----------------------------------|----------------|-----------------|----------------|
|                                        | k                          | hr A ruh                          |                | .               |                |
|                                        | ค้นหา                      | 1                                 | P              |                 |                |
| ชื่อ - นามสกุล                         | ดำแหน่ง                    | แผนก                              |                | เงคงอีสาน 144   |                |
| นางกชพร บุญเทียมทัด                    | หัวหน้าฝ่ายงานสารบรรณม     | ฝ่ายงานสารบรรณมหาวิ               | เทย            | มือง จ.         |                |
| นางสาววราภรณ์ สวาสดี้รัตน์             | ผู้อำนวยการกองนโยบายแ      | สำนักงานอธิการบดี                 |                |                 |                |
| นางสาวศีริลักษณ์ จันทร์สว่าง           | นักตรวจสอบภายในช่านา       | กองกลาง                           |                |                 |                |
| ผู้ช่วยศาสตราจารย์จักรกฤ               | ผู้ช่วยอธิการบดีด้านวิจัยแ | ศูนย์กลางมหาวิทยาลัย              | เท             |                 |                |
| ผู้ช่วยศาสตราจารย์ชีวิน เป             | รองอธิการบดีฝ่ายส่งเสริม   | ศูนย์กลางมหาวิทยาลัย              | เท             | วามประสงค์ขอ    |                |
| ผู้ช่วยศาสตราจารย์ชูชัย <mark>ด</mark> | รองอธิการบดีฝ่ายกิจการนั   | <mark>ศูนย์กลางมหาวิทยาลัย</mark> | เท             | ษตร สังกัดคณะ   |                |
| ผู้ช่วยศาสตราจารย์พงศ์ทร               | ผู้ช่วยอธิการบดีด้านออกแ   | ศูนย์กลางมหาวิทยาลัย              | เท             |                 |                |
| ผู้ช่วยศาสตราจารย์พันธ์พง              | ผู้ช่วยอธิการบดีด้านบริหาร | ศูนย์กลางมหาวิทยาลัย              | เท             |                 |                |
| ผู้ช่วยศาสตราจารย์พิสิษฐ์              | รองอธิการบดีฝ่ายวิจัยและ   | ศูนย์กลางมหาวิทยาลัย              | เท             |                 |                |
| ผู้ช่วยศาสตราจารย์วิโรจน์              | อธิการบดีมหาวิทยาลัยเทค    | ศูนย์กลางมหาวิทยาลัย              | เท             |                 |                |

14. ระบบจะทำการส่งหนังสือไปยังผู้ที่มีหน้าที่ตรวจทาน และแสดงสถานะของหนังสือ "**ส่งตรวจทาน**"

| เอกสารที่ถูกส่ง                    |                       |                     |                            |
|------------------------------------|-----------------------|---------------------|----------------------------|
|                                    |                       | ค้นหา               | Q                          |
| เรื่อง                             | ถึง                   | วันที่เอกสารออก     | สถานะ                      |
| ขอดวามอนุเคราะหฝากนักเรียน[ภายนอก] | นางกชพร บุญเทียมทัด   | 05/04/2013 15:09:55 | ส่งตรวจทาน                 |
| ขอเชิญประชุม[ภายใน]                | นางสาวลำแพน กลิ่นพยอม | 05/04/2013 13:51:56 | ส่งต่อเพื่อด่ำ สิ่งตรวจทาน |
|                                    |                       |                     |                            |
|                                    |                       |                     |                            |
|                                    |                       |                     |                            |
|                                    |                       |                     |                            |
|                                    |                       |                     |                            |

15. ขั้นตอนการตรวจทาน เมื่อผู้ใช้งาน Log in เข้าระบบ หน้าจอแรกจะแสดงเอกสารที่รอดำเนินงาน ให้ผู้ ตรวจทานคลิกเลือกหนังสือที่ต้องการตรวจทาน

| เอกสารรอการดำเนินงาน                |                     |                     |             |
|-------------------------------------|---------------------|---------------------|-------------|
|                                     |                     | ค้นหา               | ٩           |
| เรื่อง                              | จาก                 | วันที่เอกสารเข้า    | สถานะ       |
| ขอความอนุเคราะหฝ่ากนักเรียน[ภายนอก] | นางกชพร บุญเทียมทัด | 05/04/2013 15:09:55 | รอตรวจทาน   |
|                                     |                     |                     | รอดรวจทาน   |
| หน้า 1 จาก 1 (1 รายการ)             |                     |                     | 14 <4 b> b1 |

16. ระบบจะแสดงหนังสือ เมื่อผู้ตรวจทานตรวจสอบเอกสาร หากตรวจพบว่าเอกสารมีข้อผิดพลาด ผู้ทำ หน้าที่ตรวจทาน ดูการตรวจทานของหนังสือทุกประเภท แก้ไขให้ หรือคลิก "ส่งกลับแก้ไข" หรือกรณีที่ ไม่พบข้อผิดพลาด ให้คลิก "ผ่าน" เพื่อดำเนินงานในขั้นตอนต่อไป

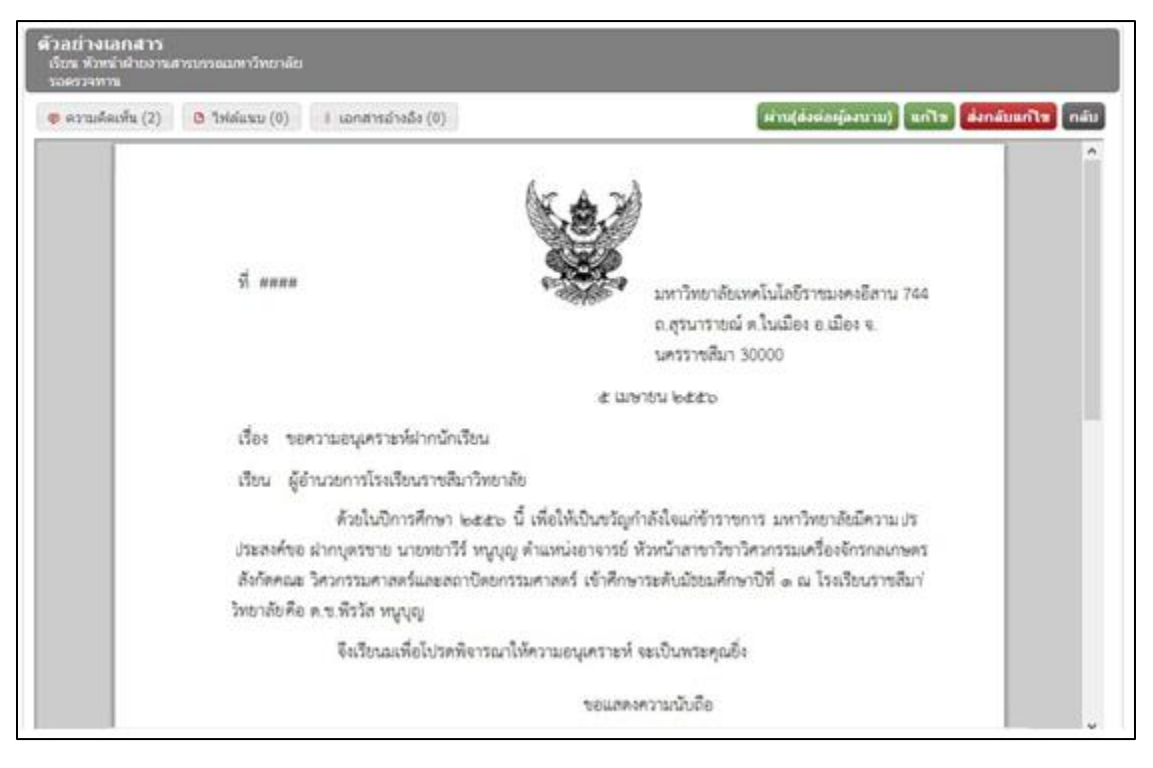

17. กรณีหนังสือมีข้อผิดพลาด ผู้ทำหน้าที่ตรวจดำเนินการแก้ไขเอง และส่งกลับไปยังผู้ที่สร้างหนังสือ เพื่อให้ทราบว่าหนังสือได้มีการแก้ไขแล้ว

| ส่งกลับแก้ไข                    | × |
|---------------------------------|---|
| หมายเหตุ                        |   |
| ดำเนินการแก้ไขรายละเอียดให้แล้ว |   |
|                                 |   |
|                                 |   |
|                                 |   |
|                                 |   |
|                                 |   |
|                                 |   |
|                                 |   |
|                                 |   |
|                                 |   |
| ตกลง ยกเล็ก                     |   |

18. กรณีที่หนังสือมีข้อผิดพลาด หรือต้องการส่งกลับไปให้ผู้ร่างหนังสือแก้ไข ให้คลิกเลือก "**ส่งกลับแก้ไข**"

และผู้ที่ส่งกลับหนังสือจะต้องพิมพ์ระบุหมายเหตุของการส่งกลับไปแก้ไข

| ส่งกลับแก้ไข               | ×           |
|----------------------------|-------------|
| หมายเหตุ                   |             |
| พิมพ์ผิด รบกวนให้แก้ไขด้วย |             |
|                            |             |
|                            |             |
|                            |             |
|                            |             |
|                            |             |
|                            |             |
|                            |             |
|                            |             |
|                            |             |
|                            | ตกลง ยกเลิก |

19. กรณีที่หนังสือไม่พบข้อผิดพลาด ให้คลิก "**ผ่าน(ส่งต่อผู้ลงนาม)**" หนังสือจะถูกส่งไปยังผู้ที่มีหน้าที่ลง นามในหนังสือ และแสดงผลที่หน้าจอเอกสารที่ถูกส่งสถานะ "*ผ่าน"* 

|                                     | ค้นหา                                                                | ٩                                                                                                    |
|-------------------------------------|----------------------------------------------------------------------|----------------------------------------------------------------------------------------------------|
| ถึง                                 | วันที่เอกสารออก                                                      | สถานะ                                                                                                    |
| ผู้ช่วยศาสตราจารย์วิโรจน์ ลิ้มไขแสง | 05/04/2013 15:12:27                                                  | ผ่าน                                                                                                    |
| นางสาวลำแพน กลิ่นพยอม               | 05/04/2013 13:51:56                                                  | ส่งต่อเพื่อคำเนินการ<br>ผ่าน                                                                                                    |
|                                     |                                                                      |                                                                                                    |
|                                     |                                                                      |                                                                                                    |
|                                     | ถึง<br>ผู้ช่วยศาสตราจารย์วิโรจน์ ลิ้มไขแสง<br>นางสาวล่าแพน กลิ่นพยอม | ตันหา<br>ถึง วันที่เอกสารออก<br>ผู้ช่วยศาสตราจารย์วิโรจน์ ลิ้มไขแสง 05/04/2013 15:12:27<br>นางสาวล่าแพน กลิ่นพยอม 05/04/2013 13:51:56 |

20. ผู้ร่างหนังสือสามารถตรวจสอบสถานะของหนังสือได้โดยการคลิกที่สถานะของหนังสือที่ต้องการ

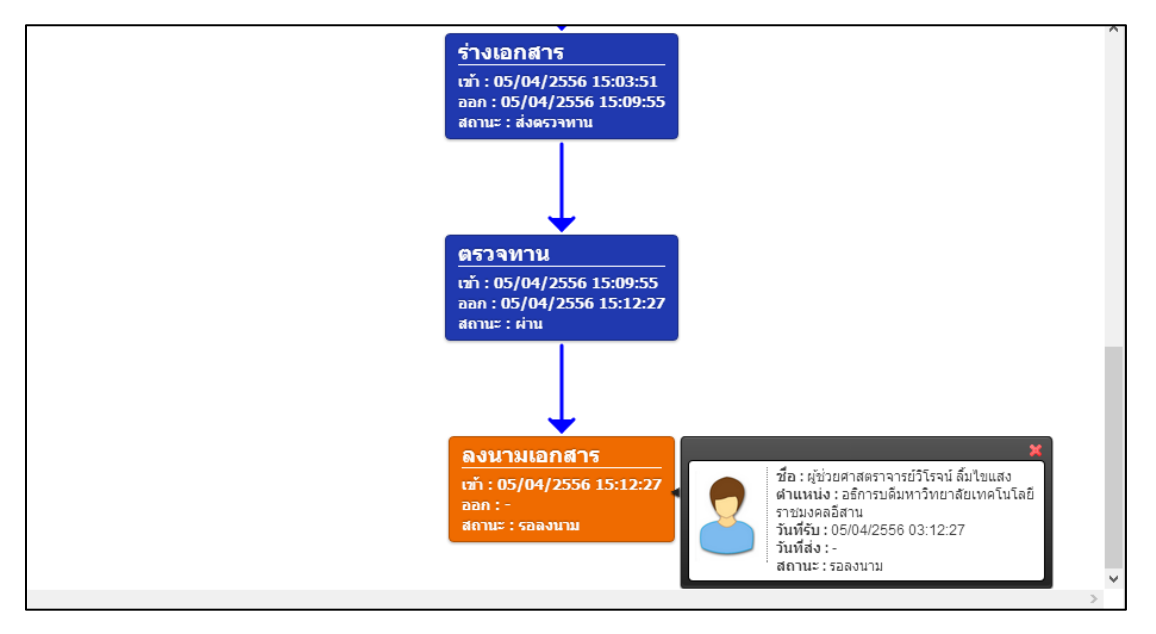

ตรวจสอบ ระบบจะแสดงการตรวจสอบสถานะ (Tracking)

## การลงนามหนังสือภายนอก

- 21. การลงนาม เมื่อผู้ที่มีหน้าที่ลงนาม Login เข้าใช้งานระบบ ระบบจะแสดงหนังสือที่หน้าจอ "**เอกสาร** 
  - รอดำเนินงาน"

| ้เอกสารรอการดำเนินงาน               |                     |                     |          |           |
|-------------------------------------|---------------------|---------------------|----------|-----------|
|                                     |                     | ค้นหา               |          | P         |
| เรื่อง                              | จาก                 | วันที่เอกสารเข้า    | สถานะ    |           |
| ขอความอนุเคราะหฝ่ากนักเรียน[ภายนอก] | นางกชพร บุญเทียมทัด | 05/04/2013 15:12:27 | รอลงนาม  |           |
|                                     |                     |                     |          |           |
|                                     |                     |                     |          |           |
|                                     |                     |                     |          |           |
|                                     |                     |                     |          |           |
|                                     |                     |                     |          |           |
| หน้า 1 จาก 1 (1 รายการ)             |                     |                     | I4 (4 )> | <b>FI</b> |

22. เมื่อผู้มีหน้าที่ลงนาม ตรวจสอบรายละเอียดความถูกต้องแล้ว ให้คลิก "**ลงนาม**" หรือต้องการให้แก้ไข คลิก "**ส่งกลับผู้ร่าง**" เพื่อให้มีการแก้ไขหนังสือ เมื่อผู้มีหน้าที่ลงนามได้ลงนามหนังสือ เอกสารจะถูก ส่งไปยังขั้นตอนการออกเลข แสดงผลการส่งเอกสารที่หน้าจอ *"เอกสารที่ถูกส่ง*"

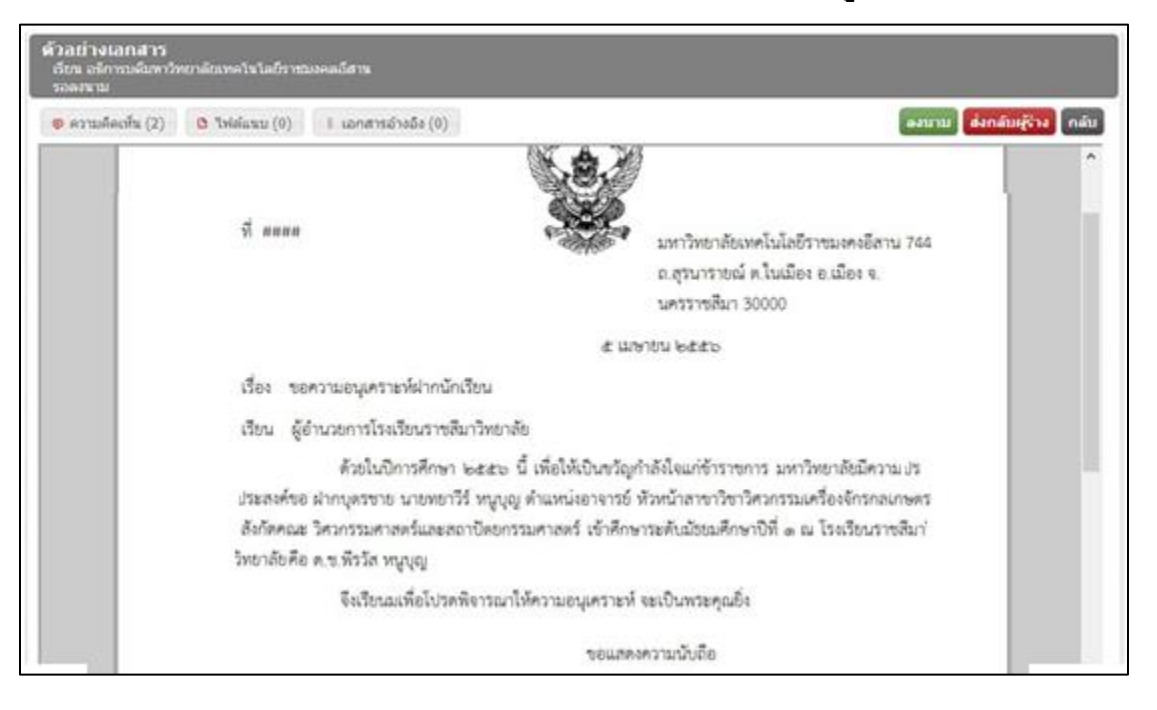

23. เมื่อคลิกส่งกลับผู้ร่าง ระบบจะแสดงหน้าจอให้พิมพ์ระบุหมายเหตุของการส่งกลับไปแก้ไข

| ส่งกลับแก้ไข   | ×           |
|----------------|-------------|
| หมายเหตุ       |             |
| พิมพ์เอกสารผิด |             |
|                |             |
|                |             |
|                |             |
|                |             |
|                |             |
|                |             |
|                |             |
|                |             |
|                |             |
|                | ตกลง ยกเลิก |

24. เอกสารที่จะลงนามยังไม่มีการลงลายมือชื่อของผู้ลงนาม จนกว่าผู้ลงนามจะคลิก "**ลงนาม**"

| <b>ตัวอย่างเอกสาร</b><br>เรียน อธิการบดีมหาวิทยาลัยเทคโนโลยีราชบงคลอีสาน<br>รอลงนาม              |      |
|--------------------------------------------------------------------------------------------------|------|
| 🕏 ความคิดเห็น (2) 🕒 ไฟล์แนบ (0) 📱 เอกสารอ้างอิง (0)                                              | กลับ |
| ฝากบุตรชาย นายทยาวีร์ หนูบุญ ตำแหน่งอาจารย์ หัวหน้าสาขาวิชาวิศวกรรมเครื่องจักรกลเกษตร สังกัดคณะ  | ^    |
| วิศวกรรมศาสตร์และสถาปัตยกรรมศาสตร์ เข้าศึกษาระดับมัธยมศึกษาปีที่ ๑ ณ โรงเรียนราชสีมาวิทยาลัย คือ |      |
| ด.ช.พีรวัส หนูบุญ                                                                                |      |
| จึงเรียนมาเพื่อโปรดพิจารณาให้ความอนุเคราะห์ จะเป็นพระคุณยิ่ง                                     |      |
| ขอแสดงความนับถือ                                                                                 |      |
| (ผู้ช่วยศาสตราจารย์วิโรจน์ ลิ้มไขแสง)                                                            |      |
| อธิการบดีมหาวิทยาลัยเทคโนโลยีราชมงคลอีสาน                                                        |      |
| ฝ่ายสารบรรณมหาวิทยาลัย                                                                           |      |
| กองกลาง สำนักงานอธิการบดี                                                                        |      |
| ି,୪୬୨.୦ ଝଙ୍କାଚଳ କା୦୦୦, ୦ ଝଙ୍କାଚଡ଼ ଭଳଭାଚ ୭.୧                                                      |      |
| โหรสาร o ๔๔๒๓ ๓๐๕๒                                                                               |      |

25. ผู้มีหน้าที่ลงนามคลิก "**ลงนาม**"

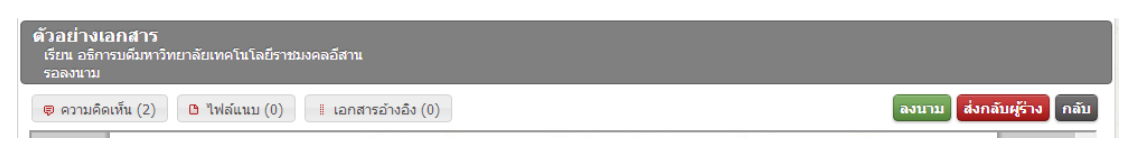

26. หนังสือที่ได้ลงนามแล้ว จะแสดงในหน้าจอหัวข้อ **"เอกสารที่ถูกส่ง**" สถานะ **"ขออนุมัติออกเลข**"

| เอกสารที่ถูกส่ง                     |                         |                     |                 |
|-------------------------------------|-------------------------|---------------------|-----------------|
|                                     |                         | ค้นหา               | ٩               |
| เรื่อง                              | ถึง                     | วันที่เอกสารออก     | สถานะ           |
| ขอความอนุเคราะหฝ่ากนักเรียน[ภายนอก] | นางสุญานีย์ แก้วสูงเนิน | 05/04/2013 15:28:36 | ขออนุมัติออกเลข |
|                                     |                         |                     | ขออนุมัติออกเลข |
|                                     |                         |                     |                 |
|                                     |                         |                     |                 |
|                                     |                         |                     |                 |
|                                     |                         |                     |                 |
| หน้า 1 จาก 1 (1 รายการ)             |                         |                     | 14 <4 >> >1     |

#### การออกเลข

27. ขั้นตอนการออกเลข เมื่อหนังสือถูกส่งมายังขั้นตอนการออกเลข หนังสือจะแสดงผลที่หน้าจอ

"**เอกสารรอดำเนินงาน**" ผู้ที่ทำหน้าที่ออกเลขต้องคลิกเลือกรายการหนังสือที่จะต้องดำเนินงานออก เลขสถานะของหนังสือคือ "**รอออกเลข**"

| เอกสารรอการดำเนินงาน                |                                     |                     |          |
|-------------------------------------|-------------------------------------|---------------------|----------|
|                                     |                                     | ค้นหา               | ٩        |
| เรื่อง                              | จาก                                 | วันที่เอกสารเข้า    | สถานะ    |
| ขอความอนุเคราะหฝ่ากนักเรียน[ภายนอก] | ผู้ช่วยศาสตราจารย์วิโรจน์ ลิ้มไขแสง | 05/04/2013 15:28:36 | รอออกเลข |
|                                     |                                     |                     | รอออกเลข |
|                                     |                                     |                     |          |
|                                     |                                     |                     |          |
|                                     |                                     |                     |          |
|                                     |                                     |                     |          |
|                                     |                                     |                     |          |
| NULTAILT (TAINIE)                   |                                     |                     |          |

28. เมื่อคลิกเลือกหนังสือที่จะทำการออกเลข ระบบจะแสดงรายละเอียดของหนังสือที่ได้ลงนามจากผู้ ลงนาม หนังสือจะมีการลงลายมือชื่อกำกับไว้ เจ้าหน้าที่ทำการตรวจสอบหนังสือว่าได้ผ่านขั้นตอนของ การลงนามแล้ว และเข้าสู่ขั้นตอนของการออกเลข

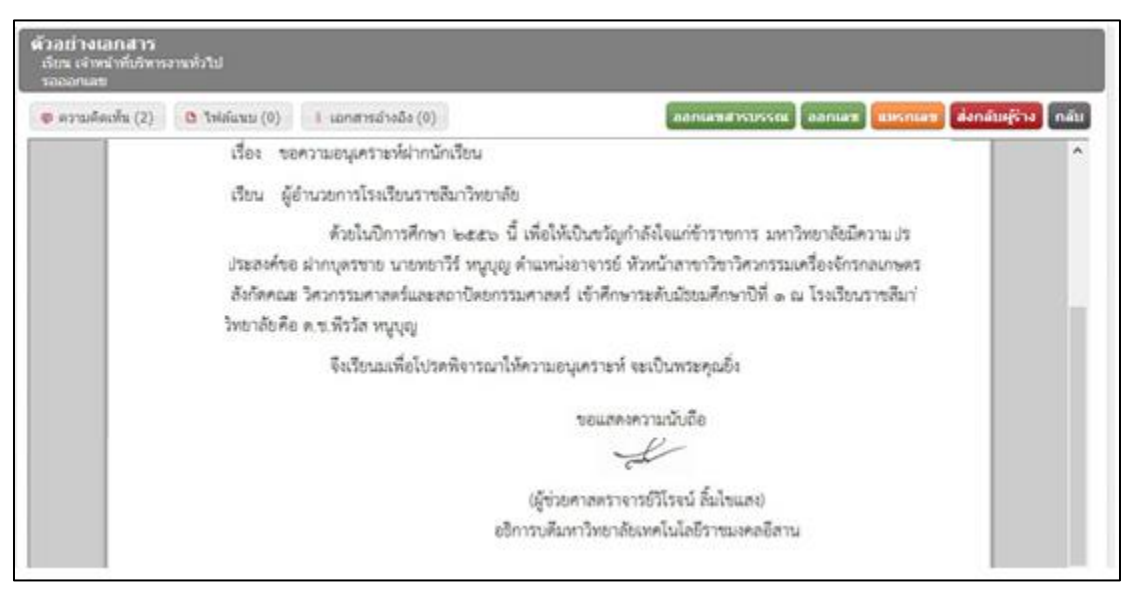

29. ระบบแสดงรายละเอียดของเอกสาร โดยเอกสารที่แสดงผล ยังไม่มีการออกเลขหนังสือระบบจะแสดง

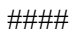

| <b>ด้วอย่างเอกสาร</b><br>เรียน เจ้าหน้าที่บริหารงานทั่วไป<br>รอออกเลข                                                                                                    |                                                                                                    |
|----------------------------------------------------------------------------------------------------|----------------------------------------------------------------------------------------------------|
| 🕫 ความคิดเห็น (2) 🕒 ไฟล์แนบ (0) 🔋 เอกสารอ้างอิง (0)                                                                                                    | ออกเลซสารบรรณ ออกเลซ แหรกเลข ส่งกลับผู้ร่าง กลับ                                                                                                    |
| я́ ####<br>с 14                                                                                                    | ^<br>มหาวิทยาลัยเทคโนโลยีราชมงคงอีสาน 744<br>ถ.สุรนารายณ์ ต.ในเมือง อ.เมือง จ.<br>นครราชลีมา 30000<br>ษายน ๒๕๕๖                                       |
| เรื่อง ขอดวาบอบแตรวษห์ปากบักเรียง                                                                                                    |                                                                                                    |
| เรียน ผู้คำบวยการโรงเรียนราชสีมาวิทยาลัย                                                                                                    |                                                                                                    |
| ด้วยในปีการศึกษา ๒๕๕๖ นี้ เพื่อให้เป็นขวัญกำลังใ<br>ด้วยในปีการศึกษา ๒๕๕๖ นี้ เพื่อให้เป็นขวัญกำลังใ<br>ฝากบุตรชาย นายทยาวีร์ หนูบุญ<br>วิศวกรรมศาสตร์และสถาบัตยกรรมศาสตร์ เข้าศึกษาระดับมัธเ<br>ด.ซ.พีรวัส หนูบุญ<br>จึงเรียนมาเพื่อโปรดพิจารณาให้ความอนุเคราะห์ จะเป็ | จแก่ข้าราชการ มหาวิทยาลัยมีความประสงค์ขอ<br>ขาวิชาวิศวกรรมเครื่องจักรกลเกษตร สังกัดคณะ<br>ขมศึกษาปีที่ ๑ ณ โรงเรียนราชสีมาวิทยาลัย คือ<br>นพระคุณยิ่ง |

ออกเลขโดยสารบรรณกลาง : คือการออกเลขหนังสือโดยใช้เลขสารบรรณกลาง โดย หนังสือต้องเป็นหนังสือที่ลงนามในระดับ อธิการบดี รองอธิการบดี ผู้ช่วยอธิการบดี
ออกเลขโดยหน่วยงาน : คือการออกเลขหนังสือภายนอก โดยใช้เลขของหน่วยงานและผู้ลง นามในระดับ รองประจำวิทยาเขต ผู้ช่วยอธิการบดีประจำวิทยาเขต คณบดี ผู้อำนวยการ สำนัก สถาบัน กอง ศูนย์ และงาน แทรกเลข คือการแทรกเลขหนังสือที่ได้ทำการจองไว้
ส่งกลับผู้ร่าง : คือการส่งหนังสือกลับไปยังผู้ร่างหนังสือในกรณีที่มีการแก้ไขหรือพบ 30. คลิก "**ออกเลข**" เพื่อออกเลขหนังสือ

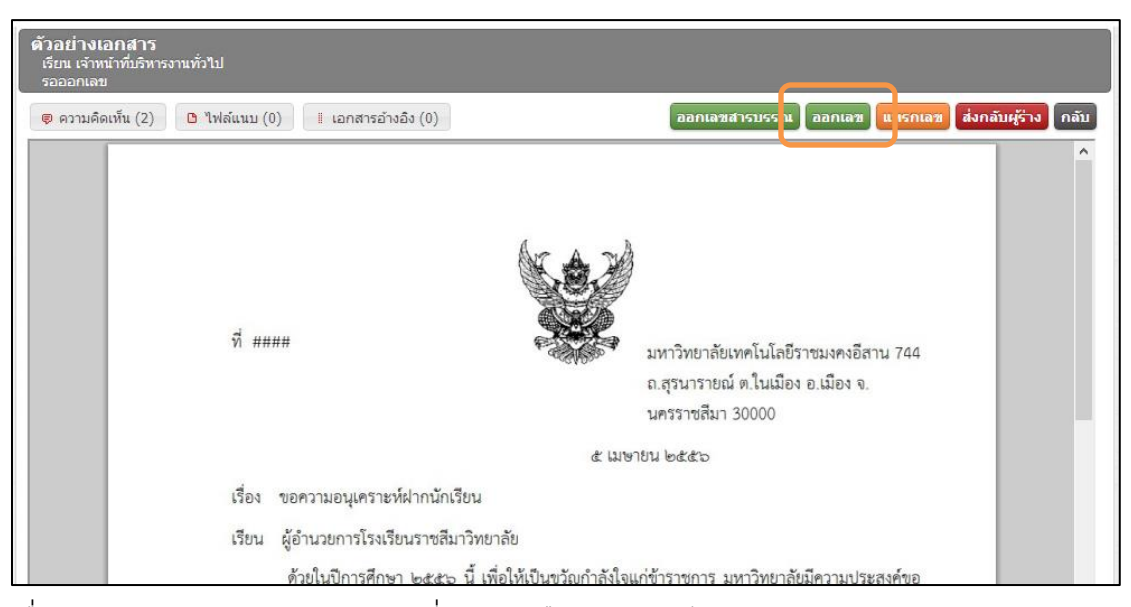

31. เมื่อคลิกออกเลข ระบบงานจะลงเลขที่ของหนังสือ และส่งต่อไปยังผู้รับ และแสดงสถานะ "เอกสาร ส่งออก" เพื่อรอดำเนินการในการส่งเอกสารต่อไป และจะถูกส่งไปยังผู้ที่ร่างหนังสือภายนอกเพื่อ ดำเนินการจัดส่งหนังสือในรูปแบบต่าง ๆ ต่อไป

| เอกสารที่ถูกส่ง                                 |                                 |                              |                            |
|-------------------------------------------------|---------------------------------|------------------------------|----------------------------|
|                                                 |                                 | ค้นหา                        | <b>م</b>                   |
| tielu                                           |                                 | ร. ส.<br>วันที่เอาเที่ เวออก | WEITRO                     |
| ขอความอนุเคราะท์ฝากนักเรียน[ภายนอก]             | ผู้อำนวยการโรงเรียนราชส์มาวิทยา | 05/04/2013 15:46:19          | เอกสารส่งออก               |
| ขอเชิญประชุม[ภายใน]                             | นางสาวลำแพน กลิ่นพยอม           | 05/04/2013 13:48:15          | <mark>เอกสาร</mark> ส่งออก |
| เชิญเข้าร่วมผีกอบรมระบบงานสารบรรณอิเล็กพรอนิกล์ | นางจุฑารัตน์บุญต่า              | 03/04/2013 11:43:33          | เอกตารดงออก                |
|                                                 |                                 |                              |                            |
|                                                 |                                 |                              |                            |
|                                                 |                                 |                              |                            |
|                                                 |                                 |                              |                            |

32. ระบบจะทำการลงเลขหนังสือเพื่อส่งออกหนังสือโดยอัตโนมัติ แสดงรายละเอียดหนังสือที่ได้ออกเลข

#### และส่งออก

| ตัวอย่างเอกสาร<br>เอกสารล่งออก |                                                                                                    |      |
|--------------------------------|----------------------------------------------------------------------------------------------------|------|
| 🐢 ความค้อเห็น (2)              | (b) โทลัแนน (0) 1 เอกสารอ้างอิง (0)                                                                                                    | กลับ |
|                                | ที่ ศรี octaio.coco.exect/coco<br>มหาวิทยาลัยเทคโมโลยีราชมะคะอิสาน 744<br>ถ.สูรนารายณ์ ค.ในเมือะ อ.เมือะ จ.<br>นครราชสีมา 30000                                                                                                    |      |
|                                | ส์ และชน ๒๕๕๖<br>เรื่อง ขอความอนุเคราะห์ฝากนักเรียน                                                                                                    |      |
|                                | เรียน ผู้อำนวยการโรงเรียนราชสีมาวิทยาลัย                                                                                                    |      |
|                                | ด้วยในปีการศึกษา ๒๕๕๒ นี้ เพื่อให้เป็นขวัญกำลังใจแก่ข้าราชการ มหาวิทยาลัยมีความปร<br>ประสงค์ขอ ฝากบุตรชาย นายทยาวีร์ หนูบุญ ดำแหน่งอาจารย์ หัวหน้าสาชาวิชาวิควกรรมเครื่องจักรกลเกษตร<br>ลังกัดคณะ วิศวกรรมศาสตร์และสถาปัตยกรรมศาสตร์ เข้าศึกษาระดับมัธยมศึกษาปีที่ ๑ ณ โรงเรียนราชสีมา่<br>วิทยาลัยคือ ค.ซ.พีรวัล หนูบุญ |      |
|                                | จึงเรียนแพื่อโปรดพิจารณาให้ความอนุเคราะห์ จะเป็นพระคุณอิ่ง                                                                                                    |      |
|                                | ขอแสดงความนับถือ                                                                                                    |      |
|                                | L                                                                                                    |      |

สู้ร่างหนังสือ สามารถ Log in เข้าระบบงานสารบรรณอิเล็กทรอนิกส์ เพื่อทำการ จัดเก็บ / พิมพ์ หรือ
 เอกสารออกทางเครื่องพิมพ์ เพื่อส่งออกหนังสือภายนอกไปยังผู้รับปลายทางได้

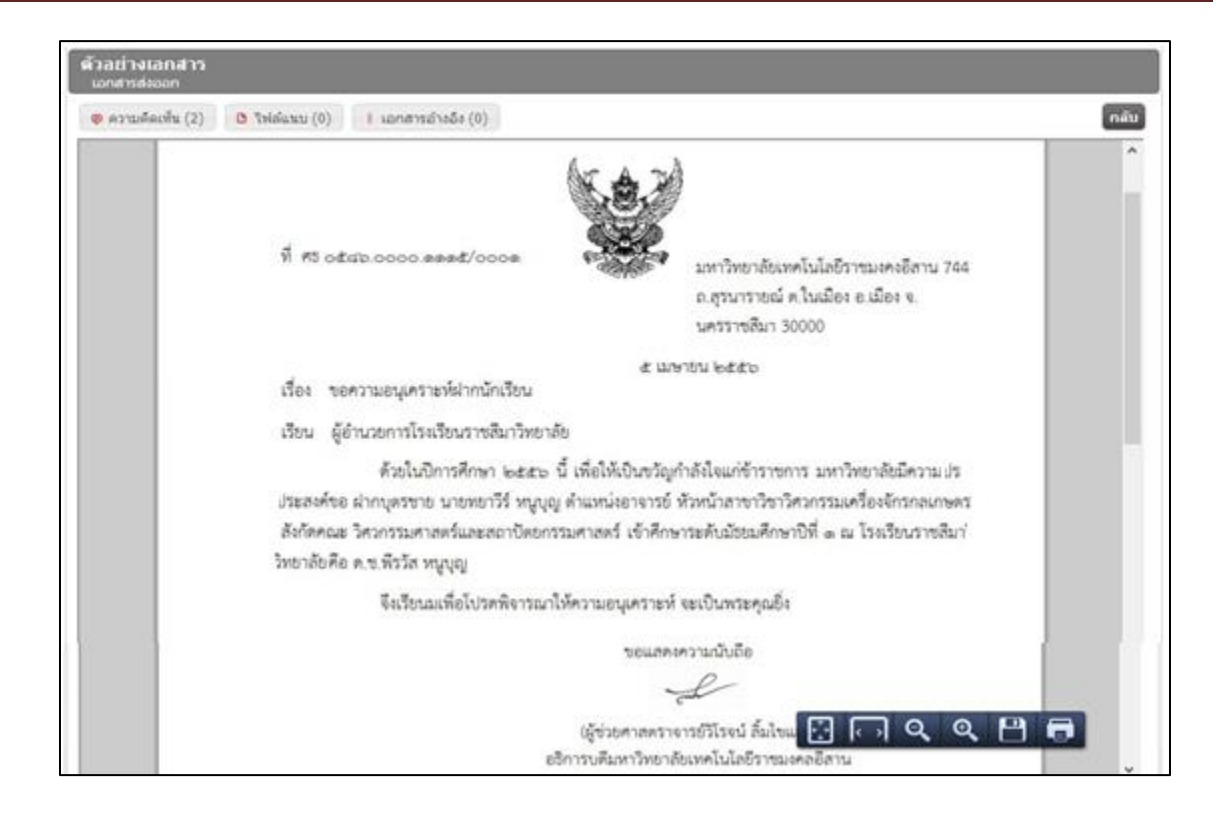

## 34. พิมพ์เอกสารเพื่อจัดส่งไปยังผู้รับปลายทาง

| พิมพ์                                         |                                                                                                    |
|-----------------------------------------------|----------------------------------------------------------------------------------------------------|
| rac such 3 trais<br>station                   | E et atau anati ana<br>E et atau anati ana<br>separatu e hada a de s<br>seriende 2000<br>i area sec<br>de - secongerentechoris<br>de - formerioder sechoristic<br>de - formerioder sechoristic                                                                                                    |
| <ul> <li>International (CS+Sh/h+P)</li> </ul> | ei ergeten sonan la ergig fransiser til deriver in bester inskuladorinen til deriver til deriver<br>to ersten sekanse ander i det sonak det uter ville av i sekan eksen til det ergig<br>til det ergig<br>til den av det erken sekan var på velt av engels<br>name i sok det<br>til deriver av til til det konste<br>deriver deriver der |
|                                               | d tar mysnawr ffwr dfe<br>mennin o frainwellenne<br>Mei ne wrwn, c'arthur aweir fil worth y<br>Iantri o cales wode                                                                                                    |

# ระบบงานสารบรรณ การส่งหนังสือภายใน

## การร่างหนังสือภายใน

เลือกระบบงานสารบรรณ คลิก "สร้าง" โปรแกรมจะเปิดหน้าจอการร่างหนังสือราชการ ผู้ใช้งานต้อง
 เลือกประเภทของหนังสือที่จะทำการร่างหนังสือราชการ ซึ่งประกอบด้วย หนังสือภายนอก หนังสือ
 ภายใน หนังสือประทับตรา หนังสือสั่งการ และ หนังสือประชาสัมพันธ์

| ร่างเอกสาร                 |                                                                    |                              |
|----------------------------|--------------------------------------------------------------------|------------------------------|
| ภายใน ภายนอก ประทับ        | เตราแทนการลงชื่อ ประชาสัมพันธ์ คำสั่ง                              | ์ ตัวอย่าง มันทึกร่าง ยกเลิก |
|                            | บันทึกข้อความ                                                      |                              |
| ส่วนราชการ                 | กองนโยบายและแผน ฝ่ายสารสนเทศเพื่อการบิรหาร โทร. occ ๒๓๓๐๐          | ୦୦୦ ଖିରି ଅଙ୍କର               |
| ที่<br>วันที่<br>เรื่อง    | <mark>เลือกผู้ออกเลข</mark><br>๗ พฤษภาคม ๒๕๕๖ <mark>เปลี่ยน</mark> |                              |
| เรียน                      |                                                                    |                              |
| <b>เอกสารอ้างถึง</b>       |                                                                    |                              |
| แบบไฟล์ (จำกัดขนาด         | ใฟล์ไม่เกิน 5.1 mb. )                                              |                              |
| ชั้นความเร็ว               | ปกติ ด่วน ด่วนมาก ด่วนที่สุด                                       |                              |
| ชั้นความลับ                | ปกติ ลับ ลับมาก ลับที่สุด                                          |                              |
| หนังสือเวียน               |                                                                    |                              |
| แจ้งเดือนล่วงหน้า<br>(วัน) | 0 💌                                                                |                              |
| วันครบกำหนด                | ยกเลิก                                                             |                              |

หนังสือภายนอก : คือหนังสือติดต่อราชการที่เป็นแบบพิธีโดยใช้ตราครุฑเป็นหนังสือติดต่อระหว่างส่วน
ราชการ หรือส่วนราชการมีถึงหน่วยงานอื่นใดซึ่งมิใช่ส่วนราชการ หรือที่มีถึงบุคคลภายนอก
หนังสือภายใน : คือหนังสือติดต่อราชการที่เป็นแบบพิธีโดยใช้ตราครุฑเป็นหนังสือติดต่อ
ภายในกระทรวง ทบวงกรมหรือจังหวัดเดียวกัน ใช้กระดาษบันทึกข้อความ
หนังสือประทับตรา : หนังสือที่ใช้ประทับตราแทนการลงชื่อของหัวหน้าส่วนราชการระดับกรมขึ้นไป โดย
ให้หัวหน้าส่วนราชการระดับกองหรือผู้ที่ได้รับมอบหมายจากหัวหน้าส่วนราชการระดับกรมขึ้นไป โดย
ให้หัวหน้าส่วนราชการระดับกองหรือผู้ที่ได้รับมอบหมายจากหัวหน้าส่วนราชการระดับกรมขึ้นไป โดย
ให้หัวหน้าส่วนราชการระดับกองหรือผู้ที่ได้รับมอบหมายจากหัวหน้าส่วนราชการระดับกรมขึ้นไปเป็น
ผู้รับผิดชอบลงชื่อย่อกำกับตราหนังสือประทับตราให้ใช้ได้ทั้งระหว่างส่วนราชการกับส่วนราชการและ
ระหว่างส่วนราชการกับบุคคลภายนอก เฉพาะกรณีที่ไม่ใช่ไร้องสำคัญ
หนังสือสั่งการ : คือหนังสือที่ใช้ตามแบบที่กำหนดไว้ในระเบียบนี้เว้นแต่จะมีกฎหมายกำหนดแบบไว้
โดยเฉพาะหนังสือสั่งการมี 3 ชนิด ได้แก่คำสั่ง ระเบียบ และข้อบังคับ
หนังสือประชาสัมพันธ์ : คือหนังสือที่ใช้ตามแบบที่กำหนดไว้ในระเบียบ หนังสือประชาสัมพันธ์มี 3 ชนิด
ได้แก่ ประกาศ แถดงการณ์ และข่าว

- คลิกเลือก "ภายใน" เพื่อพิมพ์หนังสือ โปรแกรมจะเปิดหน้าจอของการพิมพ์รายละเอียดหนังสือ ผู้ใช้งานต้องกำหนดรายละเอียดต่างๆ และพิมพ์รายละเอียดของหนังสือตามรูปแบบของหนังสือ
  - a. **ส่วนราชการ** : ระบบจะดึงชื่อของหน่วยงานที่ผู้ใช้งานสังกัดอยู่ให้โดยอัตโนมัติ
  - b. **ที่** : คือเลขของหนังสือ ผู้ร่างหนังสือต้องเลือกผู้ที่มีหน้าที่ออกเลขหนังสือ
  - c. วันที่ : ระบบจะดึงวันที่ปัจจุบันแสดงโดยอัตโนมัติ
  - d. **เรื่อง** : ให้พิมพ์ชื่อเรื่อง
  - e. เรียน : ให้พิมพ์ชื่อผู้ที่จะต้องการส่งหนังสือ

|            | บันทึกข้อดวาม                                                                       |
|------------|-------------------------------------------------------------------------------------|
| ส่วนราชการ | กองนโยบายและแผน ฝ่ายสารสนเทศเพื่อการบิรหาร โทร. occ ๒ฅฅ๐๐๐๐ ต่อ ๒๔๖๐                |
| ที่        | ศายนโยบายและแผนงาน - นางสาวศติพัชร์ กฤษเช็ด 🗶 เลือกผู้ออกเลข                        |
| วันที่     | ๗ พฤษภาคม ๒๕๕๖ เปลี่ยน                                                              |
| เรื่อง     | ขอเชิญอบรมเชิงปฏิบัติการระบบค้นหาและจัดการข้อมุลเชิงลึกอัตโนมัติ ในส่วนของผู้บริหาร |
| เรียน      | ผู้อำนวยการกลองกลาง                                                                 |

 เลือกผู้ออกเลข ระบบจะแสดงหน้าจอ ให้คลิกเลือกผู้ออกเลข ระบบจะแสดงรายชื่อผู้ที่มีสิทธิ์/หน้าที่ใน การออกเลขหนังสือเท่านั้นให้คลิกเลือก ชื่อของผู้ออกเลข

| หน้าแรก       | สารบรรณ ระ           |                         | ค้นห                       | ก                 | ٩         |
|---------------|----------------------|-------------------------|----------------------------|-------------------|-----------|
| ร่างเอกสาร    |                      | ชื่อ - นามสกุล          | ตำแหน่ง                    | แผนก              |           |
|               |                      | นางชุณวัณ เตยโพธิ์      | เจ้าหน้าที่บริหารงานทั่วไป | ฝ่ายงานสารบรรณมหา | าวิทย     |
| ภายใน ภายนอก  | ประทับตราแทนการล     | นางสาวศศิพัชร์ กฤษเชิด  | เจ้าหน้าที่บริหารงานทั่วไป | ฝ่ายนโยบายและแผน  | งาน       |
| KA2           |                      | นางสุญานีย์ แก้วสูงเนิน | เจ้าหน้าที่บริหารงานทั่วไป | ฝ่ายงานสารบรรณมหา | าวิทย     |
|               |                      |                         |                            |                   |           |
| ี่ม่วนราชการ  | กองนโยบา             |                         |                            |                   |           |
| ที            | ฝ่ายนโยบา            |                         |                            |                   |           |
| นที่          | ๗ พฤษภ               |                         |                            |                   |           |
| อง            | ขอเชิญอบ             |                         |                            |                   |           |
| รียน          | ผู้อำนวยกา           | หน้า 1 จาก 1 (3 รายกา   | 5)                         | 14 ×4 Þ>          | <b>FI</b> |
| อกสารอ้างถึง  |                      |                         |                            |                   |           |
| แนบไฟล์ (จำกั | ดขนาดไฟล์ใม่เกิน 5.1 |                         |                            | ยกเล็กผู้ออกเลข   | ปิด       |
| ขั้นความเร็ว  | าเกติ ด่วง           | ้ม ความมาก ความพลด      |                            |                   | _         |

 "เรียน" เมื่อพิมพ์ชื่อของผู้ที่ต้องการส่ง และ Enter ระบบจะแสดงหน้าจอให้เลือกผู้ที่ต้องการส่งหนังสือ ไปให้ยังผู้รับปลายทาง ผู้ใช้งานสามารถใช้เครื่องมือค้นหา โดยพิมพ์คำค้นหาและกดค้นหา คลิกเลือก ชื่อที่ต้องการส่งหนังสือให้ไปยังผู้รับนั้น

| เรียน      |              |                                                                           |     |
|------------|--------------|---------------------------------------------------------------------------|-----|
| 지원은 잘 하려는. | เรียน        | ผู้อำนวยการกลองกลาง                                                       | 🗄 🗶 |
|            | ผู้ดำเนินงาน | 😌 นางสมศรี เพียรงูเหลือม เจ้าหน้าที่บริหารงานทั่วไป ฝ่ายบริหารงานทั่วไป 💢 |     |

5. กำหนดเอกสารอ้างถึง คลิก "**เอกสารอ้างถึง**" ระบบจะแสดงหน้าจอให้เลือกเอกสารที่ต้องการอ้างอิง

| ĺ | j | 1 |  |
|---|---|---|--|
|   |   |   |  |

| คันหา<br>เลขที่หนังสือ เรื่อง<br>มทร.อีสาน ดดดœ/oooด เชิญเข้าร่วมอบรม<br>มทร.อีสาน ดดดœ/oooด เชิญเข้าร่วมอบรม<br>ศร oœฺ๙๖.ooo.ดดดœ/oooด เชิญวิทยากร |
|----------------------------------------------------------------------------------------------------|
| เลขที่หนังสือ เรื่อง<br>มทร.อีสาน ดดดœ/๐๐๐ด เชิญเข้าร่วมอบรม<br>มทร.อีสาน ดดดœ/๐๐๐ด เชิญเข้าร่วมอบรม<br>ศธ ๐๛ฺ๘๖.๐๐๐๐,ดดฺ๑๛ฺ๙/๐๐๐ด เชิญวิทยากร      |
| มทร.อีสาน ดดดœ/๐๐๐ด เชิญเข้าร่วมอบรม<br>มทร.อีสาน ดดดœ/๐๐๐ด เชิญเข้าร่วมอบรม<br>ศธ ๐๛ฺ๘๖.๐๐๐๐,ดดดœ/๐๐๐ด เชิญวิทยากร                                 |
| มทร.อีสาน ดดดœ/๐๐๐ด เชิญเข้าร่วมอบรม<br>ศร ๐๛ฺ๙๖.๐๐๐๐,ดดดœ/๐๐๐ด เชิญวิทยากร                                                                         |
| ศธ ๐๔๙๖.๐๐๐๐.ดดด๔/๐๐๐ด เชิญวิทยากร                                                                                                    |
|                                                                                                    |
| ศธ ๐๕๘๖.୦୦୦୦.ดดด๕/୦୦୦ด เชิญวิทยากร                                                                                                    |

6. แนบไฟล์ ให้คลิกเลือก "แนบไฟล์" และทำการเลือกอัพโหลดเอกสารที่ต้องการส่งแนบไปในหนังสือ

| phics-agenda-60 |                            |      |
|-----------------|----------------------------|------|
|                 | เลือกไฟล์<br>รายการอัพโหลด |      |
|                 |                            |      |
|                 |                            |      |
|                 |                            | รีเอ |

 กำหนดชั้นความลับ / ความเร็ว /หนังสือเวียน / การแจ้งเตือนล่วงหน้า /วันครบกำหนด และเลือกผู้ ลงนามเอกสาร

| ชั้นความเร็ว      | ปกติ ด่วน ด่วนมาก ด่วนที่สุด |
|-------------------|------------------------------|
| ชั้นความลับ       | ปกติ ลับ ลับมาก ลับที่สุด    |
| หนังสือเวียน      |                              |
| แจ้งเตือนล่วงหน้า |                              |
| (วัน)             |                              |
| วันครบกำหนด       | ยกเลิก                       |

8. ระบบจะแสดงรายชื่อของผู้มีสิทธิ์ลงนามเอกสาร หรือผู้ที่มีหน้าที่ในการลงนามเอกสาร ให้คลิกเลือกชื่อ

ผู้ลงนาม

| graphics-agenda-603334.jpg 🗙                                                                       |                            | ค้นหา                      | م                       |                                                        |
|----------------------------------------------------------------------------------------------------|----------------------------|----------------------------|-------------------------|--------------------------------------------------------|
| ขึ้นความเร็ว ปกติด่ว                                                                               | ชื่อ - นามสกุล             | ตำแหน่ง                    | แผนก                    |                                                        |
| ชั้นความลับ ปกติ ลับ                                                                               | ดร.นนทศักดิ์ เปี่ยมผล      | ผู้อำนวยการศูนย์หนองระเ    | ศูนย์ฝึกภาคสนามหนองระ   |                                                        |
| หนังสือเวียน                                                                                       | นางกชพร บุญเทียมทัด        | หัวหน้าฝ่ายสารบรรณมหาวิ    | ฝ่ายงานสารบรรณมหาวิท    |                                                        |
| แจงเตอนลวงหนา <u>0</u> ∨<br>(วัน)                                                                  | นางปราณี สกุลลิขเรศสีมา    | หัวหน้าส่านักงานคณบดี      | คณะบริหารธุรกิจ         |                                                        |
| วันครบกำหนด                                                                                        | นางวัชรี สมคะเนย์          | หัวหน้าหน่วยตรวจสอบภา      | หน่วยตรวจสอบภายใน       |                                                        |
|                                                                                                    | นางวันวิสาข์ ยนต์พิมาย     | หัวหน้าสำนักงานผู้อำนวยการ | สำนักวิทยบริการและเทคโ. |                                                        |
| ผูลงนามเอกสาร                                                                                      | นางสาวจิราพัชร จิวาลักษณ์  | หัวหน้าส่านักงานคณบดี      | คณะศิลปกรรมและออกแ      | K                                                      |
| BIUEEGO                                                                                            | นางสาวณพรรณ สินธุศิริ      | รองผู้อำนวยการฝ่ายบริหา    | สถาบันวิจัยและพัฒนา     |                                                        |
|                                                                                                    | นางสาวพรรณี ชื่ออุทิศกุล   | หัวหน้าสำนักงานคณบดี       | คณะวิศวกรรมศาสตร์และ    | 2.5                                                    |
| มหาวทยาลยเทค เน เลยราชมงเ<br>อิเล็กทรอนิกส์"ในวันที่ 15-18 :                                       | นางสาวยุพิน สุทธิกิจพงค์   | ผู้อ่านวยการกองคลัง        | กองคลัง                 | การเชงานระบบงานสารบรรถ<br>โลยีราชมงคงอีสาน โดยมีผู้เ   |
| สัมมนา จำนวน ทั้งหมด 30 คน                                                                         | นางสาววราภรณ์ สวาสดิ์รัตน์ | ผู้อำนวยการกองนโยบาย       | สำนักงานอธิการบดี       |                                                        |
| ทางมหาวทยาลยทราบวา<br>มหาวิทยาลัยจึงขอเรียนเชิญท่า                                                 | หน้า 1 จาก 3 (27 รายการ)   |                            | III 😽 III III           | าวเป็นอย่างดัดงนน ทาง<br>เรือรายละเอียดอื่นๆ เพิ่มเติม |
| ทางมหาวิทยาลัยได้มอบหม <sup>้</sup> ายไ<br>จึงเรียนมาเพื่อโปรดพิจาร<br>ความอนุเคราะห์จากท่าน และข_ |                            |                            |                         | น<br>ลัยหวังเป็นอย่างยิ่งว่าจะได้รี                    |
|                                                                                                    |                            |                            | ปิด                     |                                                        |

9. ระบบจะเพิ่มรายชื่อผู้ลงนามในเอกสาร

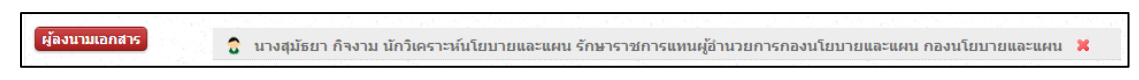

10. ให้พิมพ์รายละเอียดของเอกสาร

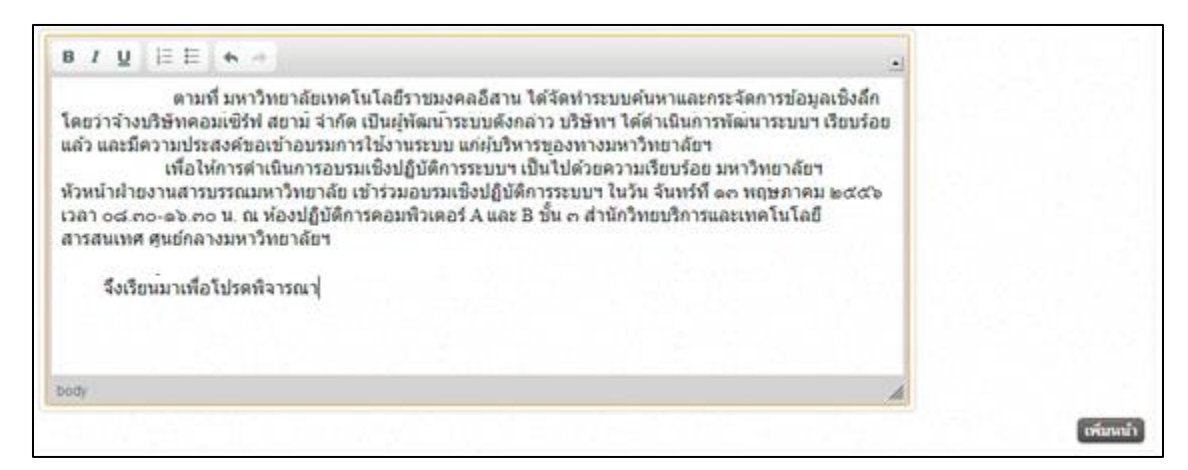

11. เมื่อพิมพ์รายละเอียดของหนังสือครบถ้วนแล้ว ผู้ร่างหนังสือสามารถดำเนินการ "**บันทึกร่าง**" ในกรณีที่ ยังไม่ต้องการส่งหนังสือทันที ระบบจะทำการบันทึกร่างและแสดงสถานะ "Draft" เพื่อดำเนินการต่อใน ภายหลัง

| ขั้นตอง  | นการร่างหนังสือ |                  |                   |                                 |                          |                               |                           |
|----------|-----------------|------------------|-------------------|---------------------------------|--------------------------|-------------------------------|---------------------------|
| ขั้นตอนร | ร่าง ส่งตรวจทาน | รอลงนาม ขอออก    | เลข ทั้งหมด       |                                 |                          | สร้าง                         |                           |
|          |                 |                  |                   |                                 | ค้นหา                    | ٩                             |                           |
| เลขที่   | ลงวันที่        | เรียน            | เรื่อง            | าก<br>ขอเชิญอบรบเชิงปฏิบัติการร | ถึง<br>ระบบค์มหาและจัดกา | แผนภาพ<br>ารข้อมอเชิงอีกอัตโา | บได้ ใบส่วนของผับริหาร    |
| Draft    | 06 พ.ค. 2556    | ผู้อำนวยการกลองก | ขอเชิญอบรมเชิงปฏิ | ฝ่ายนโยบายและแ                  |                          | ารายชังเราสุดเราสุดเรา        | THE LEWIS TO DECKED SHITS |
|          |                 |                  |                   |                                 |                          |                               |                           |
|          |                 |                  |                   |                                 |                          |                               |                           |
|          |                 |                  |                   |                                 |                          |                               |                           |
|          |                 |                  |                   |                                 |                          |                               |                           |
|          |                 |                  |                   |                                 |                          |                               |                           |
|          |                 |                  |                   |                                 |                          |                               |                           |
|          |                 |                  |                   |                                 |                          |                               |                           |
|          |                 |                  |                   |                                 |                          |                               |                           |
| หน้า 1 จ | าก 1 (1 รายการ) |                  |                   |                                 | -14                      | <                             |                           |
| หนา 1 จ  | าก 1 (1 รายการ) |                  |                   |                                 | 14                       | < >> >>                       |                           |

12. คลิกเลือกหนังสือที่ได้ทำการบันทึกร่าง ผู้ร่างหนังสือสามารถแก้ไขหนังสือเพื่อทำการส่ง หรือ ลบ หนังสือ ได้ที่หน้าจอนี้

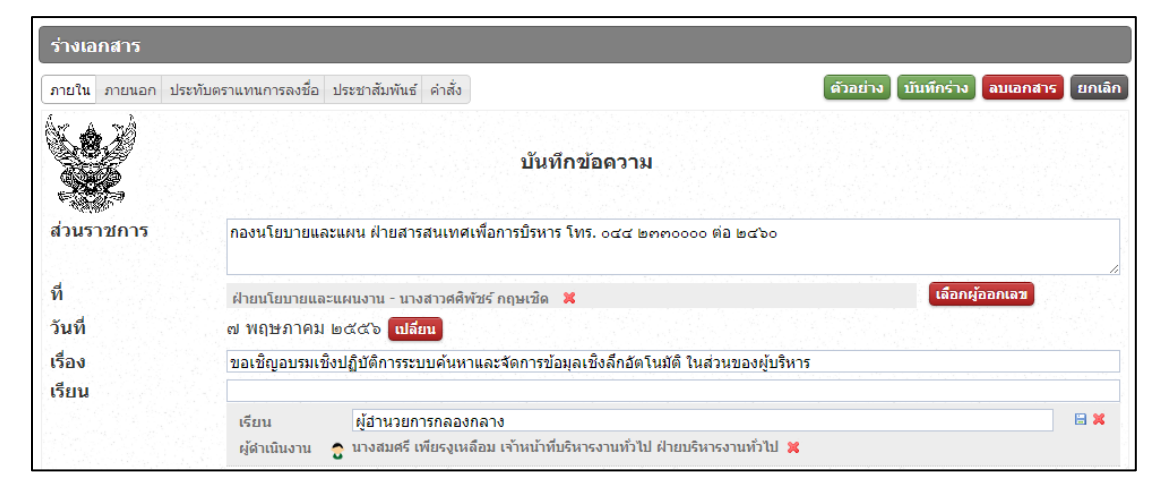

## การพิจารณาเบื้องต้น และการส่งตรวจทาน

 เมื่อผู้ร่างหนังสือได้ตรวจสอบความถูกต้องของหนังสือแล้ว จะต้องดำเนินการขั้นตอนการตรวจทาน หนังสือ ต่อไป โดยการคลิก "ตัวอย่าง" ให้คลิก "พิจารณาเบื้องต้น"

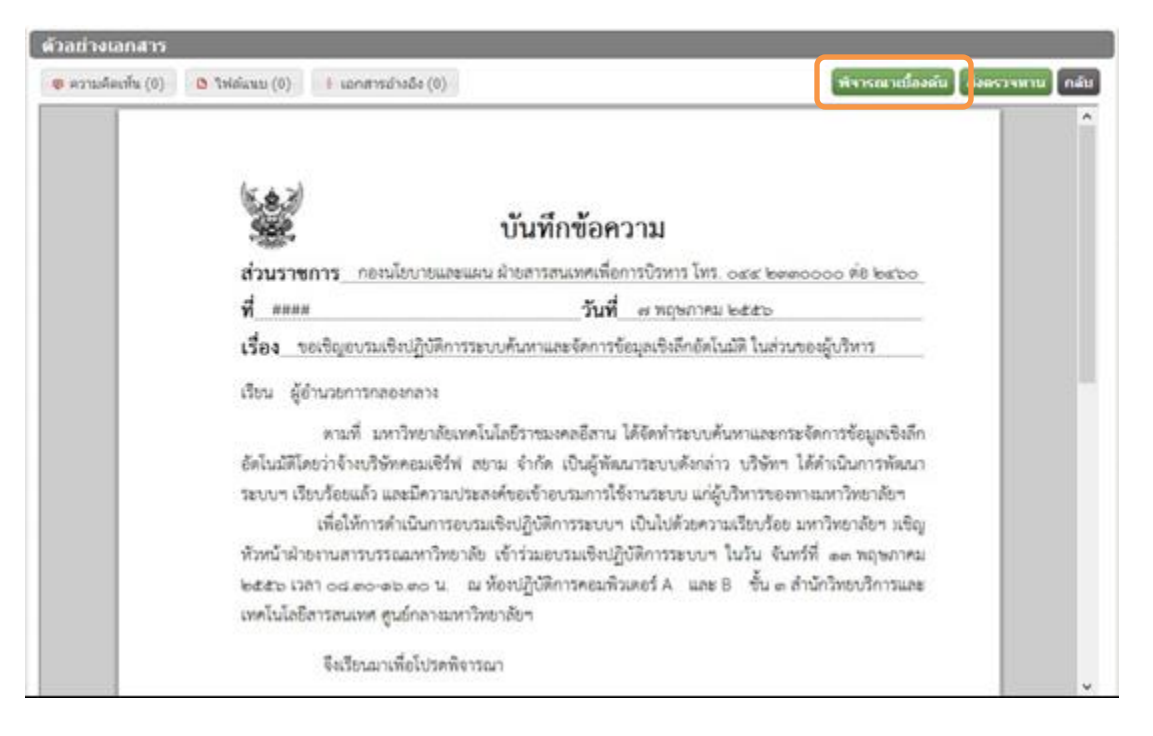

14. เมื่อคลิก "**พิจารณาเบื้องต้น**" ระบบจะแสดงรายชื่อเพื่อให้เลือกผู้ที่มีหน้าที่พิจารณาหนังสือเบื้องต้น

| เห็น (0) 🛛 🗅 ไฟล์แนบ (0) | n                          |                            |                        | <b>์</b> การณาเบื้องต้น | กลับ |
|--------------------------|----------------------------|----------------------------|------------------------|-------------------------|------|
|                          |                            | ค้นหา                      | ٩                      |                         |      |
|                          | ชื่อ - นามสกุล             | ตำแหน่ง                    | แผนก                   |                         |      |
|                          | นางกชพร บุญเทียมทัด        | ห้วหน้าฝ่ายงานสารบรรณม     | ฝ่ายงานสารบรรณมหาวิทย  |                         |      |
|                          | นางชุณวัณ เตยโพธิ์         | เจ้าหน้าที่บริหารงานทั่วไป | ฝ่ายงานสารบรรณมหาวิทย  |                         |      |
|                          | นางพรนิภา ชาติวิเศษ        | หัวหน้าฝ่ายนโยบายและแ      | ฝ่ายนโยบายและแผนงาน    |                         |      |
|                          | นางสาวปภัทร์สิริ วงศ์ธีราก | นักวิชาการคอมพิวเตอร์      | ฝ่ายนโยบายและแผนงาน    |                         |      |
|                          | นางสาวภัทรสุดา แป๊ะเส็ง    | เจ้าหน้าที่บริหารงานทั่วไป | ฝ่ายนโยบายและแผนงาน    |                         |      |
|                          | นางสาววราภรณ์ สวาสดิ์รัตน์ | ผู้อำนวยการกองนโยบายแ      | สำนักงานอธิการบดี      |                         |      |
|                          | นางสาวศศิพัชร์ กฤษเชิด     | เจ้าหน้าที่บริหารงานทั่วไป | ฝ่ายนโยบายและแผนงาน    |                         |      |
|                          | นางสุญานีย์ แก้วสูงเนิน    | เจ้าหน้าที่บริหารงานทั่วไป | ฝ่ายงานสารบรรณมหาวิทย  |                         |      |
|                          | นางสุมัธยา กิจงาม          | นักวิเคราะห์นโยบายและแ     | กองนโยบายและแผน        |                         |      |
|                          | ผู้ช่วยศาสตราจารย์จักรกฤ   | ผู้ช่วยอธิการบดีด้านวิจัยแ | ศูนย์กลางมหาวิทยาลัยเท |                         |      |
|                          | หน้า 1 จาก 2 (20 รายการ    | )                          | 14 <4 Þ> Þ1            |                         |      |
|                          |                            |                            |                        |                         |      |
|                          |                            |                            | ปีค                    |                         |      |
|                          |                            |                            |                        |                         |      |

15. คลิกเลือกชื่อผู้ที่มีหน้าที่พิจารณาเบื้องต้น หนังสือที่ส่งไปยังขั้นตอนพิจารณาขั้นต้น จะแสดงสถานะ "ส่งพิจารณา"

| เอกสารที่ถูกส่ง                                 |                         |                     |                      |
|-------------------------------------------------|-------------------------|---------------------|----------------------|
|                                                 |                         | ค้นหา               | ٩                    |
| เรื่อง                                          | ถึง                     | วันที่เอกสารออก     | สถานะ                |
| ขอเชิญอบรมเชิงปฏิบัติการระบบค้นหาและจัดการข้อมุ | นางสาวภัทรสุดา แป๊ะเส็ง | 07/05/2013 15:32:23 | ส่งพิจารณา           |
| ทดสอบ[ภายใน]                                    | นางสาวศศิพัชร์ กฤษเชิด  | 01/04/2013 14:49:20 | ส่งตรวจทางส่งพิจารณา |

16. ผู้ที่มีหน้าที่พิจารณาหนังสือ คลิกเลือกหนังสือและทำการพิจารณา **ผ่าน** หรือ **ไม่ผ่าน** 

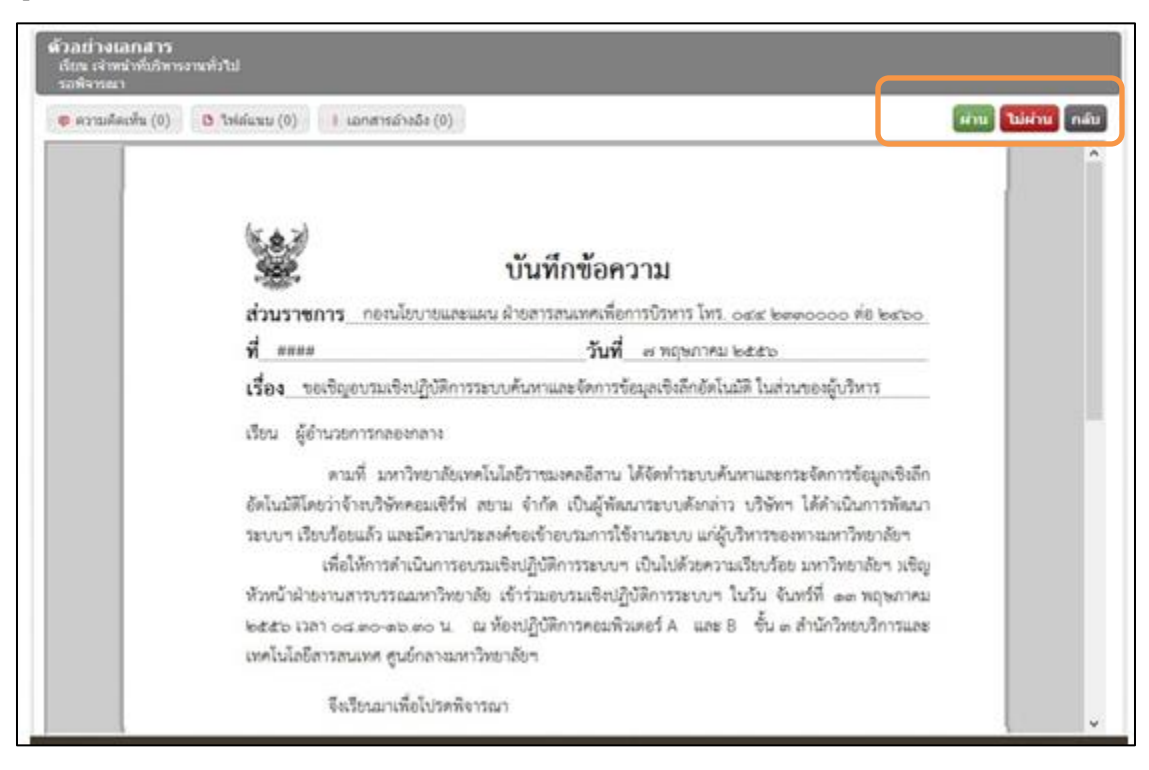
17. เมื่อคลิกผ่าน หนังสือจะแสดงสถานะ "**ผ่าน**" เพื่อส่งตรวจทานในขั้นตอนต่อไป

| ้เอกสารที่ถูกส่ง                                |                         |                     |            |
|-------------------------------------------------|-------------------------|---------------------|------------|
|                                                 |                         | ค้นหา               | ٩          |
| เรื่อง                                          | ถึง                     | วันที่เอกสารออก     | สถานะ      |
| ขอเชิญอบรมเชิงปฏิบัติการระบบค้นหาและจัดการข้อมุ | นางสาวภัทรสุดา แป๊ะเส็ง | 07/05/2013 15:34:15 | ผ่าน       |
| ทดสอบ[ภายใน]                                    | นางสาวศศิพัชร์ กฤษเชิด  | 01/04/2013 14:49:20 | ส่งตรวจทาน |
|                                                 |                         |                     |            |
|                                                 |                         |                     |            |
|                                                 |                         |                     |            |
|                                                 |                         |                     |            |
|                                                 |                         |                     |            |

18. และผู้ร่างหนังสือจะได้รับหนังสือสถานะผ่าน เพื่อ ส่งตรวจทานในขั้นตอนตรวจทาน คลิกเลือกหนังสือ

ู ที่ต้องการส่งตรวจทาน ระบบจะแสดงรายละเอียดของหนังสือคลิกเลือก "**ส่งตรวจทาน**"

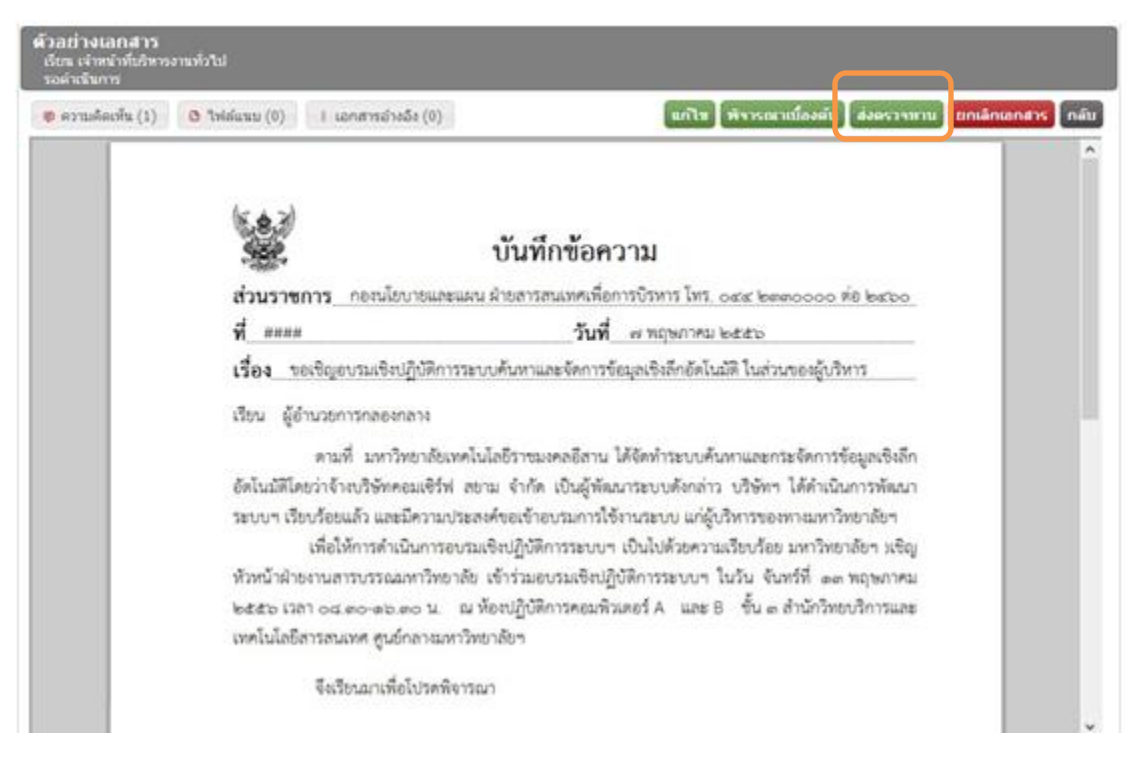

19. หนังสือจะแสดงสถานะ "**ส่งตรวจทาน**"

| ้เอกสารที่ถูกส่ง                                |                         |                     |            |
|-------------------------------------------------|-------------------------|---------------------|------------|
|                                                 |                         | ค้นหา               | ٩          |
| เรื่อง                                          | ถึง                     | วันที่เอกสารออก     | สถานะ      |
| ขอเชิญอบรมเชิงปฏิบัติการระบบค้นหาและจัดการข้อมุ | นางสาวภัทรสุดา แป๊ะเส็ง | 07/05/2013 15:36:07 | ส่งตรวจทาน |
| ทดสอบ[ภายใน]                                    | นางสาวศศิพัชร์ กฤษเชิด  | 01/04/2013 14:49:20 | ส่งตรวจทาน |
|                                                 |                         |                     |            |
|                                                 |                         |                     |            |
|                                                 |                         |                     |            |
|                                                 |                         |                     |            |
|                                                 |                         |                     |            |

20. เมื่อผู้ที่หน้าที่ตรวจทาน ได้ตรวจเอกสารครบถ้วนแล้ว ให้เลือก **ผ่าน(ส่งต่อผู้ลงนาม)** เพื่อส่งไปยัง ขั้นตอนการลงนาม หรือ **ส่งกลับแก้ไข** ในกรณีที่พบข้อผิดพลาด หรือต้องการให้มีการแก้ไขหนังสือ

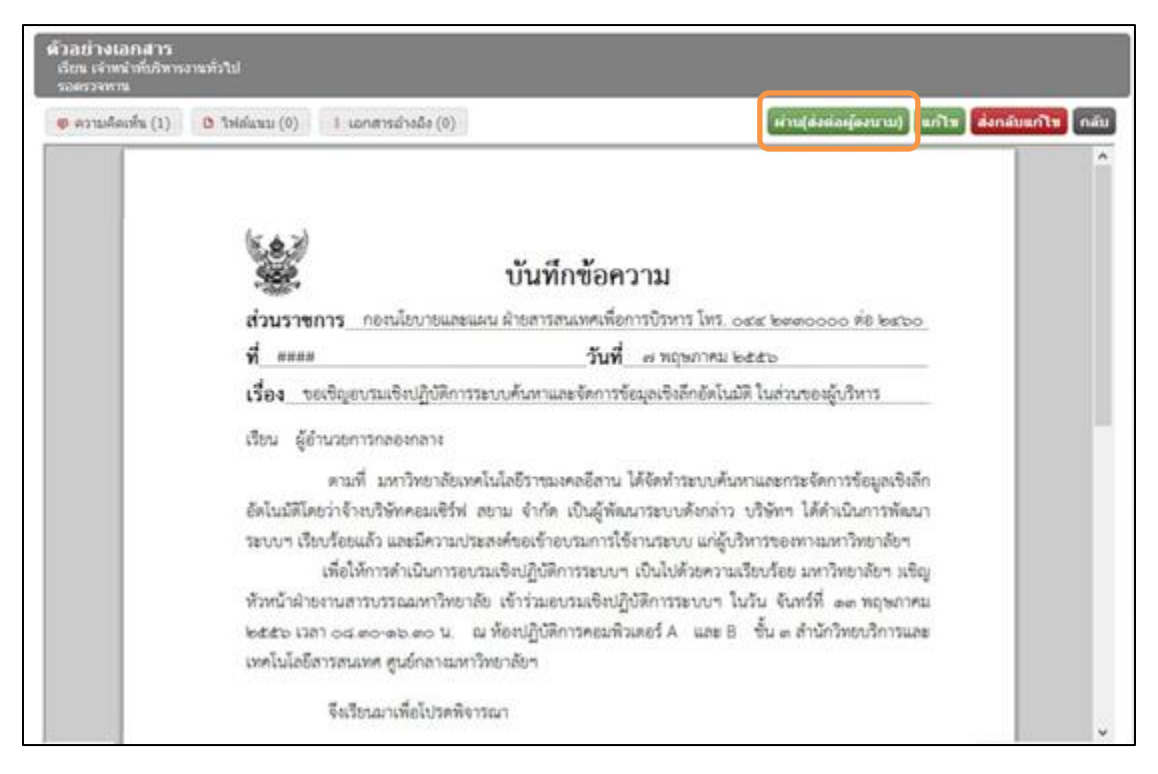

#### การลงนามหนังสือภายใน

21. ผู้ที่มีหน้าที่ลงนามในหนังสือ Log in เข้าใช้งานระบบงานสารบรรณอิเล็กทรอนิกส์ เอกสารที่ต้อง ดำเนินงานลงนามจะแสดงที่หน้าจอ "**เอกสารรอดำเนินงาน**" คลิกรายการหนังสือที่ต้องลงนาม

| หน้าแรก                 | สารบรรณ         | ระบบจัดเก็บ เ              | เผนผังองค์กร รา       | ยงาน                    |                     |          |          |
|-------------------------|-----------------|----------------------------|-----------------------|-------------------------|---------------------|----------|----------|
|                         |                 | [ เอกสารรอการดำเนิน        | งาน                   |                         |                     |          |          |
|                         |                 |                            |                       |                         | ค้นหา               |          | P        |
| 4                       | /               | เรื่อง                     |                       | จาก                     | วันที่เอกสารเข้า    | สถานะ    |          |
|                         |                 | ขอเชิญอบรมเชิงปฏิบัติการระ | บบค้นหาและจัดการข้อมุ | นางสาวภัทรสุดา แป๊ะเส็ง | 07/05/2013 15:38:27 | รอลงนาม  |          |
|                         |                 |                            |                       |                         |                     |          |          |
| ข้อมูลส่<br>คู่มือระบบส | วนตัว<br>กรบรรณ |                            |                       |                         |                     |          |          |
| คู่มือระบบ              | าจัดเก็บ        | หน้า 1 จาก 1 (1 รายการ)    |                       |                         |                     | 14 <4 Þ> | <b>H</b> |

22. ระบบจะแสดงหนังสือที่ส่งมาจากผู้ร่างหนังสือ ผู้มีหน้าที่ลงนามตรวจสอบความถูกต้องแล้วคลิกเลือก "**ลงนาม**" หรือกรณีที่พบข้อผิดพลาดให้คลิก "**ส่งกลับผู้ร่าง**"

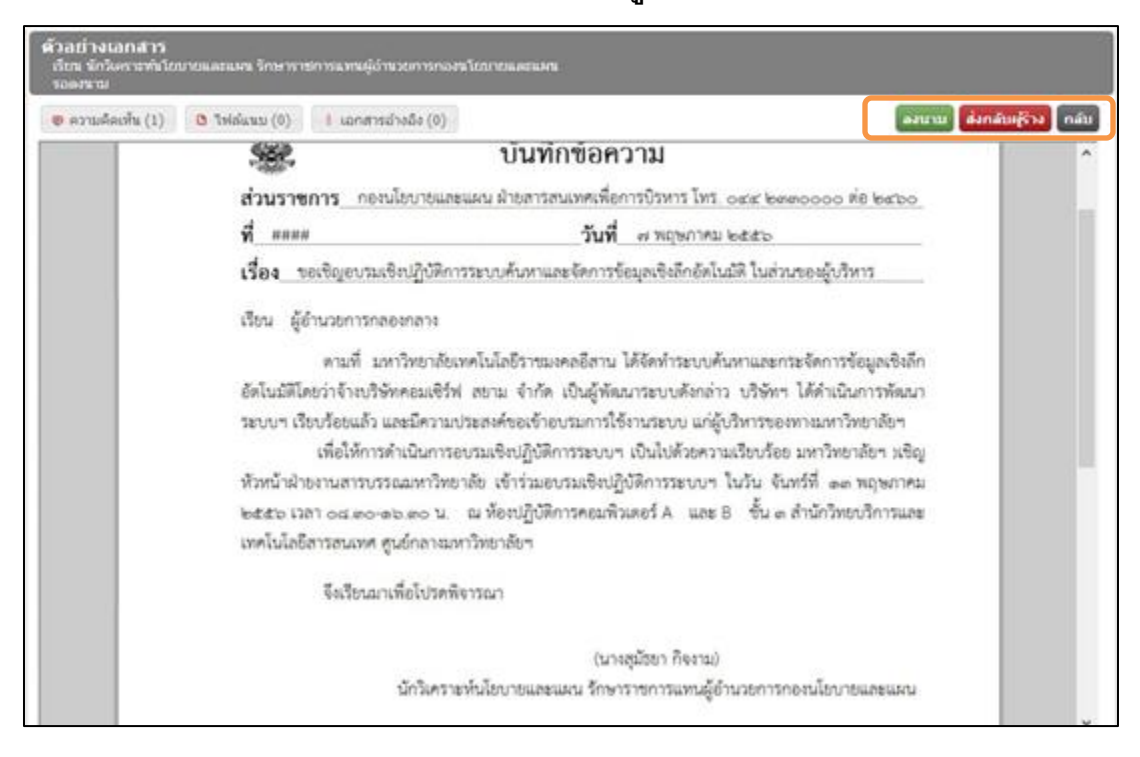

23. เมื่อคลิก "**ลงนาม**" เอกสารจะถูกส่งไปยังผู้ที่มีหน้าที่ออกเลขหนังสือ เพื่อขอ **อนุมัติออกเลข** 

| ้เอกสารที่ถูกส่ง                                |                         |                     |                 |
|-------------------------------------------------|-------------------------|---------------------|-----------------|
|                                                 |                         | ค้นหา               | _م_             |
| เรื่อง                                          | ถึง                     | วันที่เอกสารออก     | สถานะ           |
| ขอเชิญอบรมเชิงปฏิบัติการระบบค้นหาและจัดการข้อมุ | นางสาวศศีพัชร์ กฤษเชิด  | 07/05/2013 16:36:10 | ขออนุมัติออกเลข |
| รายงานผลการดำเนินงานตามพันธกิจของฝ่าย ในสังกัด  | นางสาวจุรีรัตน์ ศิริปรุ | 01/04/2013 14:23:43 | ขออนุมัติออกเลข |
|                                                 |                         |                     |                 |
|                                                 |                         |                     |                 |
|                                                 |                         |                     |                 |
|                                                 |                         |                     |                 |
|                                                 |                         |                     |                 |

24. ผู้ร่างหนังสือสามารถตรวจสอบขั้นตอนของการร่างหนังสือโดยคลิกที่สถานะของหนังสือ

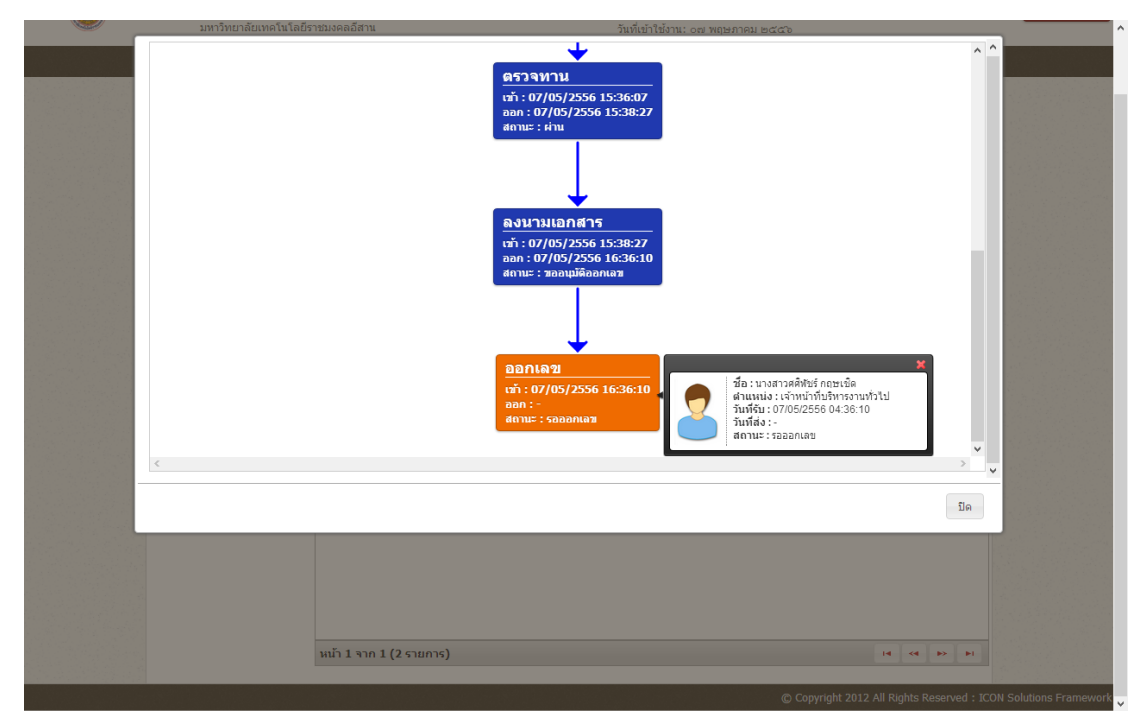

#### การออกเลขหนังสือภายใน

25. ผู้ที่มีหน้าที่ในการออกเลขหนังสือ Log in เข้าใช้งานระบบงานสารบรรณอิเล็กทรอนิกส์ หนังสือที่ ต้องการออกเลข จะแสดงที่หน้าจอ "**เอกสารที่รอการดำเนินงาน**"

| เอกสารรอการดำเนินงาน                              |                        |                     |                  |
|---------------------------------------------------|------------------------|---------------------|------------------|
|                                                   |                        | ค้นหา               | ٩                |
| เรื่อง                                            | จาก                    | วันที่เอกสารเข้า    | สถานะ            |
| ขอเชิญอบรมเชิงปฏิบัติการระบบค้นหาและจัดการข้อมุ น | างสุมัธยา กิจงาม       | 07/05/2013 15:36:10 | รอออกเลข         |
| รายงานผลการดำเนินงานตามพันธกิจของฝ่าย ในสังกัด น  | างสาวจุรีรัตน์ ศิริปรุ | 01/04/2013 14:28:08 | เอกสารรอร้ออกเลข |
|                                                   |                        |                     |                  |
|                                                   |                        |                     |                  |
|                                                   |                        |                     |                  |
|                                                   |                        |                     |                  |
|                                                   |                        |                     |                  |
| หนา 1 จาก 1 (2 รายการ)                            |                        |                     |                  |

26. คลิกเลือกรายการหนังสือ ที่ต้องอนุมัติออกเลข คลิก "ออกเลข" เพื่อออกเลขหนังสือ หรือ "แทรกเลข" เพื่อแทรกเลขที่จองไว้ หรือ "ส่งกลับผู้ร่าง" ในกรณีที่พบข้อผิดพลาดหรือต้องการส่งกลับไปแก้ไข โดย เลขหนังสือแสดงผล ####

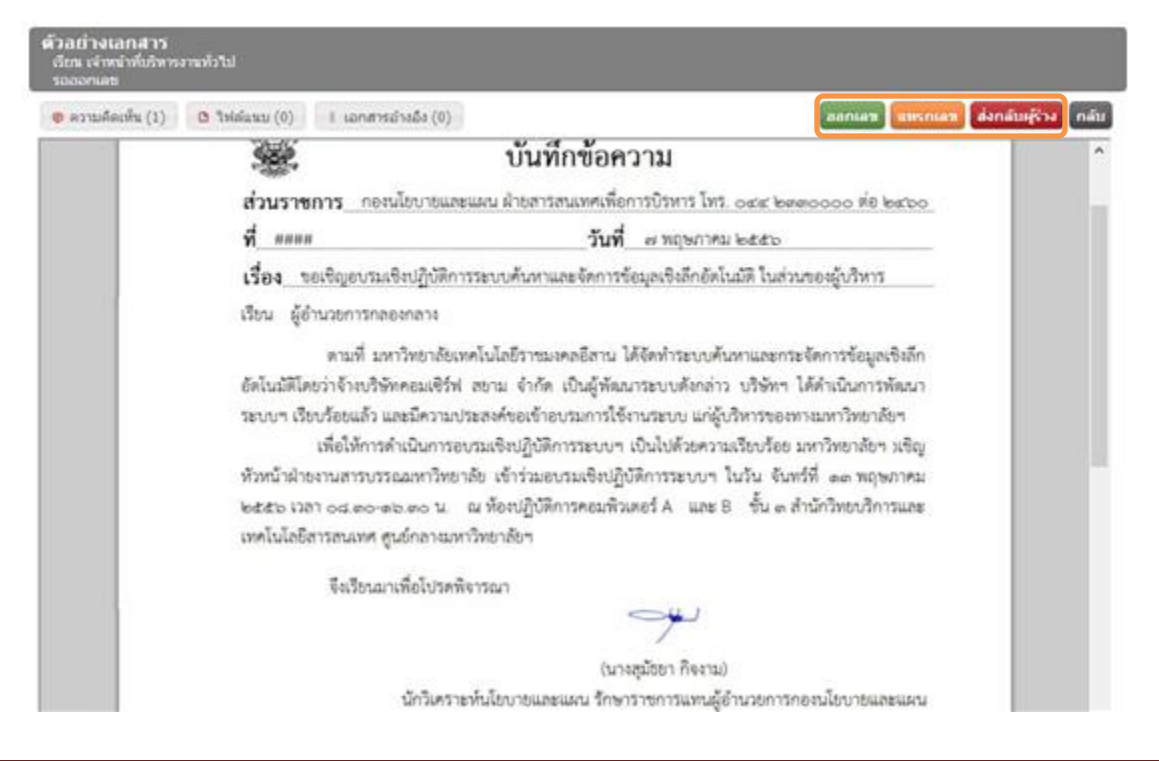

27. เมื่อคลิก "**ออกเลข**" หนังสือจะถูกส่งไปยังผู้รับปลายทางที่ได้เลือกไว้โดยอัตโนมัติ และระบบจะทำการ ออกเลขหนังสือให้โดยอัตโนมัติ สถานะของหนังสือคือ "**เอกสารส่งออก**"

| ้เอกสารที่ถูกส่ง                                |                        |                     |              |
|-------------------------------------------------|------------------------|---------------------|--------------|
|                                                 |                        | ค้นหา               | ٩            |
| เรื่อง                                          | ถึง                    | วันที่เอกสารออก     | สถานะ        |
| ขอเชิญอบรมเชิงปฏิบัติการระบบค้นหาและจัดการข้อมุ | นางสมศรี เพียรงูเหลือม | 07/05/2013 16:42:57 | เอกสารส่งออก |
| ทดสอบ[ภายใน]                                    | นางพรนิภา ชาติวิเศษ    | 01/04/2013 15:24:25 | ผ่าน         |
|                                                 |                        |                     |              |
|                                                 |                        |                     |              |
|                                                 |                        |                     |              |
|                                                 |                        |                     |              |
|                                                 |                        |                     |              |
| หน้า 1 จาก 1 (2 รายการ)                         |                        |                     | 14 <4 b> b1  |

28. หนังสือที่ได้รับการอนุมัติออกเลข จะแสดงเลขที่หนังสือที่ส่งออก

| พิ้วอย่างเอกสาร<br>แต่สารส่งออก                                                                                                    |      |
|----------------------------------------------------------------------------------------------------|------|
| ອ ຄວາມຄິດເຫັນ (1) 0 "ເฟລ໌ແນນ (0) 1 ເລກສາຮລ້າວລີວ (0)                                                                                                    | กลับ |
| บันทึกข้อความ<br>ส่วนราชการ_กองนโยบายและแผน ผ่ายสารสนเทศเพื่อการบิรหาร โทร. ๐๙๙ ๒๓๓๐๐๐๐ ต่อ ๒๙๐๐<br>ที่ มทร.อิสาน ๑๑๓๒/๐๐๐๑ วันที่ ๙ พฤษกาคม ๒๕๕๖<br>เรื่อง_ขอเชิญอบรมเชิงปฏิบัติการระบบค้นหาและจัดการข้อมูลเชิงลึกอัดโนมัติ ในส่วนของสู้บริหาร<br>เรียน ผู้อำนวยการกลองกลาง                                                                                                    | *    |
| ตามที่ มหาวิทยาลัยเทคโนโลยีราชมงคลอีสาน ได้จัดทำระบบค้นหาและกระจัดการข้อมูลเชิงลีก<br>อัตโนมัติโดยว่าจังเบริษัทคอมเซิร์ฟ สยาม จำกัด เป็นผู้พัฒนาระบบดังกล่าว บริษัทฯ ได้ดำเนินการพัฒนา<br>ระบบฯ เรียบร้อยแล้ว และมีความประสงค์ขอเจ้าอบรมการใช้งานระบบ แก่ผู้บริหารของทามมหาวิทยาลัยฯ<br>เพื่อให้การดำเนินการอบรมเซิงปฏิบัติการระบบฯ เป็นไปด้วยความเรียบร้อย มหาวิทยาลัยฯ มซิญ<br>หัวหน้าฝ่ายงานสารบรรณมหาวิทยาลัย เจ้าร่วมอบรมเชิงปฏิบัติการระบบฯ ในวัน จันทร์ที่ ๑๓ ทฤษภาคม<br>๒๕๕๖ เวลา ๐๘ ๑๐-๑๖ ๓๐ น. ณ ห้องปฏิบัติการคะมพิวเตอร์ A และ B ขึ้น ๓ สำนักวิทยบวิการและ<br>เทคโนโลยีสารสนเทศ ศูนย์กลามหาวิทยาลัยฯ |      |
| จึงเรียนภาเพื่อโปรดพิจารณา<br>                                                                                                    |      |
| นักวิเคราะทั่นโยบายและแผน รักษาราชการแทนผู้อำนวยการกองนโยบายและแผน                                                                                                    | ×    |

29. ผู้ส่งหนังสือสามารถตรวจสอบเส้นทางการส่งของหนังสือได้โดยการคลิกเลือกสถานะของหนังสือ ระบบจะแสดงเส้นทางของหนังสือตั้งแต่สถานะการร่างหนังสือ จนถึงผู้รับปลายทาง สถานะของ หนังสือคือ "**รอบันทึกรับ**" และสิ้นสุดขั้นตอนการส่งหนังสือภายใน

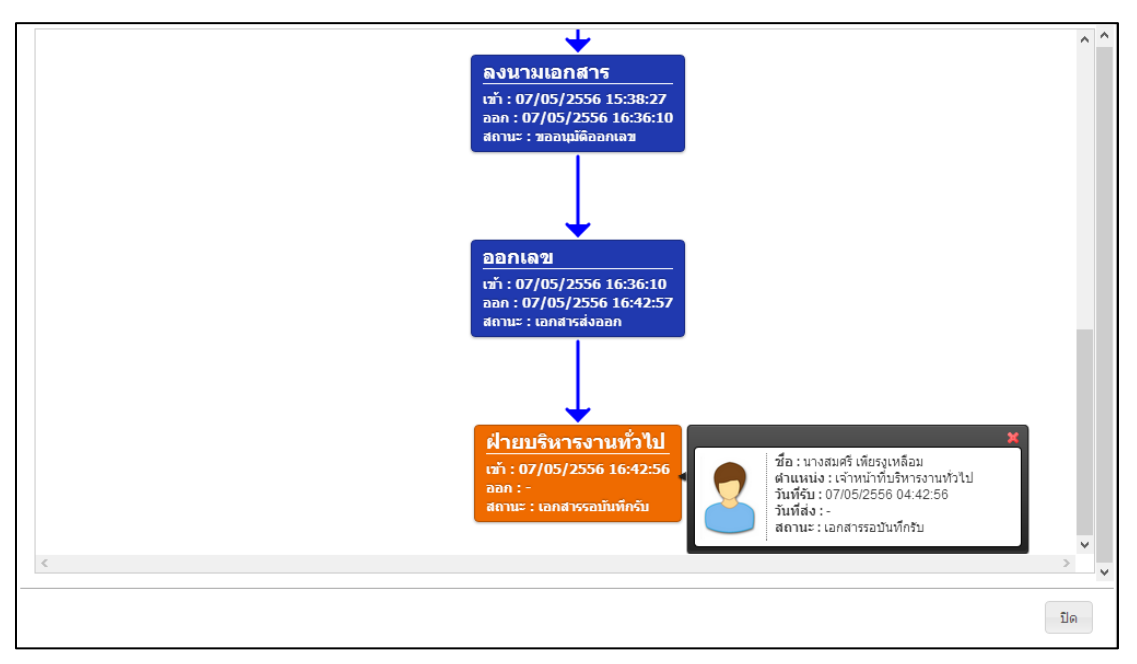

# ระบบงานสารบรรณ การส่งหนังสือประทับตรา

# การร่างหนังสือประทับตรา

 เลือกระบบงานสารบรรณ คลิก "สร้าง" โปรแกรมจะเปิดหน้าจอการร่างหนังสือราชการ ผู้ใช้งาน ต้องเลือกประเภทของหนังสือที่จะทำการร่างหนังสือราชการ

| 251       | บบจัดเกิบ เ                                      | เผนผังองค์กร                                                                                                    | รายงาน                                                                                                    |                                                                                                    |                                                                                                    |                                                                                                    |
|-----------|--------------------------------------------------|----------------------------------------------------------------------------------------------------|----------------------------------------------------------------------------------------------------|----------------------------------------------------------------------------------------------------|----------------------------------------------------------------------------------------------------|----------------------------------------------------------------------------------------------------|
| ขั้นดอน   | เการร่างหนังสือ                                  |                                                                                                    |                                                                                                    |                                                                                                    |                                                                                                    |                                                                                                    |
| ขั้นตอนร่ | าง ส่งตรวจทาน                                    | รอลงนาม ขออ                                                                                                    | อกเลข ทั้งหมด                                                                                                    |                                                                                                    |                                                                                                    | สร้าง                                                                                                    |
|           |                                                  |                                                                                                    |                                                                                                    |                                                                                                    | ค้นหา                                                                                                    | ٩                                                                                                    |
| เลขที่    | ลงวันที่                                         | เรียน                                                                                                    | เรื่อง                                                                                                    | จาก                                                                                                    | ถึง                                                                                                    | แผนภาพ                                                                                                    |
| Draft     | 11 ເມ.ຍ. 2556                                    | Manager                                                                                                    | iPod                                                                                                    | ฝ่ายงานสารบรรณม                                                                                                    |                                                                                                    | -                                                                                                    |
| Draft     | 12 เม.ย. 2556                                    | อจ.ทุกแผนก                                                                                                    | เชิญประชุม                                                                                                    | ฝ่ายงานสารบรรณม                                                                                                    |                                                                                                    | -                                                                                                    |
|           |                                                  |                                                                                                    |                                                                                                    |                                                                                                    |                                                                                                    |                                                                                                    |
|           |                                                  |                                                                                                    |                                                                                                    |                                                                                                    |                                                                                                    |                                                                                                    |
|           |                                                  |                                                                                                    |                                                                                                    |                                                                                                    |                                                                                                    |                                                                                                    |
|           |                                                  |                                                                                                    |                                                                                                    |                                                                                                    |                                                                                                    |                                                                                                    |
|           |                                                  |                                                                                                    |                                                                                                    |                                                                                                    |                                                                                                    |                                                                                                    |
|           |                                                  |                                                                                                    |                                                                                                    |                                                                                                    |                                                                                                    |                                                                                                    |
|           |                                                  |                                                                                                    |                                                                                                    |                                                                                                    |                                                                                                    |                                                                                                    |
|           | o 1 (2 course)                                   |                                                                                                    |                                                                                                    |                                                                                                    |                                                                                                    |                                                                                                    |
|           | ขั้นตอน<br>ขั้นตอนร่<br>เลขที่<br>Draft<br>Draft | <u>ชั้นตอนการร่างหนังสือ</u><br>ชั้นตอนร่าง ส่งตรวจทาน<br>เลขที่ ลงวันที่<br>Draft 11 เม.ย. 2556<br>Draft 12 เม.ย. 2556 | <mark>ชั้นตอนการร่างหนังสือ</mark><br>ชั้นตอนร่าง สงตรวจทาน รอลงนาม ขออม<br>เลขที ลงวันที่ เรียน<br>Draft 11 เม.ย. 2556 Manager<br>Draft 12 เม.ย. 2556 อจ.ทุกแผนก<br>พน้ <b>า 1 จาก 1 (2 รายการ)</b> | <mark>ชั้นดอนการร่างหนังสือ</mark><br>ชั้นดอนร่าง สงตรวจทาน รอลงนาม ขอออกเลข ทั้งหมด<br>เลขที ลงวันที่ เรียน เรื่อง<br>Draft 11 เม.ย. 2556 Manager iPod<br>Draft 12 เม.ย. 2556 อจ.ทุกแผนก เชิญประชุม | ชั้นดอนการร่างหนังสือ<br>ชั้นตอนร่าง ส่งตรวจทาน รอลงนาม ขอออกเลข ทั้งหมด<br>เลขที ลงวันที่ เรียน เรื่อง จาก<br>Draft 11 เม.ย. 2556 Manager iPod ผ้ายงานสารบรรณม<br>Draft 12 เม.ย. 2556 อจ.ทุกแผนก เชิญประชุม ฝ่ายงานสารบรรณม<br>Mui 1 ann 1 (2 รายการ) | <u>ชั้นตอนการร่างหนังสือ</u><br><u>ชั้นตอนร่าง ส่งตรวจทาน รอลงนาม ขอออกเลข ทั้งหมด</u><br>เลขที ลงวันที่ เรียน เรื่อง จาก ถึง<br>Draft 11 เม.ย. 2556 Manager iPod ฝ่ายงานสารบรรณม<br>Draft 12 เม.ย. 2556 อจ.ทุกแผนก เชิญประชุม ฝ่ายงานสารบรรณม<br>Mui 1 <b>วาก 1 (2 รายการ)</b> |

หนังสือภายนอก : คือหนังสือติดต่อราชการที่เป็นแบบพิธีโดยใช้ตราครุฑเป็นหนังสือติดต่อระหว่างส่วน
ราชการ หรือส่วนราชการมีถึงหน่วยงานอื่นใดซึ่งมิใช่ส่วนราชการ หรือที่มีถึงบุคคลภายนอก
หนังสือภายใน : คือหนังสือติดต่อราชการที่เป็นแบบพิธีน้อยกว่าหนังสือภายนอก เป็นหนังสือติดต่อ
ภายในกระทรวง ทบวงกรมหรือจังหวัดเดียวกัน ใช้กระดาษบันทึกข้อความ
หนังสือประทับตรา : หนังสือที่ใช้ประทับตราแทนการลงชื่อของหัวหน้าส่วนราชการระดับกรมขึ้นไป โดย
ให้หัวหน้าส่วนราชการระดับกองหรือผู้ที่ได้รับมอบหมายจากหัวหน้าส่วนราชการระดับกรมขึ้นไป โดย
ให้หัวหน้าส่วนราชการระดับกองหรือผู้ที่ได้รับมอบหมายจากหัวหน้าส่วนราชการระดับกรมขึ้นไป โดย
ให้หัวหน้าส่วนราชการกับยุคคลภายนอก เฉพาะกรณีที่ไม่ใช่ได้ทั้งระหว่างส่วนราชการกับส่วนราชการและ
ระหว่างส่วนราชการกับบุคคลภายนอก เฉพาะกรณีที่ไม่ใช่เรื่องสำคัญ
หนังสือสั่งการ : คือหนังสือที่ใช้ตามแบบที่กำหนดไว้ในระเบียบนี้เว้นแต่จะมีกฎหมายกำหนดแบบไว้
โดยเฉพาะหนังสือสั่งการมี 3 ชนิด ได้แก่คำสั่ง ระเบียบ และข้อบังคับ
หนังสือประชาสัมพันธ์ : คือหนังสือที่ใช้ตามแบบที่กำหนดไว้ในระเบียบ หนังสือประชาสัมพันธ์มี 3 ชนิด

ได้แก่ ประกาศ แถลงการณ์ และข่าว

 คลิกเลือก "ประทับตรา" เพื่อพิมพ์หนังสือ โปรแกรมจะเปิดหน้าจอของการพิมพ์รายละเอียด หนังสือ ผู้ใช้งานต้องกำหนดรายละเอียดต่างๆ และพิมพ์รายละเอียดของหนังสือตามรูปแบบของ หนังสือ

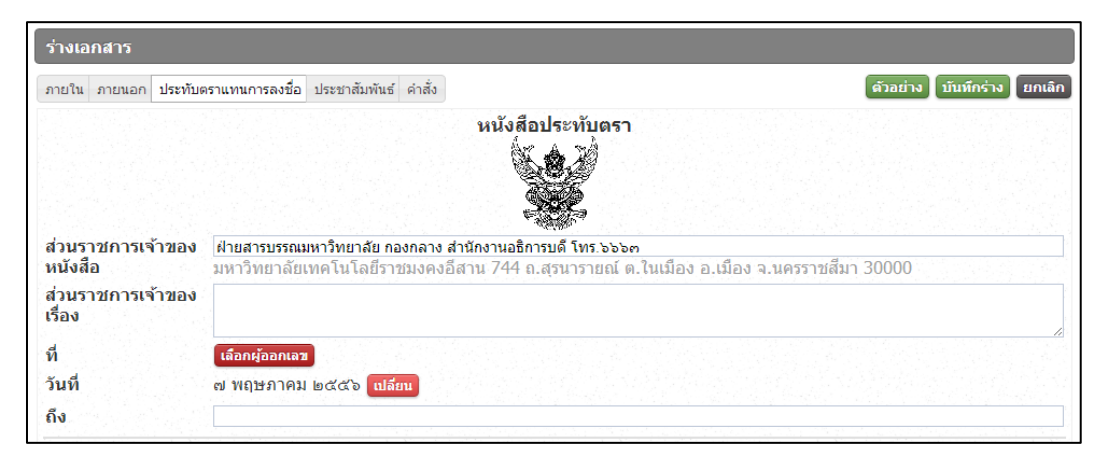

- a. ส่วนราชการเจ้าของหนังสือ : ระบบจะแสดงหน่วยงานที่ผู้ใช้งานสังกัดอยู่ให้โดยอัตโนมัติ
- b. **ที่** : คือเลขของหนังสือ ผู้ร่างหนังสือต้องเลือกผู้ที่มีหน้าที่ออกเลขหนังสือ
- c. วันที่ : ระบบจะดึงวันที่ปัจจุบันแสดงโดยอัตโนมัติ
- d. **ถึง** : ให้พิมพ์ชื่อผู้ที่ต้องการส่งถึง

 พิมพ์รายละเอียดของหนังสือประทับตรา และทำการคลิก "เลือกผู้ออกเลข" ระบบจะแสดง หน้าจอ ให้คลิกเลือกผู้ออกเลข ระบบจะแสดงรายชื่อผู้ที่มีสิทธิ์/หน้าที่ในการออกเลขหนังสือ เท่านั้นให้คลิกเลือก ชื่อของผู้ออกเลข ระบบจะแสดงรายชื่อผู้ที่มีหน้าที่ออกเลขจากระบบงาน สารบรรณมหาวิทยาลัย

| ภายใน ภายนอก ประทับต                                                                     | าราแทนการลงขึ                                      | อ ประชาสัมพันธ์ คำสั่ง  |                            |                        | ตัวอย่าง บันทึกร่าง ยกเลิก |
|------------------------------------------------------------------------------------------|----------------------------------------------------|-------------------------|----------------------------|------------------------|----------------------------|
|                                                                                          |                                                    |                         | หนังสือประทับตรา           |                        |                            |
|                                                                                          |                                                    |                         | ค้นห                       | n P                    |                            |
| ส่วนราชการเจ้าของ                                                                        | ฝ่ายสารบร                                          | ชื่อ - นามสกุล          | ตำแหน่ง                    | แผนก                   |                            |
| หนังสือ                                                                                  | มหาวิทยา                                           | นางชุณวัณ เตยโพธิ์      | เจ้าหน้าที่บริหารงานทั่วไป | ฝ่ายงานสารบรรณมหาวิทย. | สีมา 30000                 |
| ส่วนราชการเจ้าของ<br>เรื่อง                                                              |                                                    | นางสุญานีย์ แก้วสูงเนิน | เจ้าหน้าที่บริหารงานทั่วไป | ฝ่ายงานสารบรรณมหาวิทย. |                            |
| เรือง<br>ที่<br>วันที่<br>ถึง<br>เอกสาระอ้างถึง<br>เนเนโฟล์ (จำกัดขนาดไร<br>ขั้นความเร็ว | เลือกย้ออ<br>๗ พฤษภ'<br>ฟล้ไม่เกิน 5.1<br>ปกติ ด่ว |                         |                            | Rhes                   | านสารบรรณมหาวิทยาลัย       |
| ชั้นความลับ                                                                              | ปกติ สับ                                           | หน้า 1 จาก 1 (2 รายการ) |                            |                        |                            |
| หนังสือเวียน<br>แจ้งเดือนล่วงหน้า<br>(วัน)                                               |                                                    |                         | [                          | ยกเล็กผู้ออกเลข ปิด    |                            |
| วันครบกำหนด                                                                              |                                                    | ຍກເລີກ                  |                            |                        |                            |

"**ถึง**" เลือกผู้รับปลายทางในระบบสารบรรณอิเล็กทรอนิกส์ ระบบจะทำการส่งหนังสือในรูปแบบ ของหนังสือประทับตราตามเส้นทางเดินของเอกสารที่กำหนด

| เรียน กองกลาง<br>ผู้ดำเนินงาน 💍 นางสมศรี เพียรงูเหลือม เจ้าหน้าที่บริหารงานทั่วไป ฝ่ายบริหารงานทั่วไป 🔀 | ถึง |                  |                                                                         |     |
|----------------------------------------------------------------------------------------------------|-----|------------------|-------------------------------------------------------------------------|-----|
| ผู้ดำเนินงาน 👩 นางสมศรี เพียรงูเหลือม เจ้าหน้าที่บริหารงานทั่วไป ฝ่ายบริหารงานทั่วไป 🔀                  |     | เรียน            | กองกลาง                                                                 | 🗄 🗶 |
|                                                                                                    |     | ผู้ดำเนินงาน 🏾 🎅 | นางสมศรี เพียรงูเหลือม เจ้าหน้าที่บริหารงานทั่วไป ฝ่ายบริหารงานทั่วไป 🔀 |     |

ในกรณีที่เลือก "**ถึง**" โดยไม่ระบุผู้รับปลายทาง หนังสือประทับตราจะส่งออกในรูปแบบของหนังสือ ภายนอก เมื่อคลิก "**ตัวอย่าง**" ระบบจะแสดงข้อความให้ยืนยันการร่างหนังสือให้กด "**ยืนยัน**"

| ส่วนราชการเจ้าของ | ฝ่ายงานสารบรรณมหาวิท     | ยาลัย                                   |                |
|-------------------|--------------------------|-----------------------------------------|----------------|
| เรื่อง            |                          | แจ้งเดือน 🗙                             |                |
| ที                | ฝ่ายงานสารบรรณมหาวิทยาลั | มีรายการ เรียน ที่ยังไม่ได้ระบุดัวบุคคล | เลือกผู้ออกเลข |
| วันที่            |                          | คุณต่องการที่จะข่ามหรือไม่?             |                |
| ถึง               |                          |                                         |                |
|                   | เรียน หน.ฝ่าย            | ยินยิน ยกเล็ก                           |                |
|                   | ผู้ดำเนินงาน 🔒           |                                         |                |
|                   |                          |                                         |                |

 เมื่อพิมพ์รายละเอียดของหนังสือครบถ้วนแล้ว ผู้ร่างหนังสือสามารถดำเนินการ "บันทึกร่าง" ใน กรณีที่ยังไม่ต้องการส่งหนังสือทันที ระบบจะทำการบันทึกร่างและแสดงสถานะ "Draft" เพื่อ ดำเนินการต่อในภายหลัง

| ขั้นตอ   | นการร่างหนังสือ |            |                |                |                           |         |           |
|----------|-----------------|------------|----------------|----------------|---------------------------|---------|-----------|
| ขั้นตอน  | ร่าง ส่งตรวจทาน | รอลงนาม    | ขอออกเลข ทั้งห | มด             |                           |         | สร้าง     |
|          |                 |            |                |                | ค้นหา                     |         | ٩         |
| เลขที่   | ลงวันที่        | เรียน      | เรื่อ          | ง จาก          | ถึง                       | แผนภาพ  |           |
| Draft    | 11 เม.ย. 2556   | Manager    | iPod           | ฝ่ายงานสารบร   | รณม                       | -       |           |
| Draft    | 12 เม.ย. 2556   | อจ.ทุกแผนก | เชิญประชุ      | ม ฝ่ายงานสารบร | รรณม                      | -       |           |
| Draft    | 06 พ.ค. 2556    | กองกลาง    |                | ฝ่ายงานสารบร   | รรณม                      | -       |           |
|          |                 |            |                |                | ฝ่ายงานสารบรรณมหาวิทยาลัย |         |           |
| หน้า 1 จ | าก 1 (3 รายการ) |            |                |                | -                         | 4 <4 >> | <b>FI</b> |

 คลิกเลือกหนังสือที่ได้ทำการบันทึกร่าง ผู้ร่างหนังสือสามารถแก้ไขหนังสือเพื่อทำการส่ง หรือ ลบ หนังสือ ได้ที่หน้าจอนี้

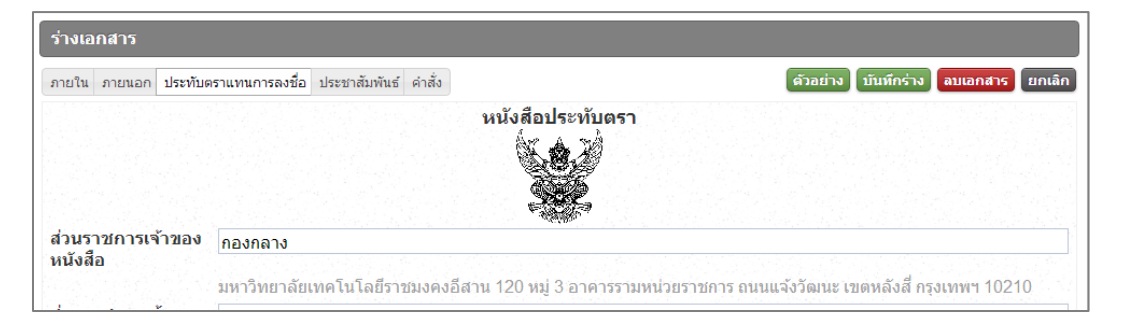

## การพิจารณาเบื้องต้น และการส่งตรวจทาน

6. เมื่อผู้ร่างหนังสือได้ตรวจสอบความถูกต้องของหนังสือแล้ว จะต้องดำเนินการขั้นตอนการ

ตรวจทานหนังสือ ต่อไป โดยการคลิก "**ตัวอย่าง**"

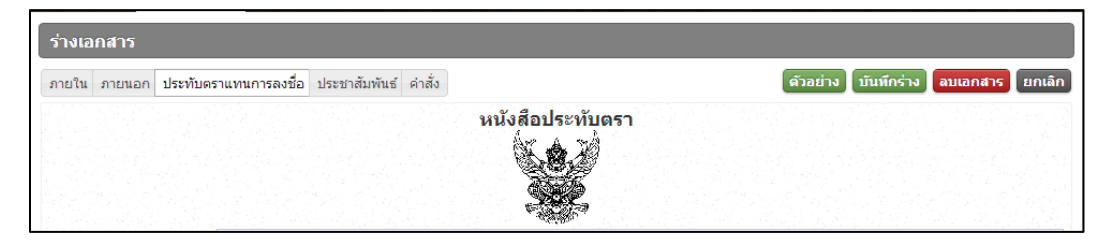

#### คลิก "**ส่งตรวจทาน**"

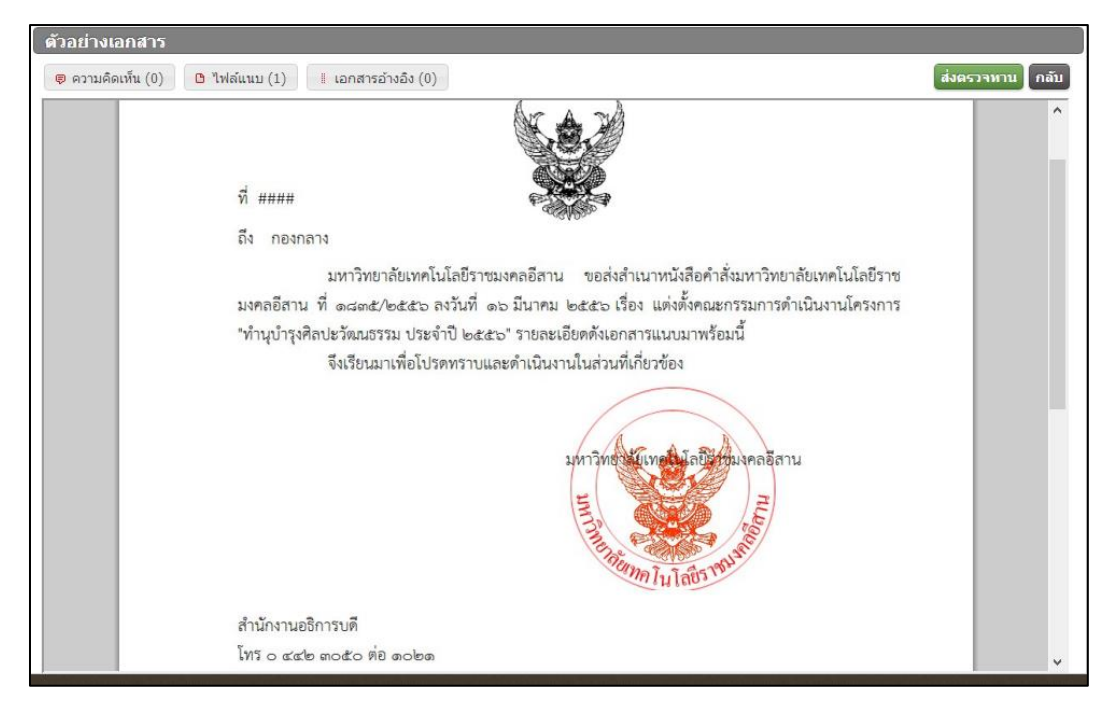

เมื่อคลิก "ส่งตรวจทาน" ระบบจะแสดงรายชื่อเพื่อให้เลือกผู้ที่มีหน้าที่พิจารณาหนังสือเบื้องต้น

| 🛡 ความคิดเห็น (0) 🕒 ไฟล์แนบ (1) |                              |                            |                     |          |  |
|---------------------------------|------------------------------|----------------------------|---------------------|----------|--|
|                                 |                              | ค้นหา                      |                     | P        |  |
|                                 | ชื่อ - นามสกุล               | ตำแหน่ง                    | แผนก                |          |  |
|                                 | นางกชพร บุญเทียมทัด          | หัวหน้าฝ่ายงานสารบรรณม     | ฝ่ายงานสารบรรณมห    | าวิทย    |  |
|                                 | นางสาววราภรณ์ สวาสดิ์รัตน์   | ผู้อ่านวยการกองนโยบายแ     | ส่านักงานอธิการบดี  |          |  |
|                                 | นางสาวศีริลักษณ์ จันทร์สว่าง | นักตรวจสอบภายในช่านา       | กองกลาง             |          |  |
|                                 | ผู้ช่วยศาสตราจารย์จักรกฤ     | ผู้ช่วยอธิการบดีด้านวิจัยแ | ศูนย์กลางมหาวิทยาล้ | จัยเท    |  |
|                                 | ผู้ช่วยศาสตราจารย์ชีวิน เป   | รองอธิการบดีฝ่ายส่งเสริม   | ศูนย์กลางมหาวิทยาล้ | จัยเท    |  |
|                                 | ผู้ช่วยศาสตราจารย์ชูชัย ต    | รองอธิการบดีฝ่ายกิจการนั   | ศูนย์กลางมหาวิทยาล้ | งัยเท    |  |
|                                 | ผู้ช่วยศาสตราจารย์พงศ์ทร     | ผู้ช่วยอธิการบดีด้านออกแ   | ศูนย์กลางมหาวิทยาล้ | จัยเท    |  |
|                                 | ผู้ช่วยศาสตราจารย์พันธ์พง    | ผู้ช่วยอธิการบดีด้านบริหาร | ศูนย์กลางมหาวิทยาล้ | งัยเท    |  |
|                                 | ผู้ช่วยศาสตราจารย์พิสิษฐ์    | รองอธิการบดีฝ่ายวิจัยและ   | ศูนย์กลางมหาวิทยาล้ | จัยเท    |  |
|                                 | ผู้ช่วยศาสตราจารย์วิโรจน์    | อธิการบดีมหาวิทยาลัยเทค    | ศูนย์กลางมหาวิทยาล้ | จัยเท    |  |
|                                 | หน้า 1 จาก 2 (14 รายการ      | )                          | 14 44 1>            | <b>H</b> |  |
|                                 |                              |                            |                     |          |  |
|                                 |                              |                            |                     | ปิด      |  |
|                                 |                              |                            |                     |          |  |

หนังสือที่ส่งไปยังขั้นตอนพิจารณาขั้นต้น จะแสดงสถานะ "ส่งพิจารณา"

|                                    |                                     | ค้นหา               | م                    |
|------------------------------------|-------------------------------------|---------------------|----------------------|
| เรื่อง                             | ถึง                                 | วันที่เอกสารออก     | สถานะ                |
| ประทับตราแทนการลงชื่อ              | นางกชพร บุญเทียมทัด                 | 08/05/2013 11:33:22 | ส่งตรวจทาน           |
| ขอความอนุเคราะหฝากนักเรียน[ภายนอก] | ผู้ช่วยศาสตราจารย์วิโรจน์ ลิ้มไขแสง | 05/04/2013 15:12:27 | ผ่าน                 |
| ขอเชิญประชุม[ภายใน]                | นางสาวลำแพน กลิ่นพยอม               | 05/04/2013 13:51:56 | ส่งต่อเพื่อดำเนินการ |
|                                    |                                     |                     |                      |
|                                    |                                     |                     |                      |
|                                    |                                     |                     |                      |
|                                    |                                     |                     |                      |

 ผู้ที่มีหน้าที่พิจารณาหนังสือ คลิกเลือกหนังสือและทำการพิจารณา "ผ่าน(ส่งต่อผู้ลงนาม)" หรือ "แก้ไข" กรณีที่พบข้อผิดพลาดของหนังสือและต้องการแก้ไข หรือ "ส่งกลับแก้ไข" เพื่อให้ผู้ร่าง หนังสือเป็นผู้ดำเนินการแก้ไข

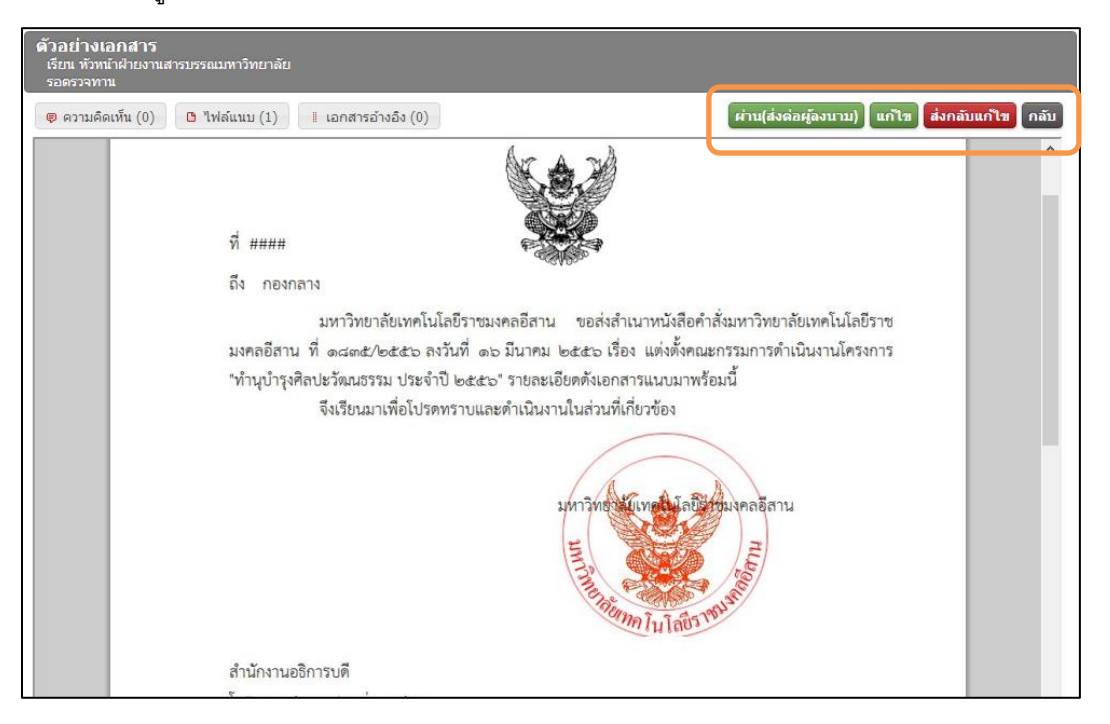

10. เมื่อคลิกผ่าน หนังสือจะแสดงสถานะ "ผ่าน"

| <b>เอกสารที่ถูกส</b> ่ง             |                                     |                     |                      |
|-------------------------------------|-------------------------------------|---------------------|----------------------|
|                                     |                                     | ค้นหา               | A                    |
| เรื่อง                              | ถึง                                 | วันที่เอกสารออก     | สถานะ                |
| ประทับตราแทนการลงชื่อ               | นางสาววราภรณ์ สวาสดิ์รัตน์          | 08/05/2013 11:36:53 | ผ่าน                 |
| ขอดวามอนุเคราะทฝ่ากนักเรียน[ภายนอก] | ผู้ช่วยศาสตราจารย์วิโรจน์ ลิ้มไขแสง | 05/04/2013 15:12:27 | ผ่าน ผ่าน            |
| ขอเชิญประชุม[ภายใน]                 | นางสาวลำแพน กลิ่นพยอม               | 05/04/2013 13:51:56 | ส่งต่อเพื่อดำเนินการ |
|                                     |                                     |                     |                      |
|                                     |                                     |                     |                      |
|                                     |                                     |                     |                      |
|                                     |                                     |                     |                      |
| หน้า 1 จาก 1 (3 รายการ)             |                                     |                     | 14 <4 b> b1          |

### การลงนามหนังสือประทับตรา

11. ผู้ที่มีหน้าที่ลงนามในหนังสือ Log in เข้าใช้งานระบบงานสารบรรณอิเล็กทรอนิกส์ เอกสารที่ต้อง ดำเนินงานลงนามจะแสดงที่หน้าจอ "เอกสารรอดำเนินงาน" คลิกหนังสือสถานะ "**รอลงนาม**"

| เอกสารรอการดำเนินงาน    |                     |                     |             |
|-------------------------|---------------------|---------------------|-------------|
|                         |                     | ค้นหา               | <b>م</b>    |
| เรื่อง                  | จาก                 | วันที่เอกสารเข้า    | สถานะ       |
| ประทับตราแทนการลงชื่อ   | นางกชพร บุญเทียมทัด | 08/05/2013 11:36:53 | รอลงนาม     |
|                         |                     |                     |             |
|                         |                     |                     |             |
|                         |                     |                     |             |
|                         |                     |                     |             |
|                         |                     |                     |             |
| หน้า 1 จาก 1 (1 รายการ) |                     |                     | 14 <4 55 51 |

12. ระบบจะแสดงหนังสือที่ส่งมาจากผู้ร่างหนังสือ ผู้มีหน้าที่ลงนามตรวจสอบความถูกต้องแล้วคลิก เลือก "**ลงนาม**" หรือกรณีที่พบข้อผิดพลาดให้คลิก "**ส่งกลับผู้ร่าง**"

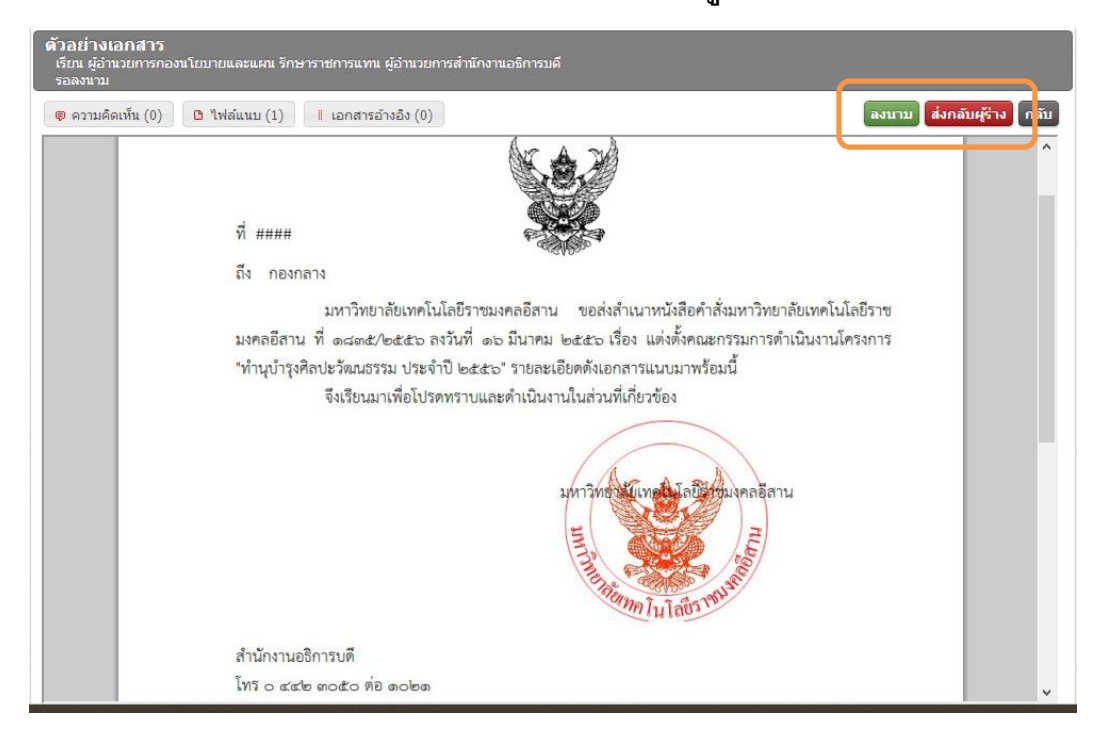

 เมื่อคลิก "ลงนาม" เอกสารจะถูกส่งไปยังเจ้าหน้าที่มีหน้าที่ออกเลขหนังสือ ระบบสารบรรณ มหาวิทยาลัย เพื่อขออนุมัติออกเลขหนังสือ

| เอกสารที่ถูกส่ง        |                         |                     |                 |
|------------------------|-------------------------|---------------------|-----------------|
|                        |                         | ค้นหา               | ٩               |
| เรื่อง                 | ถึง                     | วันที่เอกสารออก     | สถานะ           |
| ประทับตราแทนการลงชื่อ  | นางสุญานีย์ แก้วสูงเนิน | 08/05/2013 11:41:37 | ขออนุมัติออกเลข |
|                        |                         |                     |                 |
|                        |                         |                     |                 |
|                        |                         |                     |                 |
|                        |                         |                     |                 |
|                        |                         |                     |                 |
|                        |                         |                     |                 |
| หนา 1 จาก 1 (1 รายการ) |                         |                     |                 |

14. ผู้ร่างหนังสือสามารถตรวจสอบขั้นตอนของการร่างหนังสือโดยคลิกที่สถานะของหนังสือ

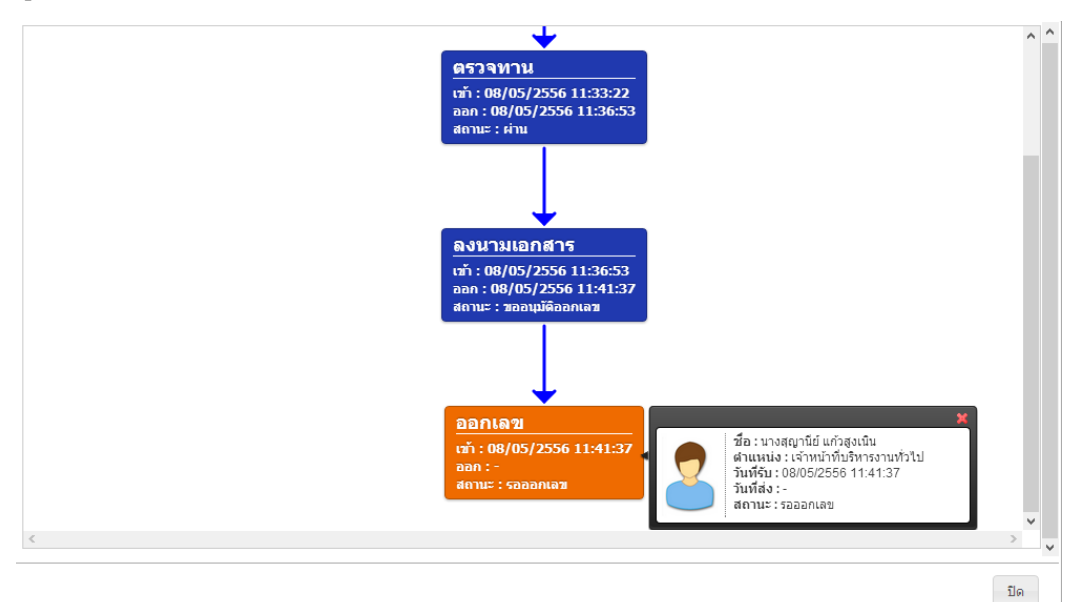

#### การออกเลขหนังสือประทับตรา

15. ผู้ที่มีหน้าที่ในการออกเลขหนังสือ Log in เข้าใช้งานระบบงานสารบรรณอิเล็กทรอนิกส์ หนังสือที่ ต้องการออกเลข จะแสดงที่หน้าจอ"เอกสารที่รอการดำเนินงาน" สถานะหนังสือ "**รอออกเลข**"

| เอกสารรอการดำเนินงาน    |                            |                     |          |           |
|-------------------------|----------------------------|---------------------|----------|-----------|
|                         |                            | ค้นหา               |          | P         |
| เรื่อง                  | จาก                        | วันที่เอกสารเข้า    | สถานะ    |           |
| ประทับตราแทนการลงชื่อ   | นางสาววราภรณ์ สวาสดิ์รัตน์ | 08/05/2013 11:41:37 | รอออกเลข |           |
|                         |                            |                     |          |           |
|                         |                            |                     |          |           |
|                         |                            |                     |          |           |
|                         |                            |                     |          |           |
|                         |                            |                     |          |           |
| หบ้า 1 จาก 1 (1 รายการ) |                            |                     | 14 <4 >> | <b>FI</b> |
|                         |                            |                     |          | 1.11      |

16. คลิกเลือกรายการหนังสือที่ต้องดำเนินการออกเลข คลิก "ออกเลข" เพื่อออกเลขหนังสือ หรือ แทรกเลข ในกรณีที่มีการขอเลขไว้ล่วงหน้าและกรณีที่พบข้อผิดพลาดหรือต้องการส่งกลับไป แก้ไข และหมายเลขของหนังสือจะแสดงผลเป็นเครื่องหมาย ###

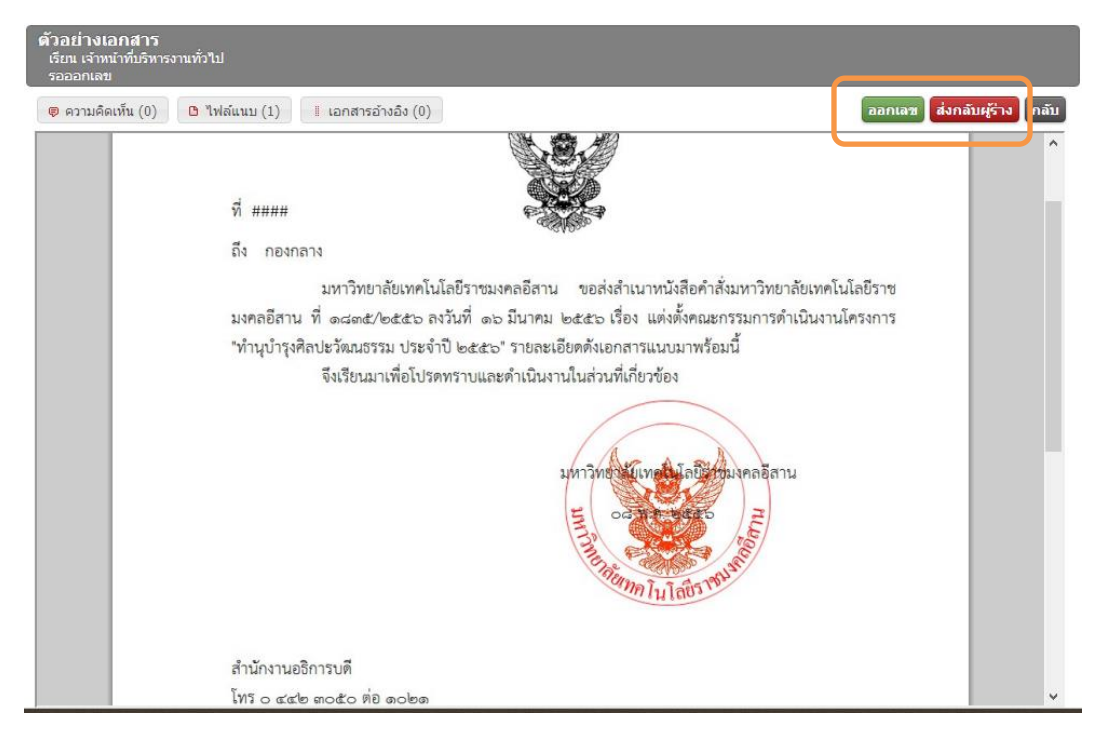

17. เมื่อคลิก **"ออกเลข**" หนังสือจะถูกส่งไปยังผู้รับปลายทางที่ได้เลือกไว้โดยอัตโนมัติ และระบบจะ ทำการออกเลขหนังสือให้โดยอัตโนมัติ สถานะของหนังสือคือ "**เอกสารส่งออก**"

| ้เอกสารที่ถูกส่ง                                |                                 |                     |                                          |
|-------------------------------------------------|---------------------------------|---------------------|------------------------------------------|
|                                                 |                                 | ค้นหา               | ٩                                        |
| เรื่อง                                          | ถึง                             | วันที่เอกสารออก     | สถานะ                                    |
| ประทับตราแทนการลงชื่อ                           | นางสมศรี เพียรงูเหลือม          | 08/05/2013 11:46:05 | เอกสารส่งออก                             |
| ขอความอนุเคราะหฝ่ากนักเรียน[ภายนอก]             | ผู้อำนวยการโรงเรียนราชสีมาวิทยา | 05/04/2013 15:46:19 | เอกส <sup>ารส่งออก</sup><br>เอกสารส่งออก |
| ขอเชิญประชุม[ภายใน]                             | นางสาวลำแพน กลิ่นพยอม           | 05/04/2013 13:48:15 | เอกสารส่งออก                             |
| เชิญเข้าร่วมฝึกอบรมระบบงานสารบรรณอิเล็กทรอนิกส์ | นางจุฑารัตน์ บุญคำ              | 05/04/2013 11:43:53 | เอกสารส่งออก                             |
|                                                 |                                 |                     |                                          |
|                                                 |                                 |                     |                                          |
|                                                 |                                 |                     |                                          |
| หน้า 1 จาก 1 (4 รายการ)                         |                                 |                     | 14                                       |

18. และหนังสือที่ได้รับการอนุมัติออกเลข ระบบจะแสดงเลขรายละเอียดของหนังสือและ "**เลขที่** 

**ส่งออก**" ของหนังสือประทับตรา

| <b>ด้วอย่างเอกสาร</b><br>เอกสารส่งออก |                                                              |                                                                                                    |                 |
|---------------------------------------|--------------------------------------------------------------|----------------------------------------------------------------------------------------------------|-----------------|
| 🔋 ความคิดเห็น (0)                     | 🕒 ไฟล์แนบ (1)                                                | ∥ เอกสารอ้างอิง (0)                                                                                                    | กลับ            |
|                                       | ที่ มทร.อี<br>ถึง กองเ<br>มงคลอีสา<br>"ทำนุบำรุง<br>สำนักงาน | <ul> <li>สำน ๑๑๑๕/๐๐๐๓</li> <li>มหาวิทยาลัยเทคโนโลยีราชมงคลอีสาน ขอส่งสำเนาหนังสือคำสั่งมหาวิทยาลัยเทคโนโล<br/>มหาวิทยาลัยเทคโนโลยีราชมงคลอีสาน ขอส่งสำเนาหนังสือคำสั่งมหาวิทยาลัยเทคโนโล<br/>น ที่ ๑๘๓๕/๒๕๕๖ ลงวันที่ ๑๖ มีนาคม ๒๕๕๖ เรื่อง แต่งตั้งคณะกรรมการดำเนินงานโคร<br/>ศิลปะวัฒนธรรม ประจำปี ๒๕๕๖" รายละเอียดดังเอกสารแนบมาพร้อมนี้<br/>จึงเรียนมาเพื่อโปรดทราบและดำเนินงานในส่วนที่เกี่ยวข้อง</li> </ul> | ายีราช<br>รงการ |
|                                       | Tens -                                                       | A man and man a line                                                                                                    | ×               |

19. ผู้ส่งหนังสือสามารถตรวจสอบเส้นทางการส่งของหนังสือได้โดยการคลิกเลือกสถานะของหนังสือ ระบบจะแสดงเส้นทางของหนังสือตั้งแต่สถานะการร่างหนังสือ จนถึงผู้รับปลายทาง

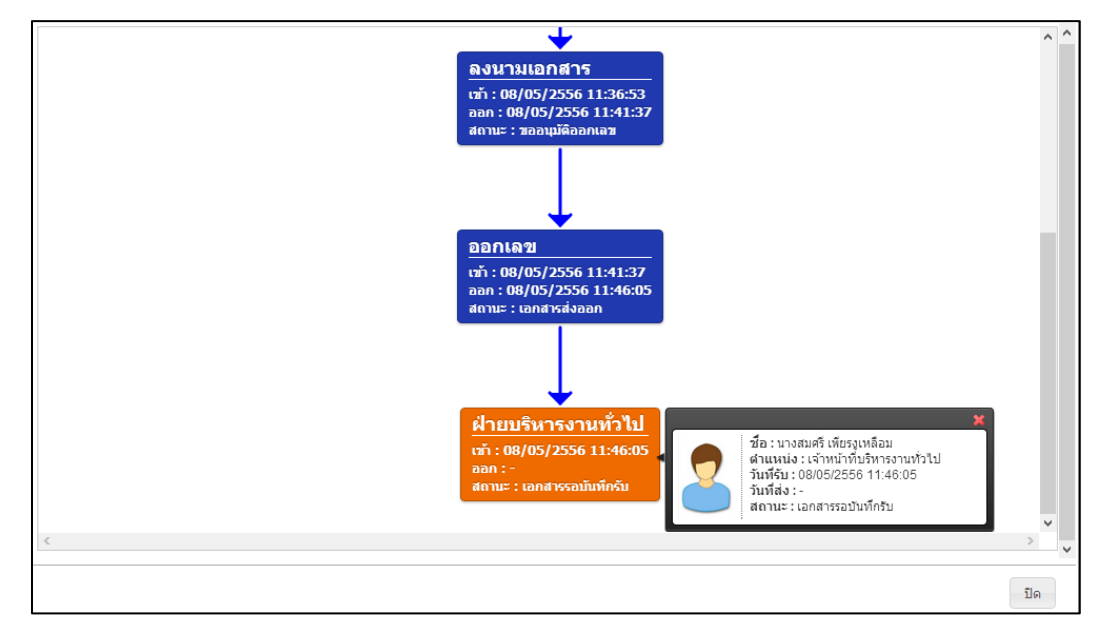

# 20. สถานะของหนังสือคือ "**เอกสารรอบันทึกรับ**" และสิ้นสุดขั้นตอนการส่งหนังสือประทับตรา

| เอกสารที่ถูกส่ง                                 |                                 |                     |       |         |            |        |
|-------------------------------------------------|---------------------------------|---------------------|-------|---------|------------|--------|
|                                                 |                                 | ค้นหา               |       |         |            | P      |
| เรื่อง                                          | ถึง                             | วันที่เอกสารออก     |       | สถา     | ue         |        |
| ประทับตราแทนการลงชื่อ                           | นางสมศรี เพียรงูเหลือม          | 08/05/2013 11:46:05 | เอกสา | รส่งอะ  | อก         |        |
| ขอความอนุเคราะห์ฝากนักเรียน[ภายนอก]             | ผู้อำนวยการโรงเรียนราชสีมาวิทยา | 05/04/2013 15:46:19 | เอกสา | รส่งอ่  | อก<br>เอกส | กรส่งอ |
| ขอเชิญประชุม[ภายใน]                             | นางสาวลำแพน กลิ่นพยอม           | 05/04/2013 13:48:15 | เอกสา | รส่งอ่า | an         |        |
| เชิญเข้าร่วมฝึกอบรมระบบงานสารบรรณอิเล็กทรอนิกส์ | นางจุฑารัตน์ บุญคำ              | 05/04/2013 11:43:53 | เอกสา | รส่งอะ  | อก         |        |
|                                                 |                                 |                     |       |         |            |        |
|                                                 |                                 |                     |       |         |            |        |
|                                                 |                                 |                     |       |         |            |        |
| หน้า 1 จาก 1 (4 รายการ)                         |                                 |                     | 14    |         | ►          | H      |

# ระบบงานสารบรรณ การส่งหนังสือสั่งการ

## การร่างหนังสือสั่งการ

 เลือกระบบงานสารบรรณ คลิก "สร้าง" โปรแกรมจะเปิดหน้าจอการร่างหนังสือราชการ ผู้ใช้งาน ต้องเลือกประเภทของหนังสือที่จะทำการร่างหนังสือราชการ

| หน้าแรก สารบรรณ          | ระ      | บบจัดเก็บ เ     | เผนผังองค์กร | รายงาน        |                 |       |          |
|--------------------------|---------|-----------------|--------------|---------------|-----------------|-------|----------|
| ร่างหนังสือ              | ขั้นดอ  | นการร่างหนังสือ |              |               |                 |       |          |
| เอกสารของฉัน             | ขั้นตอน | ร่าง ส่งตรวจทาน | รอลงนาม ขออ  | อกเลข ทั้งหมด |                 |       | สร้าง    |
| ทะเบียนหนังสือส่ง        |         |                 |              |               |                 | ค้นหา | <b>Q</b> |
| ทะเบียนหนังสือรับ        | เลขที่  | ลงวันที่        | เรียน        | เรื่อง        | จาก             | ถึง   | แผนภาพ   |
| ประกาศ                   | Draft   | 11 ເມ.ຍ. 2556   | Manager      | iPod          | ฝ่ายงานสารบรรณม |       | -        |
| คำสัง                    | Draft   | 12 ເມ.ຍ. 2556   | อจ.ทุกแผนก   | เชิญประชุม    | ฝ่ายงานสารบรรณม |       | -        |
| ค้นหาทะเบียนหนังสือ<br>- |         |                 |              |               |                 |       |          |
| เอกสารยกเฉก              |         |                 |              |               |                 |       |          |
|                          |         |                 |              |               |                 |       |          |
|                          |         |                 |              |               |                 |       |          |
|                          |         |                 |              |               |                 |       |          |
|                          |         |                 |              |               |                 |       |          |
|                          |         |                 |              |               |                 |       |          |
|                          |         | 20 1 () spupps) |              |               |                 |       |          |
|                          | หนา 1 จ | าก 1 (2 รายการ) |              |               |                 |       |          |

หนังสือภายนอก : คือหนังสือติดต่อราชการที่เป็นแบบพิธีโดยใช้ตราครุฑเป็นหนังสือติดต่อระหว่างส่วน
ราชการ หรือส่วนราชการมีถึงหน่วยงานอื่นใดซึ่งมิใช่ส่วนราชการ หรือที่มีถึงบุคคลภายนอก
หนังสือภายใน : คือหนังสือติดต่อราชการที่เป็นแบบพิธีน้อยกว่าหนังสือภายนอก เป็นหนังสือติดต่อ
ภายในกระทรวง ทบวงกรมหรือจังหวัดเดียวกัน ใช้กระดาษบันทึกข้อความ
หนังสือประทับตรา : หนังสือที่ใช้ประทับตราแทนการลงชื่อของหัวหน้าส่วนราชการระดับกรมขึ้นไป โดย
ให้หัวหน้าส่วนราชการระดับกองหรือผู้ที่ได้รับมอบหมายจากหัวหน้าส่วนราชการระดับกรมขึ้นไป โดย
ให้หัวหน้าส่วนราชการระดับกองหรือผู้ที่ได้รับมอบหมายจากหัวหน้าส่วนราชการระดับกรมขึ้นไป โดย
ให้หัวหน้าส่วนราชการระดับกองหรือผู้ที่ได้รับมอบหมายจากหัวหน้าส่วนราชการระดับกรมขึ้นไปเป็น
ผู้รับผิดชอบลงชื่อย่อกำกับตราหนังสือประทับตราให้ใช้ได้ทั้งระหว่างส่วนราชการกับส่วนราชการและ
ระหว่างส่วนราชการกับบุคคลภายนอก เฉพาะกรณีที่ไม่ใช่เรื่องสำคัญ
หนังสือสั่งการ : คือหนังสือที่ใช้ตามแบบที่กำหนดไว้ในระเบียบนี้เว้นแต่จะมีกฏหมายกำหนดแบบไว้
โดยเฉพาะหนังสือสั่งการมี 3 ชนิด ได้แก่คำสั่ง ระเบียบ และข้อบังคับ
หนังสือประชาสัมพันธ์ : คือหนังสือที่ใช้ตามแบบที่กำหนดไว้ในระเบียบ หนังสือประชาสัมพันธ์มี 3 ชนิด
ได้แก่ ประกาศ แถลงการณ์ และข่าว

 คลิกเลือก "คำสั่ง" เพื่อพิมพ์หนังสือ โปรแกรมจะเปิดหน้าจอของการพิมพ์รายละเอียดหนังสือ ผู้ใช้งานต้องกำหนดรายละเอียดต่างๆ และพิมพ์รายละเอียดของหนังสือตามรูปแบบของหนังสือ

| ร่างเอ | กสาร   |                       |                           |                            |
|--------|--------|-----------------------|---------------------------|----------------------------|
| ภายใน  | ภายนอก | ประทับตราแทนการลงชื่อ | ประชาสัมพันธ์ คำสั่ง      | ตัวอย่าง บันพึกร่าง ยกเลิก |
|        |        |                       |                           | ุดำสั่ง                    |
|        |        |                       |                           |                            |
|        |        |                       |                           |                            |
| คำสั่ง |        |                       |                           |                            |
| ที     |        | เลือกผู้ออกเลข        |                           |                            |
| วันที่ |        | ๘ พฤษภาคม             | ๒๕๕๖ <mark>เปลี่ยน</mark> |                            |
| เรื่อง |        |                       |                           |                            |

 พิมพ์รายละเอียดของหนังสือสั่งการ "เลือกผู้ออกเลข" และพิมพ์ "ชื่อเรื่อง" กำหนด "ทั้งนี้ ตั้งแต่" เลือก "ผู้ลงนาม" และพิมพ์ข้อความในหนังสือ

| ร่างเอกสาร                      |                                                                                    |                                                           |
|---------------------------------|------------------------------------------------------------------------------------|-----------------------------------------------------------|
| าายใน ภายนอก ประทับ             | าราแทนการลงชื่อ ประชาสัมพันธ์ คำสั่ง                                               | ดัวอย่าง บันทึกร่าง อบเอกสาร ยกเลื                        |
|                                 | คำสัง<br>(1)<br>(1)<br>(1)<br>(1)<br>(1)<br>(1)<br>(1)<br>(1)<br>(1)<br>(1)        |                                                           |
| กำสั่ง                          | มหาวิทยาลัยเทคโนโลยีราชมงคลอีสาน                                                   |                                                           |
| ที                              | ฝ่ายงานสารบรรณมหาวิทยาลัย - นางสุญานีย์ แก้วสูงเนิน 🛛 🗮                            | เลือกผู้ออกเฉข                                            |
| วันที่                          | ๘ พฤษภาคม ๒๕๕๖ เปลี่ยน                                                             |                                                           |
| รื่อง                           | แต่งตั้งบุคคลากรปฏิบัติหน้าที                                                      |                                                           |
| แม่มีเพื่อ<br>หนังสือเวียน      |                                                                                    |                                                           |
| เจ้งเตือนล่วงหน้า<br>(วัน)      | 0 💌                                                                                |                                                           |
| วันครบกำหนด                     | ยกเลิก                                                                             |                                                           |
| ้้งนี้ ตั้งแต่                  | วันที ๑๕ มีนาคม ๒๕๕๖                                                               |                                                           |
| ผู้ลงนามเอกสาร                  | 🔮 ผู้ช่วยศาสตราจารย์วิโรจน์ ถิ้มไขแสง อธิการบดีมหาวิทยา<br>มงคลอีสาน นครราชสีมา 🙁  | ลัยเหคโนโลยีราชมงคลอีสาน ศูนย์กลางมหาวิทยาลัยเทคโนโลยีราช |
| B Z U ⊫⊟                        | <b>*</b> *                                                                         |                                                           |
| เพื่อให้ก<br>ประสิทธิภาพ และเกี | ารปฏิบัติราชการของคณะวิศวกรรมศาสตร์และสถาปัตยกรร<br>ดความคล่องตัวในการบริหารราชการ | มศาสตร์ มหาวิทยาลัยเทคโนโลยีราชมงคลอีสาน เป็นไปอย่างมี    |

 เมื่อพิมพ์รายละเอียดของหนังสือครบถ้วนแล้ว ผู้ร่างหนังสือสามารถดำเนินการ "บันทึกร่าง" ใน กรณีที่ยังไม่ต้องการส่งหนังสือทันที ระบบจะทำการบันทึกร่างและแสดงสถานะ "Draft" เพื่อ ดำเนินการต่อในภายหลัง

| ขั้นตอนการร่างหนังสือ |                |            |          |               |                     |       |       |          |       |
|-----------------------|----------------|------------|----------|---------------|---------------------|-------|-------|----------|-------|
| ขั้นตอนร่า            | ง ส่งตรวจทาน   | รอลงนาม    | ขอออกเลข | ทั้งหมด       |                     |       |       |          | สร้าง |
|                       |                |            |          |               |                     |       | ค้นหา |          | ٩     |
| เลขที่                | ลงวันที่       | เรียน      |          | เรื่อง        | จาก                 |       | ถึง   | แผนภา    | W     |
| Draft                 | 11 เม.ย. 2556  | Manager    | iPod     | 1             | ฝ่ายงานสารเ         | บรรณม |       | -        |       |
| Draft                 | 12 เม.ย. 2556  | อจ.ทุกแผนก | n ชើญ    | ประชุม        | ฝ่ายงานสารเ         | บรรณม |       | -        |       |
| Draft                 | 07 พ.ค. 2556   |            | แต่ง     | ตั้งบุคคลากระ | ป ฝ่ายงานสารเ       | บรรณม |       | -        |       |
|                       |                |            |          | แต่งตั้งบุค   | คลากรปฏิบัติหน้าที่ |       |       |          |       |
| หน้า 1 จา             | า 1 (3 รายการ) |            |          |               |                     |       |       | 14 <4 14 | > •   |

 คลิกเลือกหนังสือที่ได้ทำการบันทึกร่าง ผู้ร่างหนังสือสามารถแก้ไขหนังสือเพื่อทำการส่งตัวอย่าง หรือ ลบหนังสือ ได้ที่หน้าจอนี้

| ร่างเอ | ร่างเอกสาร |                                            |                                                  |  |  |
|--------|------------|--------------------------------------------|--------------------------------------------------|--|--|
| ภายใน  | ภายนอก     | ประทับตราแทนการลงชื่อ ประชาสัมพันธ์ คำสั่ง | ตัวอย่าง บันทึกร่าง <mark>สบเอกสาร</mark> ยกเลิก |  |  |
|        |            |                                            | ุดำสั่ง                                          |  |  |
|        |            |                                            |                                                  |  |  |
|        |            |                                            |                                                  |  |  |
| ดำสั่ง |            | าหาวิทยาลัยเทคโบโลยีราชบงคลอีสาบ           |                                                  |  |  |
| ที่    |            | มหารถอาสอรถมหาวิทยาลัย - นางสถานีย์ เ      | เก้วสงเนิน 🕷                                     |  |  |
| วันที่ |            | ๘ พฤษภาคม ๒๕๕๖ <mark>เปลี่ยน</mark>        |                                                  |  |  |
| เรื่อง |            | แต่งตั้งบุคคลากรปฏิบัติหน้าที              |                                                  |  |  |

### การส่งตรวจทาน

 เมื่อผู้ร่างหนังสือได้ตรวจสอบความถูกต้องของหนังสือแล้ว จะต้องดำเนินการขั้นตอนการ ตรวจทานหนังสือ ต่อไป โดยการคลิก "ตัวอย่าง" ให้คลิก "ส่งตรวจทาน"

| ตัวอย่างเอกสาร                                                                                                    |                 |
|----------------------------------------------------------------------------------------------------|-----------------|
| (0) ອຽລະໂລະອາດາລາ (0) (0) (1) (0) (1) (0) (1) (1) (1) (1) (1) (1) (1) (1) (1) (1                                                                                                    | ส่งมรางหาน กลับ |
| ·                                                                                                    | ^               |
| คำสั่ง มหาวิทยาลัยเทคโนโลยีราชมงคลอีสาน                                                                                                    |                 |
| v                                                                                                    |                 |
| เรื่อง แต่งตั้งบุคคลากรบฏิบัติหน้าที่                                                                                                    |                 |
|                                                                                                    |                 |
| เพื่อให้การปฏิบัติราชการของคณะวิศวกรรมศาสตร์และสถาปัตยกรรมศาสตร์ มากวิทยาลัย<br>เทคโนโลยีราชมงคลอีสาน เป็นไปอย่างมีประสิทธิภาพ และเกิดความคล่องตัวในการบริหารราชการงาน<br>อาศัยอำนางตามความในมาตรา ๒๙ และมาตรา ๒๙ แห่งมารรา ๒๙ แห่งพระราชบัญญัติมหาวิทยาลัย<br>เทคโนโลยีราชมงคล พ.ศ.๒๕๙๙ จึงแต่งดังบุคคลากรปฏิบัติหน้าพี่หัวหน้าฝ่ายวิชาการและวิจัย โนสำนัก<br>คณบดีคณะวิศวกรรมศาสตร์และสถาปัตยกรรมศาสตร์ ดังต่อไปนี้ |                 |
| นางณวรรณ วัฒนะกุล ปฏิบัติหน้าที่ ทัวหน้าฝ่ายวิชาการและวิจัย                                                                                                    |                 |
| ทั้งนี้ ทั้งแต่ วันที่ ๑๕ มีนาคม ๒๕๕๖                                                                                                    |                 |
| สั่ง ณ วันที่ ๔ พฤษภาคม พ.ศ. 66450                                                                                                    |                 |

 เมื่อคลิก "ส่งตรวจทาน" ระบบจะแสดงรายชื่อเพื่อให้เลือกผู้ที่มีหน้าที่พิจารณาหนังสือเบื้องต้น ให้เลือกชื่อผู้พิจารณา

|                              | ค้นหา                      |                        |  |
|------------------------------|----------------------------|------------------------|--|
| ชื่อ - นามสกุล               | ตำแหน่ง                    | แผนก                   |  |
| นางกชพร บุญเทียมทัด          | หัวหน้าฝ่ายงานสารบรรณม     | ฝ่ายงานสารบรรณมหาวิทย  |  |
| นางสาววราภรณ์ สวาสดิ์รัตน์   | ผู้อำนวยการกองนโยบายแ      | สำนักงานอธิการบดี      |  |
| นางสาวศิริลักษณ์ จันทร์สว่าง | นักตรวจสอบภายในช่ำนา       | กองกลาง                |  |
| ผู้ช่วยศาสตราจารย์จักรกฤ     | ผู้ช่วยอธิการบดีด้านวิจัยแ | ศูนย์กลางมหาวิทยาลัยเท |  |
| ผู้ช่วยศาสตราจารย์ชีวิน เป   | รองอธิการบดีฝ่ายส่งเสริม   | ศูนย์กลางมหาวิทยาลัยเท |  |

หนังสือที่ส่งไปยังขั้นตอนพิจารณาขั้นต้น จะแสดงสถานะ "ส่งตรวจทาน"

| เอกสารที่ถูกส่ง                                  |                                     |                     |                      |  |  |  |
|--------------------------------------------------|-------------------------------------|---------------------|----------------------|--|--|--|
|                                                  |                                     | ค้นหา               | م                    |  |  |  |
| เรื่อง                                           | ถึง                                 | วันที่เอกสารออก     | สถานะ                |  |  |  |
| แต่งตั้งบุคคลากรปฏิบัติหน้าที่[คำสั่ง]           | นางกชพร บุญเทียมทัด                 | 08/05/2013 13:02:54 | ส่งตรวจทาน           |  |  |  |
| ขอความอนุเคราะห์ชื่อน้ำดื่มราชมงคลมหาวิทยาลัย[ปร | ผู้ช่วยศาสตราจารย์วิโรจน์ ลิ้มไขแสง | 08/05/2013 12:38:55 | ผ่าน ส่งตรวจทาน      |  |  |  |
| ประทับตราแทนการลงชื่อ                            | นางสาววราภรณ์ สวาสดิ์รัตน์          | 08/05/2013 11:36:53 | ผ่าน                 |  |  |  |
| ขอความอนุเคราะหฝากนักเรียน[ภายนอก]               | ผู้ช่วยศาสตราจารย์วิโรจน์ ลิ้มไขแสง | 05/04/2013 15:12:27 | ผ่าน                 |  |  |  |
| ขอเชิญประชุม[ภายใน]                              | นางสาวลำแพน กลิ่นพยอม               | 05/04/2013 13:51:56 | ส่งต่อเพื่อดำเนินการ |  |  |  |
|                                                  |                                     |                     |                      |  |  |  |
|                                                  |                                     |                     |                      |  |  |  |

 ผู้ที่มีหน้าที่พิจารณาหนังสือ คลิกเลือกหนังสือและทำการพิจารณา "ผ่าน" (ส่งต่อนิติกร) เพื่อให้ นิติกรตรวจสอบความถูกต้อง หรือ "แก้ไข" ในกรณีที่ต้องการแก้ไขเนื้อหา หรือ "ส่งกลับแก้ไข" เพื่อให้ผู้ร่างคำสั่ง เป็นผู้ดำเนินการแก้ไข

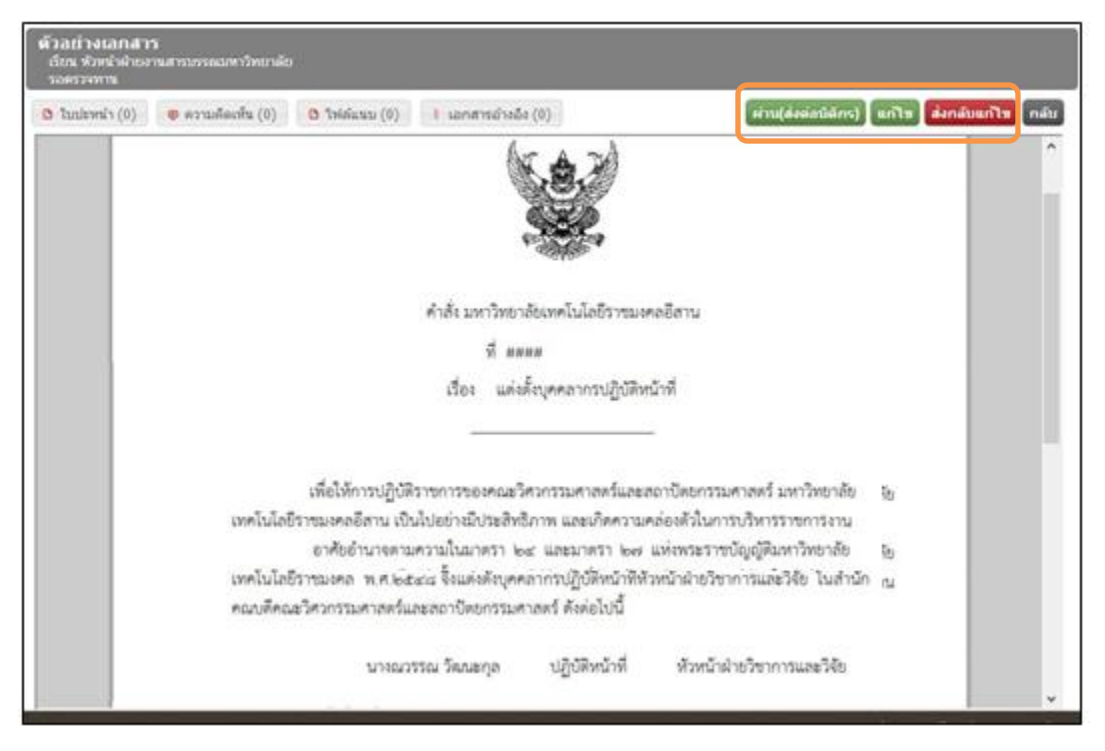